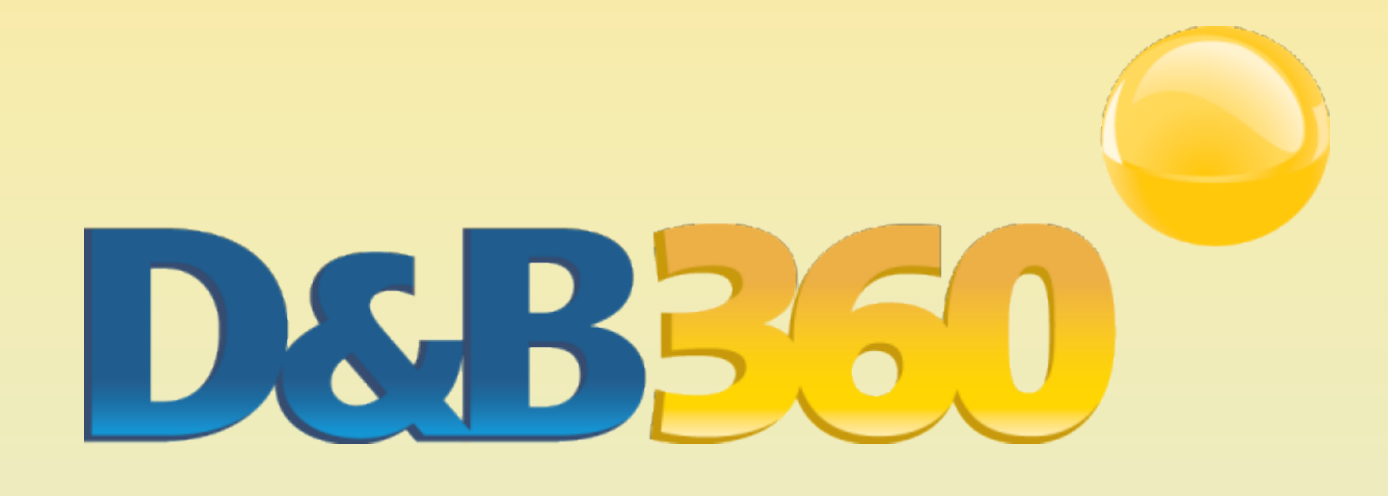

# D&B360 Administration and Installation Guide

# for Oracle CRM

Version 2.2

Document Revised May 2013

©2013 Dun & Bradstreet, Incorporated. All rights reserved.

D&B360 is a trademark or registered trademark of Dun and Bradstreet, Incorporated. Other trademarks used herein are the trademarks or registered trademarks of their respective owners.

This document is a work of authorship that belongs to Dun and Bradstreet, Incorporated and is protected by United States and foreign copyright laws and international copyright treaties. The use of the software and this Documentation is governed by the Dun and Bradstreet Incorporated software license agreement.

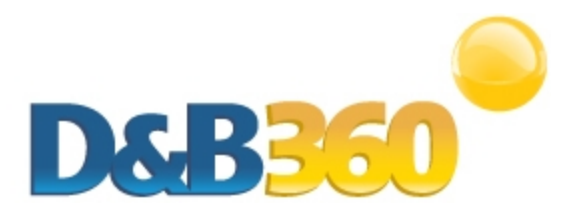

## **Table of Contents**

| About this Guide                                     | vii  |
|------------------------------------------------------|------|
| Audience and Purpose                                 | vii  |
| Conventions                                          | vii  |
| Navigating in the PDF                                | vii  |
| Related Documentation                                | viii |
| Chapter 1: Introduction                              | 1-1  |
| Product Benefits                                     | 1-1  |
| Guide Objectives                                     | 1-2  |
| Guide Organization                                   | 1-2  |
| Access to Features                                   | 1-2  |
| Chapter 2: Getting Started                           | 2-1  |
| About D&B360                                         | 2-1  |
| Considerations for Administrators                    | 2-2  |
| Specifying the Requirements for Your CRM Environment | 2-2  |
| D&B360 Packages                                      | 2-3  |
| Using Rest of World                                  | 2-4  |
| Rest of World Applications                           | 2-4  |
| Setting Alerts                                       | 2-6  |

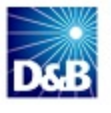

| Chapter 3: Installing Oracle Using the Migration Tool         | 3-1  |
|---------------------------------------------------------------|------|
| Preparing for the Migration Steps                             | 3-1  |
| Migration Checklist                                           | 3-1  |
| Completing the Migration Steps                                | 3-2  |
| Chapter 4: Manually Configuring Oracle                        | 4-1  |
| Creating the Manual Installation Check List                   | 4-2  |
| Configuring Accounts                                          | 4-2  |
| Navigating in the Admin Homepage Window to Configure Accounts | 4-3  |
| Creating the D&B360 Web Applet for Accounts                   | 4-4  |
| Configuring the D&B360 ROW Web Applet for Accounts            | 4-6  |
| Configuring the D&B Custom Page Layout for Accounts           | 4-8  |
| Configuring the D&B Date Custom Field                         | 4-9  |
| Configuring the D&B Status Custom Field                       | 4-10 |
| Configuring the D&B Industries Custom Field                   | 4-12 |
| Verifying Integration Tags                                    | 4-14 |
| Configuring Leads                                             | 4-14 |
| Navigating in the Admin Homepage Window to Configure Leads    |      |
| Creating the D&B360 Web Applet for Leads                      | 4-16 |
| Configuring the D&B360 ROW Web Applet for Leads               | 4-18 |
| Configuring the D&B Custom Page Layout for Leads              | 4-20 |
| Configuring Contacts                                          | 4-21 |
| Configuring the D&B360 ROW Web Applet for Contacts            | 4-23 |
| Configuring the D&B Custom Page Layout for Contacts           |      |
| Configuring the Action Bar                                    | 4-25 |

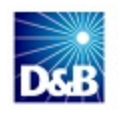

| Creating the D&B360 Web Applet for the Action Bar             | 4-25 |
|---------------------------------------------------------------|------|
| Configuring the Action Bar                                    | 4-28 |
| Chapter 5: Setting Up Profiles                                | 5-1  |
| Establishing Access for Roles within the Oracle On-Demand CRM |      |
| Establishing Permissions for Roles within D&B360              | 5-5  |
| Setting Permissions                                           | 5-5  |
| Setting User Roles                                            | 5-7  |
| Chapter 6: Activating the Application                         | 6-1  |
| Completing the Final Installation Steps                       | 6-1  |
| Updating Entitlements                                         | 6-4  |
| Chapter 7: Managing Batches                                   | 7-1  |
| Understanding Key Features of Batch Jobs                      | 7-2  |
| Record Eligibility                                            | 7-2  |
| Confidence Code Threshold Facts                               | 7-2  |
| Validating D-U-N-S Numbers                                    | 7-2  |
| Scheduling New and Refresh Batch Jobs                         | 7-3  |
| Changing Credentials                                          | 7-4  |
| Scheduling a New Batch                                        | 7-5  |
| Scheduling a Refresh Batch                                    | 7-5  |
| Chapter 8: Reviewing Logs and Reports                         |      |
| Viewing Expanded Reporting Options                            |      |
| Viewing Callout Logs                                          |      |
| Viewing Activity Logs for Batches                             |      |
| Viewing the Admin Review List                                 |      |

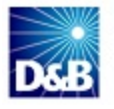

| Viewing and Processing Failed Batch Records in the Admin Review List. | 8-5  |
|-----------------------------------------------------------------------|------|
| Using the Admin Review List                                           | 8-7  |
| Using the Account Search Window                                       | 8-9  |
| Viewing D&B360 Reports                                                | 8-10 |
| Duplicate DUNS Reports                                                | 8-10 |
| Access to Reports by Tier Level                                       | 8-10 |
| Using the Duplicate D-U-N-S Report                                    | 8-11 |
| Merging Duplicate D-U-N-S Reports                                     | 8-11 |
| Recertified D-U-N-S Report                                            | 8-13 |
| Chapter 9: Troubleshooting                                            | 9-1  |
| Frequently Asked Questions (FAQ's)                                    | 9-1  |
| Installed Components                                                  | 9-2  |
| Index                                                                 | I-1  |

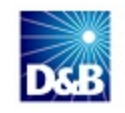

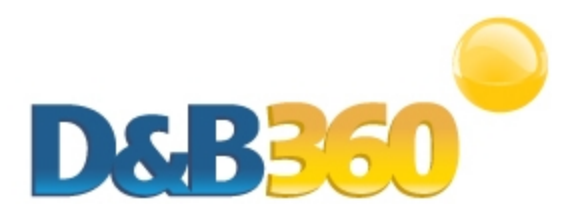

# About this Guide

## **Audience and Purpose**

This guide is for Oracle CRM administrators who plan to install the D&B360 software application in their CRM environment.

We assume that you are familiar with how to use a command-line interface and how to download and copy executable files to your local directory.

If you are interested in more training and education about using our products, learning opportunities are available here: <u>D&B Training and Education Opportunities for Admin Users</u>.

## Conventions

Note: Notes mean reader take note and provide helpful suggestions.

(!) Important Note: Important Notes mean *reader be careful*. In this situation, you might do something that could result in loss of data.

In sections that include instructions for using the D&B360 and CRM graphical user interface (GUI):

- Text in **bold** indicates the name of a window, tab, field, area, or button that you click or interact with.
- Text in monospace indicates a directory path or a command that you need to type in the command-line interface.

## Navigating in the PDF

**Note:** To download the free, latest version of Adobe Reader, go to this web site: <u>http://get.adobe.com/reader/</u>.

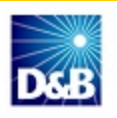

- 1. To return to the page you were on after you click a cross reference link, press Alt + Left Arrow.
- 2. To return to the first page of the document, press the Shift + Home.
- 3. To navigate in the PDF file or change the Adobe Reader settings, on the Adobe Reader menu, select View > Page Navigation, Page Display, and Zoom.

## **Related Documentation**

For more information about D&B360 from the user perspective, refer to the D&B360 User Guide. For more information about using the Oracle CRM, refer to the CRM documentation.

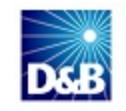

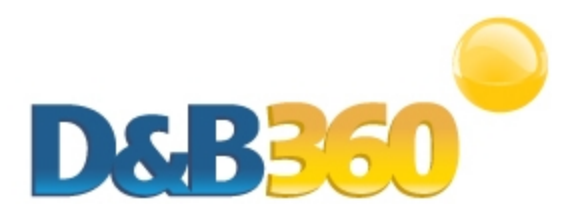

# **Chapter 1: Introduction**

Welcome to the *D&B360 Administration and Installation Guide*, which instantly connects you to customer and prospective customer data that only *D&B* can provide – plus relevant rest-of-world content, all within your instance of Oracle CRM.

| Product Benefits   | 1-1 |
|--------------------|-----|
| Guide Objectives   | 1-2 |
| Guide Organization | 1-2 |
| Access to Features |     |

## **Product Benefits**

With D&B360, you get the business insight you need, the D&B data quality you want, and the ease-of-use you deserve.

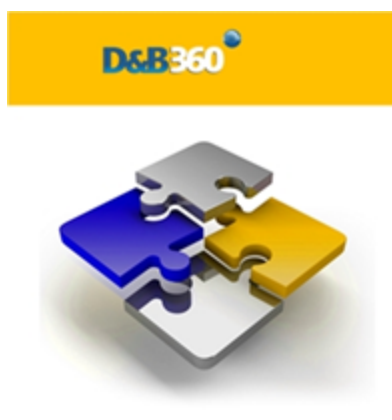

Now you can see all angles of your prospects and customers within your CRM:

- Know your customers better.
- Acquire new prospects.
- Sell deeper into organizations.
- Improve salesperson effectiveness.

D&B empowers you with relevant and credible information, facilitating your role as a trusted advisor to enable new sales.

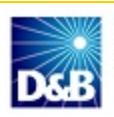

| CELERATE YOUR SALES CYCLE | Once you establish relevance and credibility, customers will trust you with                                                                                                    |
|---------------------------|----------------------------------------------------------------------------------------------------|
|                           | heir business.                                                                                                    |
| PAND YOUR CUSTOMER E      | Build customer relationships on a foundation that is based on relevance,<br>credibility, and trust.                                                                                                    |
| SITION YOUR SUCCESS       | With D&B360, you have a powerful tool that helps you to better understand<br>your customers pain points, respond to their needs, and ultimately<br>positions you to win more business.<br>The D&B360 platform features On-demand access to D&B data, automatic<br>refresh and synchronization with the D&B database, and seamless           |
| SITION YOUR SUCCESS       | With D&B360, you have a powerful tool that helps you to better<br>your customers pain points, respond to their needs, and ultimat<br>positions you to win more business.<br>The D&B360 platform features On-demand access to D&B data<br>refresh and synchronization with the D&B database, and seamly<br>integration of rest-of-world data |

## **Guide Objectives**

The D&B360 Administration and Installation Guide*for* Oracle CRM provides instructions for general D&B360 Administrator tasks.

## **Guide Organization**

The D&B360 Administration and Installation Guide is organized by tasks groups, which are presented in the sequence in which they occur. For instance, you need to consider the pre-installation requirements before you can install or upgrade the product. Likewise, you need to install the product before you can configure profiles or deploy the application.

#### Access to Features

D&B360 is a powerful tool. You might find more than one way to do a specific task and learn that you can use a feature or function in more than one area.

For that reason, this guide is organized by functions or tasks you are trying to accomplish. References to links or menu options that help you navigate your CRM are also included.

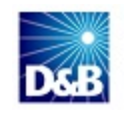

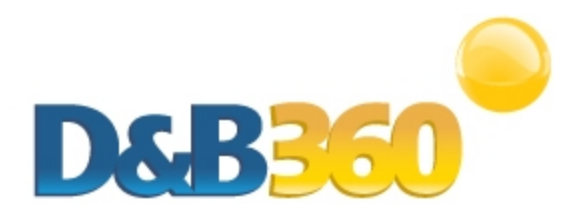

# **Chapter 2: Getting Started**

| About D&B360                                         | 2-1 |
|------------------------------------------------------|-----|
| Considerations for Administrators                    | 2-2 |
| Specifying the Requirements for Your CRM Environment | 2-2 |
| D&B360 Packages                                      | 2-3 |
| Using Rest of World                                  | 2-4 |
| Rest of World Applications                           | 2-4 |
| Setting Alerts                                       | 2-6 |
|                                                      |     |

**Note:** For more information about the user interface and other features of theOracle CRM, refer the user, getting started, installation, and administrator guides for that CRM.

## About D&B360

To find basic information and useful links for interacting with D&B360, click **About D&B360**, located on the D&B360 menu. You will also find a link to the D&B training web sites here.

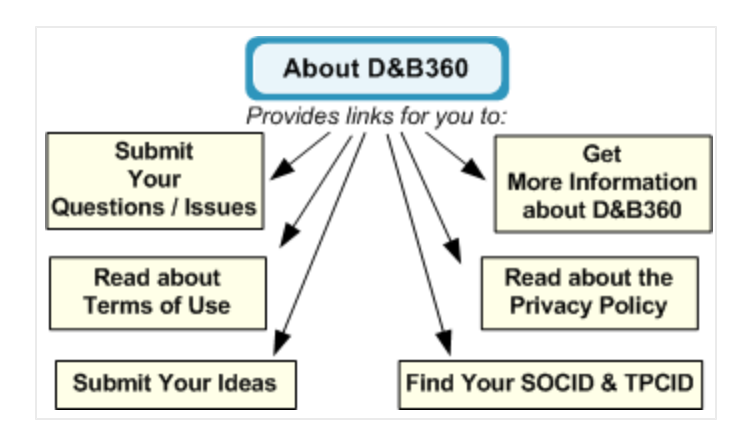

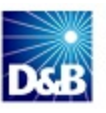

## **Considerations for Administrators**

You will be working within the Oracle CRM to establish the settings that you need. Take time to familiarize yourself with Oracle operations and the location of the Oracle CRM documentation. This information will help you successfully complete your tasks as an administrator for D&B360 for Oracle CRM.

## Specifying the Requirements for Your CRM Environment

Before you install D&B360 in your CRM environment, verify that the environment meets these requirements.

| Platform version         | 18                                     |
|--------------------------|----------------------------------------|
| Client operating systems | Microsoft Windows XP SP 3 or Windows 7 |
| Browser                  | IE 7, 8; Firefox 3.6                   |

Actual requirements and product functionality may vary based on your system configuration and operating system.

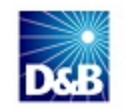

## D&B360 Packages

D&B360 is currently available in three packages: Tier 1, Tier 2 and Tier 3. The following table provides an overview of what is available in each package.

| Location and Feature                                  | Tier 1        | Tier 2        | Tier 3 |
|-------------------------------------------------------|---------------|---------------|--------|
| COMPANY                                               |               |               |        |
| Company Matching                                      | ✓             | ~             | ~      |
| > Company Data                                        | ·             | ·             |        |
| ➢ ▷ D&B360+ - (76 fields)                             | ✓             | 1             | 1      |
| ➤ D&B360+ - (100 fields)                              | not available | ✓             | ✓      |
| D&B360 View — (Related Accounts)                      | not available | ✓             | ✓      |
| D&B360 View — (Family Tree Query)                     | not available | not available | ✓      |
| D&B360 View — (Family Tree Hierarchy)                 | not available | not available | ✓      |
| D&B360 Marketing Prescreen – (Accounts)               | not available | ✓             | ✓      |
| D&B Competitors – (Accounts)                          | not available | not available | ✓      |
| D&B Industries powered by First Research – (Accounts) | not available | not available | ✓      |
| D&B Financial – (Accounts)                            | not available | not available | ✓      |
| D&B360 Account Refresh – (Accounts)                   | ✓             | ✓             | ✓      |
| CONTACTS                                              |               |               |        |
| Contact Search — (including Contact Name Search)      | ✓             | ✓             | ✓      |
| Contact Append with smart append & merge              | ✓             | ✓             | ✓      |
| REST OF WORLD (Companies and Contacts)                |               |               |        |
| Favorites                                             | ✓             | ✓             | ✓      |
| > > Alerts                                            | ✓             | ✓             | ✓      |
| > > News                                              | ✓             | ✓             | ✓      |
| > > Finance                                           | ✓             | ✓             | ✓      |
| > > Map                                               | ✓             | ✓             | ✓      |
| > > YouTube                                           | ✓             | ~             | ✓      |

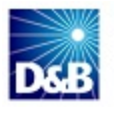

| Location and Feature                     | Tier 1        | Tier 2        | Tier 3 |
|------------------------------------------|---------------|---------------|--------|
| ➤ ➤ Blogs                                | ✓             | ✓             | ✓      |
| Facebook                                 | $\checkmark$  | ~             | ✓      |
| > > Twitter                              | ✓             | ~             | ✓      |
| ➤ LinkedIn                               | ✓             | ~             | ✓      |
| ➢ ➢ Skype                                | ✓             | ✓             | ✓      |
| D&B360 BUILD A LIST                      |               |               |        |
| ➤ D&B360 Build-A-List                    | ✓             | ~             | ✓      |
| D&B360 Look-A-Like                       | not available | ~             | ✓      |
| D&B INDUSTRIES POWERED BY FIRST RESEARCH |               |               |        |
| D&B Industry Search                      | not available | not available | √      |

**Note:** Not all features and content are available in all packages. If you have questions, contact your D&B sales representative.

## **Using Rest of World**

Rest of World, or ROW, refers to social media applications and news feeds about the companies you are interested in. These applications interact with your CRM and D&B360 to provide useful information related to D&B360 data. D&B360 ROW applications display as follows:

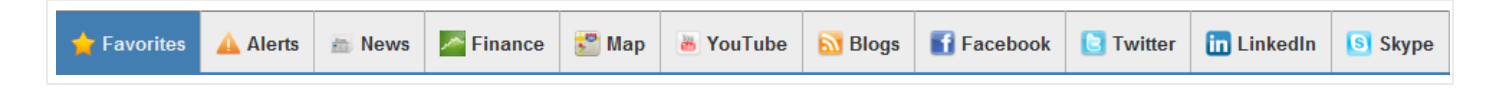

When you set user permissions, you will specify which ROW applications users can access. see "Establishing Permissions for Roles within D&B360" on page 5-5. By linking to ROW applications in D&B360, users can get a fully aggregated information view of their customers from several social and news media sources – all within the CRM application.

## **Rest of World Applications**

D&B360 currently supports the social and news media applications listed in the following table. From a D&B360 Account page, click **D&B360 ROW** to display the ROW tabs. To navigate through the ROW applications, click the tabs.

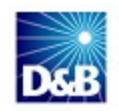

| ROW Icons    | Description                                                                                                    |
|--------------|----------------------------------------------------------------------------------------------------|
| ★ Favorites  | Allows you to save items of interest to you and stores them in this tab.                                                                                                    |
|              | To add an item as a favorite, such as a news story, click the <b>Star</b> icon.<br>When you see your cursor pointer change into a little hand, click <b>Mark as a</b><br><b>Favorite</b> .                                                                                                    |
| Alerts       | Allows you to track news so you can create customized alerts targeted to your specific areas of interest. These e-mail alerts include relevant news articles, press releases, company Web site updates, and blog posts, and are delivered overnight to your email in-box. Use alerts to stay up-to-date about the most recent company news, reach out to prospects or customers, create sales opportunities, and follow events of both public and private companies. For more information, see "Setting Alerts" on page 2-6 |
| News         | Displays aggregated headlines from many of the world's news sources. In D&B360, the News tab displays overall news about the account name with links to related articles. To open an article, click its link.                                                                                                    |
|              | Displays stock feeds and financial news feeds about a company from a variety of sources.                                                                                                    |
| 🚰 Мар        | The Map icon pre-populates the Account Billing address and connects to Google Maps to show the address location.                                                                                                    |
| 🐻 YouTube    | YouTube is a video-sharing website where users can upload, share, and view videos. A list of YouTube videos displays from companies in your D&B360 accounts. Only company-authorized videos display.                                                                                                    |
| <b>Blogs</b> | Blogs display a list of authorized blogs from companies in your D&B360 accounts.                                                                                                    |
| Facebook     | Facebook is a social utility that facilitates communication. Only company<br>authorized Facebook pages display for each company. To view Facebook<br>information about people and companies from within D&B360, you need to have<br>a Facebook account.                                                                                                    |
|              | A Facebook window opens to the account page you are currently viewing if it exists<br>in the database. To view the company Facebook information, if you are not<br>already logged in to Facebook, log in to your Facebook account.                                                                                                    |

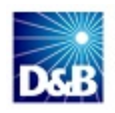

| ROW Icons        | Description                                                                                                    |
|------------------|----------------------------------------------------------------------------------------------------|
| <b>E</b> Twitter | Twitter operates a free digital service site that blends social networking with the ability to post short messages (or micro-blogs) limited to 140 characters or less, commonly known by users as Tweets. The Twitter service is designed for use on personal computers and through mobile devices such as smart phones. Tweets are published on a poster's personal web page, and can be restricted to select viewers, or viewed by anyone.<br>In D&B360, when you click the Twitter tab, a list of that company's official tweets displays.    |
| in LinkedIn      | LinkedIn is a business-oriented social networking site where you can connect with<br>trusted contacts and exchange knowledge, ideas, and opportunities.<br>If you are not already logged in to LinkedIn, you will need to log in when it opens in<br>a browser window. If the account you are viewing is in the database, a LinkedIn<br>window for that company opens. If that company is not found, a LinkedIn search<br>window opens with that company name pre-populated. Or you can use the<br>LinkedIn search window to define your search. |
| S Skype          | Click to make voice calls over the Internet. If you have Skype installed in on your<br>computer, you can use the Skype icon listed next to phone number to make a<br>Skype call. If phone numbers for companies, contacts, or leads are in your<br>D&B360 account information, you can make Skype calls to them.                                                                                                    |

#### **Setting Alerts**

- 1. When you click the **Alerts** tab for the first time, in the **eMail Address** field that displays, type the email address where you want your alerts digest email to be sent.
- 2. Click Subscribe.

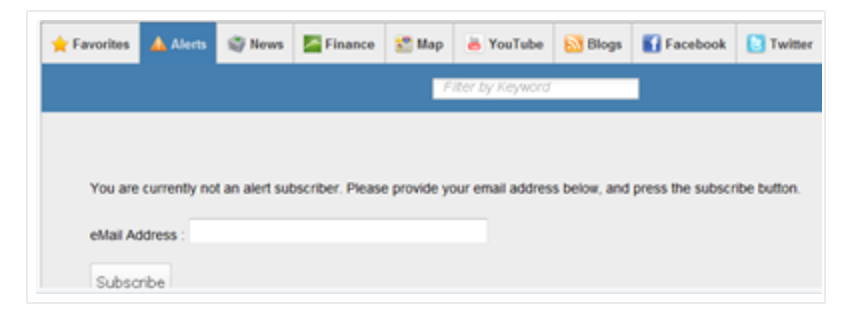

- 3. Click Alerts.
- 4. Select which type of alerts you are interested in, or click Select All.

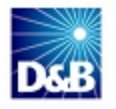

#### 5. Click Monitor.

| Please select the types of alerts you are interested in. |                          |
|----------------------------------------------------------|--------------------------|
| Restructure                                              | Regulation or Litigation |
| Reduction                                                | Awards                   |
| Bankruptcy                                               | Earnings Release         |
| Executive Activity                                       | Executive Announcement   |
| Executive Quote                                          | Expansion                |
| Financial News                                           | Funding                  |
| Management Change                                        | Merger and Acquisition   |
| New Alliance                                             | New Product              |
| Wins                                                     |                          |
| Select All                                               |                          |
| Monitor Click Monitor.                                   |                          |
|                                                          |                          |

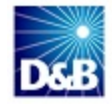

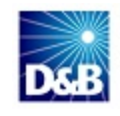

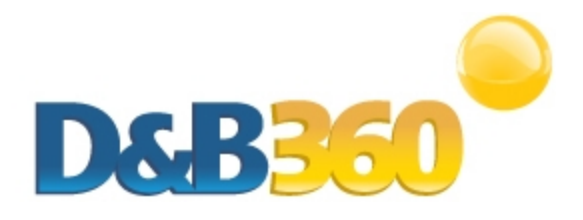

# Chapter 3: Installing Oracle Using the Migration Tool

| Preparing for the Migration Steps | . 3-1 |
|-----------------------------------|-------|
| Migration Checklist               | 3-1   |
| Completing the Migration Steps    | 3-2   |

## **Preparing for the Migration Steps**

To install the D&B360 add-in application, you must first log in to the secure site. We will create custom components in your Oracle On Demand instance through Oracle's application migration tool. This process creates specific items through automated calls to your CRM system.

After the installation process has completed, use the following checklist to verify that the listed items are in your CRM instance.

### **Migration Checklist**

| Feature Name                    | Type of Item        | Create or Update | Installed |
|---------------------------------|---------------------|------------------|-----------|
| Custom Object# D&B Company      | Custom Object       | Update           |           |
| Custom Object# D&B Contact      | Custom Object       | Update           |           |
| Custom Object# D&B Admin Review | Custom Object       | Update           |           |
| Custom Object# D&B Financials   | Custom Object       | Update           |           |
|                                 |                     |                  |           |
| D&B Custom Layout               | Account Page Layout | Create           |           |
| D&B Custom Layout               | Lead Page Layout    | Create           |           |

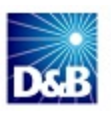

| D&B Custom Layout     | Contact Page Layout | Create |
|-----------------------|---------------------|--------|
|                       |                     |        |
| About D&B360          | Custom Web Tab      | Create |
| Accounts with D&B360  | Custom Web Tab      | Create |
| D&B360 Administration | Custom Web Tab      | Create |
| D&B360 Build A List   | Custom Web Tab      | Create |
| Leads with D&B360     | Custom Web Tab      | Create |
| D&B Industries        | Custom Web Tab      | Create |
|                       |                     |        |
| D&B Access Profile    | Access Profile      | Create |
| D&B Role              | User Role           | Create |

**Note:** The D&B Admin Review and D&B Financials custom objects are optional and require a higher level package to gain access.

To communicate with your CRM system and create detailed custom components, you need to grant access to your CRM system and select the custom objects to be included in the D&B360 add-in application. Use your Migration checklist as you proceed.

## **Completing the Migration Steps**

- 1. Navigate to the D&B360 Registration Site and click the installer link.
- 2. For both D&B Company and D&B Contact objects, select **Custom Object Numbers**.

(!) Important Note: To avoid Data Loss, be sure to select custom objects that have not yet been used. Verify that no numbers are repeated within the 10 custom objects.

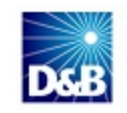

Make a note of the custom objects used for each object in the following table. You will need this information during the installation process.

| Object Type             | Custom Object Selected |
|-------------------------|------------------------|
| Required Custom Objects |                        |
| D&B Company             |                        |
| D&B Contact             |                        |
| Optional Custom Objects |                        |
| D&B Admin Review        |                        |
| D&B Financials          |                        |

To continue, you must be logged in as an Administrator with Advanced Field Management privileges.

3. In the **D&B360 for Oracle Installation Setup** window, enter the Username, Password, and POD of the Oracle instance where you will install D&B360. See the illustration that follows.

If you need to modify these settings after installation, you will be able to access the System Settings through the D&B360 Administration window.

4. Click Install.

| D&B360 for Oracl                         | e 2.2                                                                                                    |
|------------------------------------------|----------------------------------------------------------------------------------------------------|
| Installation Setup                       |                                                                                                    |
| Please pick a Custom Object to use for t | ee D&B Company and D&B Contact Objects                                                                            |
| D&B Company                              | Custom Object 4                                                                                                   |
| D&B Contact                              | Custom Object 5                                                                                                   |
| D&B Admin Review                         | Custom Object 6                                                                                                   |
| D&B Credit                               | Custom Object 7                                                                                                   |
| D&B Financials                           | None Selected                                                                                                    |
| Enter your Oracle OD username, passwo    | rd and POD to continue (the user must have an Administrator role and full Access Profile to process successfully) |
| Username                                 | DEV/DJOE                                                                                                    |
| Password                                 | •••••                                                                                                    |
| Confirm Password                         | •••••                                                                                                    |
| POD                                      | ара                                                                                                    |
|                                          | Install                                                                                                    |

The installation takes several minutes to complete. A message displays in the **Installation Setup** window to confirm that the installation was successful.

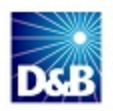

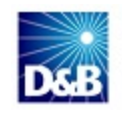

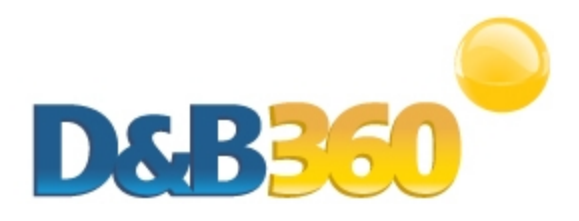

# **Chapter 4: Manually Configuring Oracle**

| Creating the Manual Installation Check List                   | 4-2  |
|---------------------------------------------------------------|------|
| Configuring Accounts                                          | 4-2  |
| Navigating in the Admin Homepage Window to Configure Accounts | 4-3  |
| Creating the D&B360 Web Applet for Accounts                   | 4-4  |
| Configuring the D&B360 ROW Web Applet for Accounts            | 4-6  |
| Configuring the D&B Custom Page Layout for Accounts           | 4-8  |
| Configuring Leads                                             | 4-14 |
| Navigating in the Admin Homepage Window to Configure Leads    | 4-15 |
| Creating the D&B360 Web Applet for Leads                      | 4-16 |
| Configuring the D&B360 ROW Web Applet for Leads               | 4-18 |
| Configuring the D&B Custom Page Layout for Leads              | 4-20 |
| Configuring Contacts                                          | 4-21 |
| Configuring the D&B360 ROW Web Applet for Contacts            | 4-23 |
| Configuring the D&B Custom Page Layout for Contacts           | 4-24 |
| Configuring the Action Bar                                    | 4-25 |
| Creating the D&B360 Web Applet for the Action Bar             | 4-25 |
| Configuring the Action Bar                                    | 4-28 |

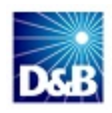

## **Creating the Manual Installation Check List**

Not all configurations are supported in an automated format. For those that are not automated, you are required to log in to your CRM instance and implement manual customizations. The admin user must create the following custom components. You can use the following check list to track creation of the required fields.

| Feature Name             | Type of Item        | Create or Update | Installed |
|--------------------------|---------------------|------------------|-----------|
| Account Configuration    |                     |                  |           |
| D&B360                   | Account Web Applet  | Create           |           |
| D&B360 ROW               | Account Web Applet  | Create           |           |
| D&B360 Custom Layout     | Account Page Layout | Update           |           |
| Lead Configuration       |                     |                  |           |
| D&B360                   | Lead Web Applet     | Create           |           |
| D&B360 ROW               | Lead Web Applet     | Create           |           |
| D&B360 Custom Layout     | Lead Page Layout    | Update           |           |
| Contact Configuration    |                     |                  |           |
| D&B360 ROW               | Custom Web Applet   | Create           |           |
| D&B360 Custom Layout     | Custom Page Layout  | Update           |           |
| Action Bar Configuration |                     |                  |           |
| D&B360                   | Global Web Applet   | Create           |           |
| Action Bar Layout        | Action Bar Layout   | Update           |           |

## **Configuring Accounts**

| Navigating in the Admin Homepage Window to Configure Accounts | . 4-3 |
|---------------------------------------------------------------|-------|
| Creating the D&B360 Web Applet for Accounts                   | . 4-4 |
| Configuring the D&B360 ROW Web Applet for Accounts            | .4-6  |
| Configuring the D&B Custom Page Layout for Accounts           | . 4-8 |

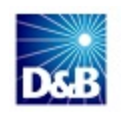

#### Navigating in the Admin Homepage Window to Configure Accounts

To navigate through the user interface as you complete these procedures, refer to the steps that follow:

- 1. Log in to your Oracle instance.
- 2. In the top menu, click Admin.

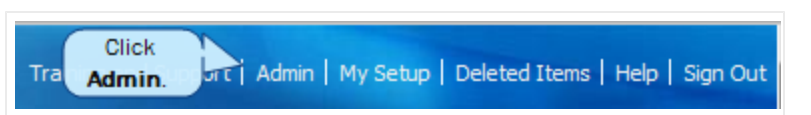

3. In the Admin Homepage window, click Application Customization.

| Home Accounts with DnB360 Ocontacts with DnB360 Oco                                                                                                    | ads with DnB360 🛯 🚯 DnB360 Build A List 🛛 🚱 DnB Industries 🛛 🗮                                                                                                    |  |
|----------------------------------------------------------------------------------------------------|----------------------------------------------------------------------------------------------------|--|
| Admin Homepage   Back to My Homepage                                                                                                    | Help   Printer Friendly                                                                                                    |  |
| Company Administration                                                                                                    | Application Customization                                                                                                    |  |
| Company Administration - Manage your company profile and glob<br>including currencies and active languages. Monitor usage and set<br>Define company Fiscal Calendars. Create Homepage alerts. | Application Customization - Customize application specific to your company; create<br>custom page layouts, homepage layouts, search result layouts, and dynamic layouts;<br>change field names, modify picklist values, create custom fields, specify cascading<br>picklists, define custom web tabs and applets, set up custom audit trail and rename |  |
| User Management and Access Controls                                                                                                    | record types.                                                                                                    |  |
| User Management and Access Controls - Create and manage user profiles and<br>relationships. Set up user roles that define data access levels, privileges to various                           | Business Process Management                                                                                                    |  |
| application features and presentation of information. Manage groups of users to share data and calendar entries.                                                                              | Workflow Configuration - Extend business processes with workflow rules to send emails, create, update or delete information, wait for a time period and enable outbound                                                                                                    |  |
| Territory Management - Define the hierarchy that makes up your company's Territory.                                                                                                    | integration requests. Workflow rules and actions will not be processed unless the<br>"Enable Workflow" checkbox is checked on the Company Profile Page.                                                                                                    |  |
| Data Management Tools                                                                                                    | Workflow Monitor - Monitor and manage active instances of waiting workflows, and<br>review workflow error messages.                                                                                                    |  |
| Import and Export Tools - Import your company data, export your company data, or<br>view the import and export queues.                                                                        | Data Rules & Assignment - Define the data rules for your company, including automatic<br>assignment of records forecasting, and sales methodologies                                                                                                    |  |
| Batch Delete Queue - View the batch delete requests (active and completed).                                                                                                    | assignment of records, forecasting, and sales methodologies.                                                                                                    |  |
| Integration Event Administration - Manage Integration Event                                                                                                    | Content Management                                                                                                    |  |
| Integration                                                                                                    | Content Management - Define your company Product list and hierarchy. View, delete<br>and replace all of your company's Attachments, Manage access to Reports Folders and                                                                                                    |  |
| Web Services Administration - View and download web services.<br>Web Services Utilization - Review a summary of services used by your company.                                                | define visibility to shared custom analyses folders. Define your company's assessments templates.                                                                                                    |  |

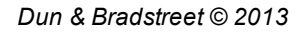

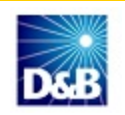

3. In the Application Customization window, Record Type Setup area, click Account.

| 🔐 Home 🛛 🌒 Accounts with De                        | nB360 🚯 Contacts with DnB360 |  |
|----------------------------------------------------|------------------------------|--|
| Application Customization   Back to Admin Homepage |                              |  |
| Record Type Setup                                  |                              |  |
| Account Click                                      | DnB Credit                   |  |
| Activity Account                                   | DnB Financials               |  |
| Asset                                              | Objective                    |  |
| Business Plan                                      | Opportunity                  |  |
| Campaign                                           | Plan Account                 |  |
| Contact                                            | Plan Contact                 |  |
| Custom Object 01                                   | Plan Opportunity             |  |
| Custom Object 02                                   | Price List                   |  |
| Custom Object 03                                   | Price List Line Item         |  |
| Custom Object 04                                   | Product                      |  |
| Custom Object 06                                   | Revenue                      |  |
| DnB Admin Review                                   | Service Request              |  |
| DnB Company                                        | Solution                     |  |
| DnB Contact                                        | User                         |  |

#### Creating the D&B360 Web Applet for Accounts

For navigation instructions to this point in the process, see "Navigating in the Admin Homepage Window to Configure Accounts" on page 4-3.

1. In the Account Application Customization window, Page Layout Management area, click Account Web Applet.

| 🔐 Home 🛛 🜒 Accounts with DnB360 🛛 🔮 Contacts with DnB360 🛛 🔮 Lea                                                                     | ads with DnB360 🛛 🚳 DnB360 Build A List 🛛 🚱 DnB Industries 🛛 👻 🔤                           |
|----------------------------------------------------------------------------------------------------|--------------------------------------------------------------------------------------------|
| Account Application Customization   Back to Application Customization                                                                | Help   Printer Friendly                                                                    |
| Field Management                                                                                                    | Page Layout Management                                                                     |
| Relabel field names, create custom fields, manage picklist values, specify default values<br>for a field or set up field validation. | Create and manage page layouts and web applets that can be used on Detail page<br>layouts. |
| Account Field Setup                                                                                                    | Account Page Layout                                                                        |
| Account Contact Field Setup                                                                                                    | Account Contact Page Layout                                                                |
| Account Relationship Field Setup                                                                                                    | Account Relationship Page Layout                                                           |
| Account Team Field Setup                                                                                                    | Account Related Information Lawout                                                         |
|                                                                                                    | Account Web Applet Click Account                                                           |
| Cascading Picklists                                                                                                    | Account Contact Web Applet                                                                 |
| Define and manage cascading picklists by specifying a parent and a related picklist.                                                 | Search and List Layout Management                                                          |
| Account Cascading Picklists                                                                                                    |                                                                                            |

2. In the Account Applet List window, click New.

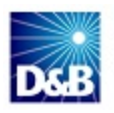

| 🔐 н  | lome                                                            |     | Ac    | cou | nts | wit | th C | DnE | 336 | 0 |   | 9 | Со | nta | cts | wit | h C | )nB | 360 |   | 6 | ) Le | ad   | s w    | ith | Dr |
|------|-----------------------------------------------------------------|-----|-------|-----|-----|-----|------|-----|-----|---|---|---|----|-----|-----|-----|-----|-----|-----|---|---|------|------|--------|-----|----|
| Acc  | Account Applet List   Back to Account Application Customization |     |       |     |     |     |      |     |     |   |   |   |    |     |     |     |     |     |     |   |   |      |      |        |     |    |
| Ne   | ew                                                              | 4   | Click | Ne  | w.  | )   |      |     |     |   |   |   |    |     |     |     |     |     |     |   |   |      |      |        |     |    |
|      | All                                                             | 0-9 | A B   | С   | D   | Е   | F    | G   | н   | I | J | к | L  | м   | N   | 0   | Ρ   | Q   | R   | s | т | U    | ۷    | w      | х   | Y  |
|      |                                                                 |     |       |     | Nai | me  | •    |     |     |   |   |   |    |     |     |     |     |     |     |   |   |      | oc   | atio   | n   |    |
| Edit | •                                                               |     |       |     | D&E | 336 | D    |     |     |   |   |   |    |     |     |     |     |     |     |   |   | 0    | )eta | ail Pa | age |    |
| Edit | +                                                               |     |       |     | D&E | 336 | 0 Cr | red | it  |   |   |   |    |     |     |     |     |     |     |   |   | 0    | )eta | ail Pa | age |    |
| Edit | +                                                               |     |       |     | D&E | 336 |      | ven | ts  |   |   |   |    |     |     |     |     |     |     |   |   | 0    | )eta | ail Pa | age |    |
| Edit | •                                                               |     |       |     | D&E | 336 | D R  | ow  |     |   |   |   |    |     |     |     |     |     |     |   |   | [    | )eta | ail Pa | age |    |

- 3. In the Account Web Applet window, complete these fields:
  - a. In the Name field, type D&B360.
  - b. In the Location field, select Detail Page.
  - c. In the Columns field, select Single or Double
  - d. In the Type field, select URL .
  - e. In the User fields field, select from the list.
  - f. In the URL field, paste or enter this URL: https://dnb360.dnb.com/oracle/DnBCommonSection.aspx?CRMID=%%%Row\_ Id%%%&DNBID=%%%CustomObject#DnBCompanyNumber#\_External\_System\_ Id%%%&OBJECTTYPE=ACCOUNT&ORGID=%%%User id%%%
  - g. In the URL you pasted, replace Replace **#DnBCompanyNumber#** with the Custom Object Number you selected for the D&B Company object. An example is shown in the following illustrations:

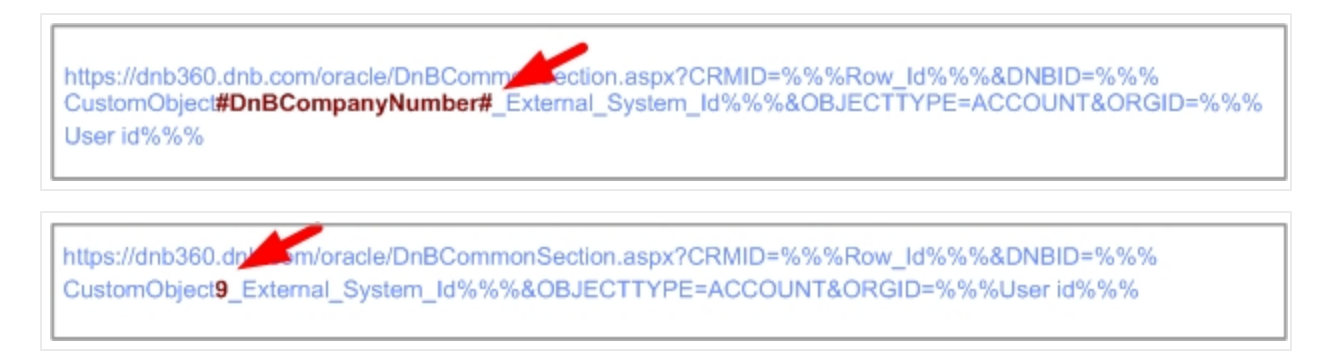

h. (Optional) In the **Description** field, type a description for your custom web applet.

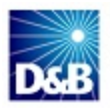

- i. In the **Height** field, type **400** (pixels).
- j. Click Save.

| Account Web Applet   Back to Account Applet Lis                      | t                                                                                                    | Help |
|----------------------------------------------------------------------|----------------------------------------------------------------------------------------------------|------|
| Another user has logged in with your User Sign In I                  | D ENAPSYS-DEV3/ADMINUSER1. Click here to view login history.                                                             |      |
| Custom Web Applet Save Cancel                                        |                                                                                                    |      |
| Use the User fields drop down to add user field par                  | ameters to the URL.                                                                                                    |      |
| -                                                                    |                                                                                                    |      |
| Name*                                                                |                                                                                                    |      |
| Location                                                             | Homepage -                                                                                                    |      |
| Columns*                                                             | Single 🔻                                                                                                    |      |
| Туре                                                                 | URL                                                                                                    |      |
| User fields                                                          | ▼                                                                                                    |      |
|                                                                      | A                                                                                                    |      |
| URL                                                                  |                                                                                                    |      |
|                                                                      | τ                                                                                                    |      |
|                                                                      | A                                                                                                    |      |
| Description                                                          |                                                                                                    |      |
|                                                                      | τ                                                                                                    |      |
| Height                                                               | pixels                                                                                                    |      |
| *= Required Field                                                    |                                                                                                    |      |
| WARNING: Browsers have different maximum URL parameter substitution. | lengths. If you specify a URL that is too long, it may not work as intended. The URL length will change if you are using | J    |
| Click Save Cancel                                                    |                                                                                                    |      |

#### Configuring the D&B360 ROW Web Applet for Accounts

For navigation instructions to this point in the process, see "Navigating in the Admin Homepage Window to Configure Accounts" on page 4-3.

- 1. In the Admin Homepage window, click Application Customization.
- 2. In the Account Application Customization window, Record Type Setup area, click Account.
- 3. In the Page Layout Management area, click Account Web Applet.
- 4. Click New.
- 5. In the Account Web Applet window, complete these fields:
  - a. In the Name field, type D&B360 ROW.
  - b. In the Location field, select Detail Page.

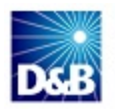

- c. In the Columns field, select Single or Double.
- d. In the Type field, select URL.
- e. In the URL field, paste or enter this URL: https://dnb360.dnb.com/oracle/DnBROW.aspx?CRMID=%%%Row\_ Id%%%&DNBID=%%%CustomObject#DnBCompanyNumber#\_External\_System\_ Id%%%&OBJECTTYPE=ACCOUNT&ORGID=%%%User id%%%
- f. Modify the URL by replacing **#DnBCompanyNumber#** with the Custom Object Number that you chose for the D&B Company object. An example is shown in the following illustrations:

https://dnb360.dnb.com/oracle/DnBCommencection.aspx?CRMID=%%%Row\_Id%%%&DNBID=%%% CustomObject**#DnBCompanyNumber#**\_External\_System\_Id%%%&OBJECTTYPE=ACCOUNT&ORGID=%%% User id%%%

https://dnb360.dn/\_\_\_\_m/oracle/DnBCommonSection.aspx?CRMID=%%%Row\_Id%%%&DNBID=%%% CustomObject9\_External\_System\_Id%%%&OBJECTTYPE=ACCOUNT&ORGID=%%%User id%%%

- g. (Optional) In the **Description** field, type a description for your custom web applet.
- h. In the Height field, type 750.
- i. Click Save.

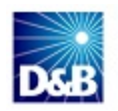

| () Another user has logged in with your User Sign In I               | D ENAPSYS-DEV3/ADMI     | NUSER   | 1. Click here to view login history.                                               |         |
|----------------------------------------------------------------------|-------------------------|---------|------------------------------------------------------------------------------------|---------|
| Custom Web Applet Save Cancel                                        |                         |         |                                                                                    |         |
| Puse the User fields drop down to add user field par                 | ameters to the URL.     |         |                                                                                    |         |
| Name*                                                                |                         |         | ]                                                                                  |         |
| Location                                                             | Homepage                | -       |                                                                                    |         |
| Columns*                                                             | Single                  | •       |                                                                                    |         |
| Туре                                                                 | URL                     | -       |                                                                                    |         |
| User fields                                                          |                         | •       |                                                                                    | _       |
| URL                                                                  |                         |         | ,                                                                                  | K.      |
| Description                                                          |                         |         |                                                                                    |         |
| Height                                                               |                         |         | pixels                                                                             |         |
| *= Required Field                                                    |                         |         | -                                                                                  |         |
| WARNING: Browsers have different maximum URL parameter substitution. | lengths. If you specify | a URL 1 | hat is too long, it may not work as intended. The URL length will change if you ar | e using |
| Click Save Save Cancel                                               |                         |         |                                                                                    |         |

#### Configuring the D&B Custom Page Layout for Accounts

For navigation instructions to this point in the process, see "Navigating in the Admin Homepage Window to Configure Accounts" on page 4-3.

- 1. In the Admin Homepage window, click Application Customization.
- 2. In the **Record Type Setup** area, click **Account**.
- 3. In the Account Application Customization window, Page Layout Management area, click Account Page Layout.
- 4. Next to DnB Custom Layout, click Edit.

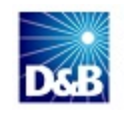

|           | -                                                       |
|-----------|---------------------------------------------------------|
| Account F | Page Layout   Back to Account Application Customization |
| New Layo  | ut                                                      |
|           |                                                         |
| Click     | Edit. me                                                |
| Copy      | count Page Standard Layout                              |
| Edit      | Dynamic test                                            |
| Edit 🖉 👻  | DnB Custom Layout                                       |
| Edit 🝷    | Field Sales Representative                              |
| Edit 🝷    | Administrator                                           |
| Edit 🔹    | Marketing Manager                                       |

- 5. Click Step 4.
- 6. Add the **D&B360**, **D&B360** ROW, and **D&B360** Credit applets so that they are listed in the Displayed Information list, and then click Finish.

| Page Layout Wizard: A                                                                                                    | ccount: DnB Cust      | om La                  | ayo Back to A                                                                                                    | ccount Page Layout            |                                                                                |                                                  |                 | Help   |
|----------------------------------------------------------------------------------------------------|-----------------------|------------------------|----------------------------------------------------------------------------------------------------|-------------------------------|--------------------------------------------------------------------------------|--------------------------------------------------|-----------------|--------|
| Step 1<br>Layout Name                                                                                                    | Step 2<br>Field Setup | <b>Step</b><br>Field L | 3<br>Layout                                                                                                    | Step 4<br>Related Information |                                                                                | Step 5<br>Related Inform                         | mation Layout   |        |
|                                                                                                    |                       |                        |                                                                                                    |                               |                                                                                | Previous                                         | Next Finish     | Cancel |
| Related Information                                                                                                    |                       |                        |                                                                                                    |                               |                                                                                |                                                  |                 |        |
| Not Available Information                                                                                                    |                       |                        | Available Informa                                                                                                    | tion                          | Display                                                                        | ed Informatio                                    | n               |        |
| Plan Account<br>Custom Objects 06<br>Objective<br>Custom Objects 04<br>DnB Contact<br>DnB Credit<br>Audit Trail<br>DnB Admin Review | E                     | 8                      | Books<br>Calls<br>Portfolios<br>Account Relationshi<br>Account Survey<br>Addresses<br>Custom Objects 01<br>Custom Objects 02 | ps                            | D&B360<br>D&B360<br>D&B360<br>Contact<br>Leads<br>Opportu<br>Assets<br>Service | )<br>ROW<br>) Credit<br>s<br>inities<br>Requests | Click<br>Finist |        |
|                                                                                                    |                       |                        |                                                                                                    |                               |                                                                                | Previous                                         | Next Finish     | Cancel |

#### Configuring the D&B Date Custom Field

- 1. In the Admin Homepage window, click Application Customization.
- 2. In the Record Type Setup area, click Account.
- 3. In the Account Application Customization window, Field Management area, click Account Field Setup.
- 4. In the Account Fields window, click New Field.

**Note:** Special characters are not allowed in the field name. For example, instead of using &, use n, as in DnB.

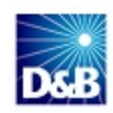

| Account Fields   Back to Account Application Customization |                  |  |  |  |  |  |  |  |
|------------------------------------------------------------|------------------|--|--|--|--|--|--|--|
| New Field Rename Fields                                    |                  |  |  |  |  |  |  |  |
| Click New                                                  | Display Name     |  |  |  |  |  |  |  |
| Edit <b>Field</b> .                                        | # Physicians     |  |  |  |  |  |  |  |
| Edit                                                       | Account Currency |  |  |  |  |  |  |  |
| Edit                                                       | Account Name     |  |  |  |  |  |  |  |
| Edit                                                       | Account Partner  |  |  |  |  |  |  |  |
| Edit                                                       | Account Roles    |  |  |  |  |  |  |  |

- 5. In the Account Field Edit window:
  - a. In the Display Name field, type DnB Association Date.
  - b. In the Field Type field, select Date.
  - c. Click Save.

| Account Field Edit   E                                     | ack to Account Fields                                                                                                    |                                                                              |                                                                      | Help   Printer Friendly                         |
|------------------------------------------------------------|----------------------------------------------------------------------------------------------------|------------------------------------------------------------------------------|----------------------------------------------------------------------|-------------------------------------------------|
| Enter a display name a modified. In addition, y            | nd field type for new fields or modify the display r<br>you can define Required, Read Only and Default V                                     | name of existing fields. Note that of<br>alue properties, and specify custor | nce a field is created, its field<br>n validation rules for non-syst | type cannot be<br>tem fields.                   |
| Key Information                                            |                                                                                                    |                                                                              |                                                                      |                                                 |
| Display Name*                                              | DnB Association Date                                                                                                    | Field Type*                                                                  | Date 👻                                                               | •                                               |
| Mark for Translation                                       |                                                                                                    |                                                                              |                                                                      |                                                 |
| Additional Informatio                                      | n                                                                                                    |                                                                              |                                                                      |                                                 |
| Required                                                   |                                                                                                    | Default Value                                                                |                                                                      | ſx                                              |
| Read Only                                                  |                                                                                                    | Post Default                                                                 |                                                                      |                                                 |
| Copy Enabled                                               | <b>v</b>                                                                                                    | Field Validation                                                             |                                                                      | <i>f</i> ×                                      |
|                                                            |                                                                                                    | Field Validation Error<br>Message                                            |                                                                      | •                                               |
| *= Required Field                                          |                                                                                                    |                                                                              |                                                                      |                                                 |
| Default Value Hint:<br>Ult value will be se<br>Click Save. | If you checkmark Post Default, this field will <b>not</b> b<br>t at the time a record is saved <b>if and only if</b> the<br>ecord is created | e auto-populated with the default<br>user interaction (through applicatio    | value when a new record is cr<br>n UI or integration tools) doe      | eated; the specified<br>s not enter a value for |
| Save Cancel                                                |                                                                                                    |                                                                              |                                                                      |                                                 |

#### Configuring the D&B Status Custom Field

- 1. In the Admin Homepage window, click Application Customization.
- 2. In the Record Type Setup area, click Account.

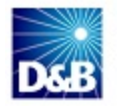

- 3. In the Account Application Customization window, Field Management area, click Account Field Setup.
- 4. In the Account Fields window, click New Field.

**Note:** Special characters are not allowed in the field name. For example, instead of using &, use n, as in DnB.

| Account Fields   Back to Account Application Customization |
|------------------------------------------------------------|
| New Field                                                  |
| Click New Display Name                                     |
| Edit Field. # Physicians                                   |
| Edit Account Currency                                      |
| Edit Account Name                                          |
| Edit Account Partner                                       |
| Edit Account Roles                                         |

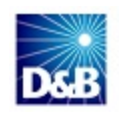

- 5. In the **Account Field Edit** window:
  - a. In the **Display Name** field, type **DnB Association Status.**
  - b. In the Field Type field, select Text (Short).
  - c. Click Save.

| Account Field Edit   B                                                                                                    | ack to Account Fields                                                                                |                                                                              |                                                                          | Help   Printer Friendly    |  |  |  |
|----------------------------------------------------------------------------------------------------|----------------------------------------------------------------------------------------------------|------------------------------------------------------------------------------|--------------------------------------------------------------------------|----------------------------|--|--|--|
| Save Cancel                                                                                                    |                                                                                                    |                                                                              |                                                                          |                            |  |  |  |
| Enter a display name a modified. In addition, y                                                                                                    | nd field type for new fields or modify the display<br>you can define Required, Read Only and Default | name of existing fields. Note that o<br>Value properties, and specify custor | nce a field is created, its field to<br>n validation rules for non-syste | /pe cannot be<br>m fields. |  |  |  |
| Key Information                                                                                                    |                                                                                                    |                                                                              |                                                                          |                            |  |  |  |
| Display Name*                                                                                                    | D&B Association Status                                                                               | Field Type*                                                                  | Text (Short) 👻                                                           |                            |  |  |  |
| Mark for Translation                                                                                                    |                                                                                                    |                                                                              |                                                                          |                            |  |  |  |
| Additional Informatio                                                                                                    | ก                                                                                                    |                                                                              |                                                                          |                            |  |  |  |
| Required                                                                                                    |                                                                                                    | Default Value                                                                |                                                                          | fx                         |  |  |  |
| Read Only                                                                                                    |                                                                                                    | Post Default                                                                 |                                                                          |                            |  |  |  |
| Copy Enabled                                                                                                    | ₹                                                                                                    | Field Validation                                                             |                                                                          | fx                         |  |  |  |
|                                                                                                    |                                                                                                    | Field Validation Error<br>Message                                            |                                                                          | ▲<br>▼                     |  |  |  |
| *= Required Field                                                                                                    |                                                                                                    |                                                                              |                                                                          |                            |  |  |  |
| Default Value Hint: If you checkmark Post Default, this field will not be auto-populated with the default value when a new record is created; the specified<br>ult value will be set at the time a record is saved if and only if the user interaction (through application UI or integration tools) does not enter a value for<br>Click Save. beld when a new record is created |                                                                                                    |                                                                              |                                                                          |                            |  |  |  |
| Save Cancel                                                                                                    |                                                                                                    |                                                                              |                                                                          |                            |  |  |  |

#### Configuring the D&B Industries Custom Field

- 1. In the Admin Homepage window, click Application Customization.
- 2. In the Record Type Setup area, click Account.
- 3. In the Account Application Customization window, Field Management area, click Account Field Setup.
- 4. In the Account Fields window, click New Field.

**Note:** Special characters are not allowed in the field name. For example, instead of using &, use *n*, as in *DnB*.

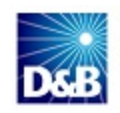

| Account Fields   Back to Account Application Customization |
|------------------------------------------------------------|
| New Field Rename Fields                                    |
| Click New Display Name                                     |
| Edit Field. # Physicians                                   |
| Edit Account Currency                                      |
| Edit Account Name                                          |
| Edit Account Partner                                       |
| Edit Account Roles                                         |

- 5. In the Account Field Edit window:
  - a. In the Display Name field, type DnB Industries.
  - b. In the Field Type field, select Text (Long).
  - c. Click Save.

| Account Field Edit   Back to Account Fields                                                                                                    |                                                                               | Help   Printer Friendly                                                                                    |
|----------------------------------------------------------------------------------------------------|-------------------------------------------------------------------------------|----------------------------------------------------------------------------------------------------|
| Another user has logged in with your User Sign In ID ENAPSYS-DEV3/AD                                                                                                    | MINUSER 1. Click here to view login                                           | history.                                                                                                   |
| Save Cancel                                                                                                    |                                                                               |                                                                                                    |
| Provide a display name and field type for new fields or modify the display modified. In addition, you can define Required, Read Only and Default                                 | name of existing fields. Note that or<br>Value properties, and specify custor | nce a field is created, its field type cannot be<br>n validation rules for non-system fields.              |
| Key Information                                                                                                    |                                                                               |                                                                                                    |
| Display Name* DnB Industries                                                                                                    | Field Type*                                                                   | Text (Long) 🔹                                                                                              |
| Mark for Translation                                                                                                    |                                                                               |                                                                                                    |
| Additional Information                                                                                                    |                                                                               |                                                                                                    |
| Required                                                                                                    | Default Value                                                                 | ſx                                                                                                    |
| Read Only                                                                                                    | Post Default                                                                  |                                                                                                    |
| Copy Enabled 🕑                                                                                                    | Field Validation                                                              | ſx                                                                                                    |
|                                                                                                    | Field Validation Error<br>Message                                             | •                                                                                                    |
| *= Required Field                                                                                                    |                                                                               |                                                                                                    |
| Default Value Hint: If you checkmark Post Default, this field will not I<br>out value will be set at the time a record is saved if and only if the<br>Click Save.<br>Save Cancel | be auto-populated with the default t<br>user interaction (through applicatio  | value when a new record is created; the specified<br>n UI or integration tools) does not enter a value for |

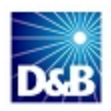

#### Verifying Integration Tags

- 1. In the Admin Homepage window, click Application Customization.
- 2. In the Record Type Setup area, click Account.
- 3. In the Account Application Customization window, Field Management area, click Account Field Setup.
- 4. In the Account Fields window, click Rename Field.
- 5. Locate the newly created fields: DnB Association Date, DnB Association Status, and DnB Industries
- 6. In the Integration Tag column, make sure that the following data displays:
  - dDB\_Association\_Date
  - stDB\_Association\_Status
  - ItDnB\_Industries

| Display Name           | Default Name               | Field Type   | Integration Tag         |  |  |
|------------------------|----------------------------|--------------|-------------------------|--|--|
| DnB Association Date   | <custom field=""></custom> | Date         | dDB_Association_Date    |  |  |
| DnB Association Status | <custom field=""></custom> | Text (Short) | stDB_Association_Status |  |  |
| DnB Industries         | <custom field=""></custom> | Text (Long)  | ltDnB_Industries        |  |  |

- 7. If the integration tags do not match, change them to the preceding values.
- 8. Click Save.

## **Configuring Leads**

| Navigating in the Admin Homepage Window to Configure Leads | 4-15 |
|------------------------------------------------------------|------|
| Creating the D&B360 Web Applet for Leads                   | 4-16 |
| Configuring the D&B360 ROW Web Applet for Leads            | 4-18 |
| Configuring the D&B Custom Page Layout for Leads           | 4-20 |

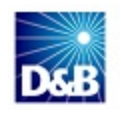
#### Navigating in the Admin Homepage Window to Configure Leads

To navigate through the user interface as you complete these procedures, refer to the steps that follow:

- 1. Log in to your Oracle instance.
- 2. In the top menu, click Admin.

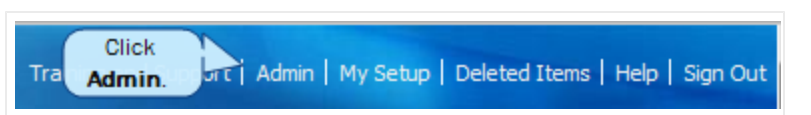

3. In the Admin Homepage window, click Application Customization.

| Home Accounts with DnB360 Ocontacts with DnB360 Oco                                                                                                    | ads with DnB360 🛯 🚯 DnB360 Build A List 🛛 🚱 DnB Industries 🛛 🗮                                                                                                    |  |  |  |  |
|----------------------------------------------------------------------------------------------------|----------------------------------------------------------------------------------------------------|--|--|--|--|
| Admin Homepage   Back to My Homepage                                                                                                    | Help   Printer Friendly                                                                                                    |  |  |  |  |
| Company Administration                                                                                                    | Application Customization                                                                                                    |  |  |  |  |
| Company Administration - Manage your company profile and glob<br>including currencies and active languages. Monitor usage and set<br>Define company Fiscal Calendars. Create Homepage alerts. | Application Customization - Customize application specific to your company; create<br>custom page layouts, homepage layouts, search result layouts, and dynamic layouts;<br>change field names, modify picklist values, create custom fields, specify cascading<br>picklists, define custom web tabs and applets, set up custom audit trail and rename<br>record types. |  |  |  |  |
| User Management and Access Controls                                                                                                    |                                                                                                    |  |  |  |  |
| User Management and Access Controls - Create and manage user profiles and<br>relationships. Set up user roles that define data access levels, privileges to various                           | Business Process Management                                                                                                    |  |  |  |  |
| application features and presentation of information. Manage groups of users to share data and calendar entries.                                                                              | Workflow Configuration - Extend business processes with workflow rules to send emails,<br>create, update or delete information, wait for a time period and enable outbound                                                                                                    |  |  |  |  |
| Territory Management - Define the hierarchy that makes up your company's Territory.                                                                                                    | integration requests. Workflow rules and actions will not be processed unless the<br>"Enable Workflow" checkbox is checked on the Company Profile Page.                                                                                                    |  |  |  |  |
| Data Management Tools                                                                                                    | Workflow Monitor - Monitor and manage active instances of waiting workflows, and<br>review workflow error messages.                                                                                                    |  |  |  |  |
| Import and Export Tools - Import your company data, export your company data, or<br>view the import and export queues.                                                                        | Data Rules & Assignment - Define the data rules for your company, including automatic<br>assignment of records, forecasting, and sales methodologies.                                                                                                    |  |  |  |  |
| Batch Delete Queue - View the batch delete requests (active and completed).                                                                                                    |                                                                                                    |  |  |  |  |
| Integration Event Administration - Manage Integration Event                                                                                                    | Content Management                                                                                                    |  |  |  |  |
| Integration                                                                                                    | Content Management - Define your company Product list and hierarchy. View, delete<br>and replace all of your company's Attachments, Manage access to Reports Folders and                                                                                                    |  |  |  |  |
| Web Services Administration - View and download web services.<br>Web Services Utilization - Review a summary of services used by your company.                                                | and replace all of your company's Attachments. Manage access to Reports Folders and<br>define visibility to shared custom analyses folders. Define your company's assessments<br>templates.                                                                                                    |  |  |  |  |

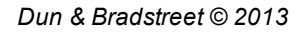

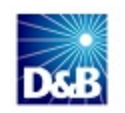

3. In the Application Customization window, Record Type Setup area, click Lead.

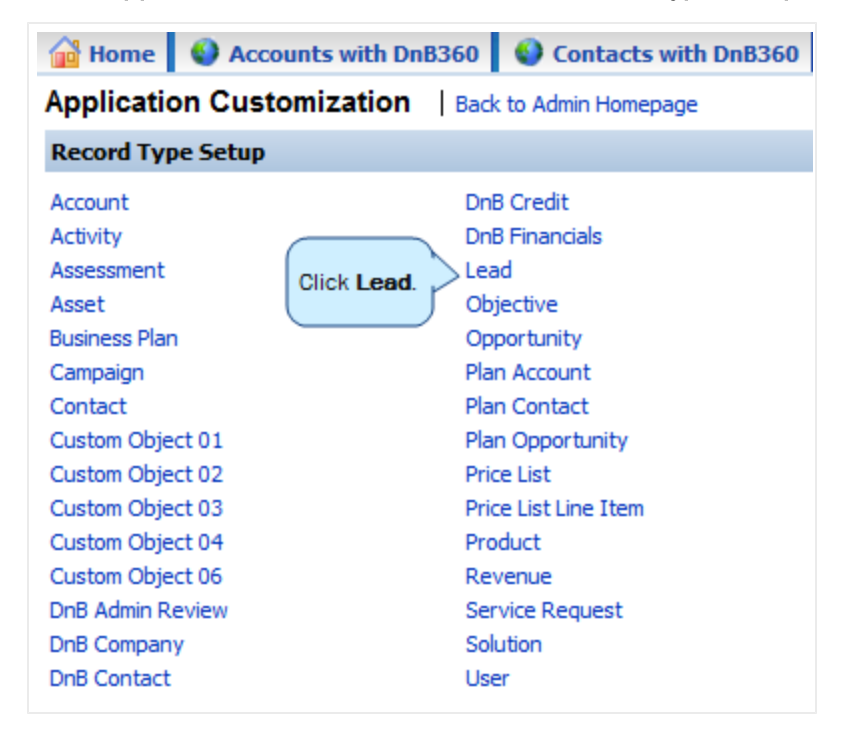

#### Creating the D&B360 Web Applet for Leads

For navigation instructions to this point in the process, see "Configuring Leads" on page 4-14.

- 1. In the Lead Application Customization window, Page Layout Management area, click Lead Web Applet.
- 2. In the Lead Applet List window, click New.

| 🔐 Home   | ٩   | Aco        | count | s w | ith  | Dn  | B36 | 0    |     | 0   | Co | nta  | cts  | wi   | th C | DnB | 360 | D  | 6    | ) L | ea |
|----------|-----|------------|-------|-----|------|-----|-----|------|-----|-----|----|------|------|------|------|-----|-----|----|------|-----|----|
| Lead App | Cli | is<br>ck l | Now   | ack | to   | Lea | d A | ppli | cat | ion | Cu | stor | niza | tion | 1    |     |     |    |      |     |    |
| New      |     | CKI        | NCW.  |     |      |     |     |      |     |     |    |      |      |      |      |     |     |    |      |     |    |
| All 0-   | 9 A | В          | C D   | Е   | F    | G   | н   | I    | J   | к   | L  | м    | N    | 0    | Ρ    | Q   | R   | s  | т    | U   | ۷  |
|          |     |            | Na    | me  |      |     |     |      |     |     |    |      |      |      |      |     |     | Lo | oca  | tio | n  |
| Edit 🝷   |     |            | D&    | B36 | 0 R( | ow  |     |      |     |     |    |      |      |      |      |     |     | De | etai | Pa  | ge |
| Edit 🝷   |     |            | Dni   | 336 | D    |     |     |      |     |     |    |      |      |      |      |     |     | De | etai | Pa  | ge |

- 3. In the Lead Web Applet window, complete these fields:
  - a. In the Name field, type D&B360.
  - b. In the Location field, select Detail Page.

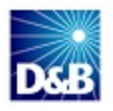

- c. In the Columns field, select Single or Double
- d. In the Type field, select URL .
- e. In the User fields field, select from the list.
- f. In the URL field, copy and paste or enter this URL: https://dnb360.dnb.com/oracle/DnBCommonSection.aspx?CRMID=%%%Id%%%&DNBID= %%%CustomObject#DnBCompanyNumber#\_External\_System\_ Id%%%&OBJECTTYPE=LEAD&ORGID=%%%User id%%%
- g. In the URL you pasted, replace Replace **#DnBCompanyNumber#** with the **Custom Object Number** you selected for the D&B Company object.

An example is shown in the following illustrations:

https://dnb360.dnb.com/oracle/DnBCommencection.aspx?CRMID=%%%Id%%%&DNBID=%%% CustomObject#DnBCompanyNumber#\_External\_System\_Id%%%&OBJECTTYPE=LEAD&ORGID=%%%User id%%%

https://dnb360.dp/\_\_\_m/oracle/DnBCommonSection.aspx?CRMID=%%%Id%%%&DNBID=%%% CustomObject9\_External\_System\_Id%%%&OBJECTTYPE=LEAD&ORGID=%%%User id%%%

- h. (Optional) In the **Description** field, type a description for your custom web applet.
- i. In the Height field, type 400 (pixels).
- j. Click Save.

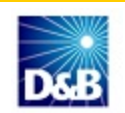

| Puse the User fields drop down to add user field | parameters to the URL.                                                                                                    |
|--------------------------------------------------|----------------------------------------------------------------------------------------------------|
| Name*                                            | D&B360                                                                                                    |
| Location                                         | Detail Page 🔹                                                                                                    |
| Туре                                             | URL 👻                                                                                                    |
| User fields                                      | ▼                                                                                                    |
| Lead Fields                                      | ▼                                                                                                    |
| URL                                              | https://dnb360.dnb.com/oracle/DnBCommonSection.aspx?CRMID=%%%Id%%%&DNBID=%%%<br>CustomObject <mark>#DnBCompanyNumber#</mark> External_System_Id%%%<br>&OBJECTTYPE=LEAD&ORGID=%%%&User id%%% |
| Always Run                                       |                                                                                                    |
| Description                                      |                                                                                                    |
| Height                                           | 400 pixels                                                                                                    |
| = Required Field                                 |                                                                                                    |
| - WARNING Browners have different maximum I      | IRI lengths If you specify a LIRI, that is too long, it may not work as intended. The LIRI, length will chan                                                                                |

#### Configuring the D&B360 ROW Web Applet for Leads

For navigation instructions to this point in the process, see "Navigating in the Admin Homepage Window to Configure Accounts" on page 4-3.

- 1. In the Lead Application Customization window, Page Layout Management area, click Lead Web Applet.
- 2. In the Lead Applet List window, click New.

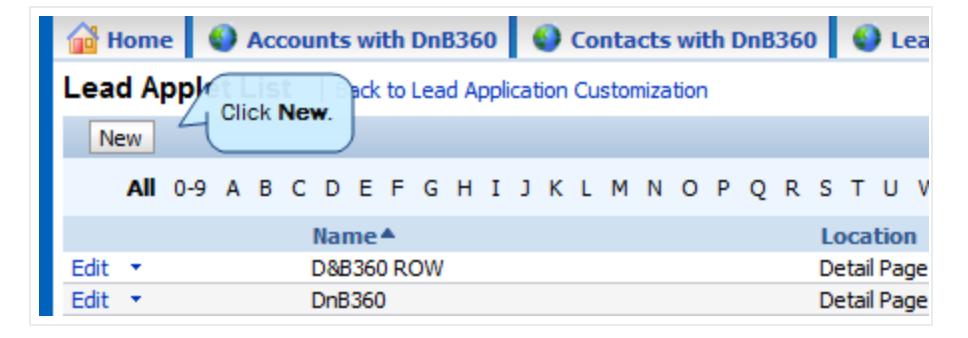

3. In the Lead Web Applet window, complete these fields:

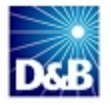

- a. In the Name field, type D&B360 ROW.
- b. In the Location field, select Detail Page.
- c. In the Columns field, select Single or Double
- d. In the Type field, select URL
- e. In the User fields field, select from the list.
- f. In the URL field, copy and paste or enter this URL: https://dnb360.dnb.com/oracle/DnBROW.aspx?CRMID=%%%Id%%%&DNBID=%%%CustomObj ect#DnBContactNumber#\_External\_System\_ Id%%%&CompanyDnBId=%%%CustomObject#DnBCompanyNumber#\_External\_System\_ Id%%%&OBJECTTYPE=LEAD&ORGID=%%%User id%%%
- g. After you paste this URL:

replace #DnBCompanyNumber# with the Custom Object Number that you selected for the D&B
 Company object.

replace #DnBContactNumber# with the Custom Object Number that you selected for the D&B
 Contact object.

An example is shown in the following illustrations:

https://dnb360.dnb.com/or\_\_\_\_e/DnBROW.aspx?CRMID=%%%Id%%%&DNBID=%%%CustomObject #DnBContactNumber#\_Extern\_\_System\_Id%%%&CompanyDnBId=%%%CustomObject #DnBCompanyNumber#\_External\_System\_Id%%%&OBJECTTYPE=LEAD&ORGID=%%%User id%%%

http://dnb360.dnb.com/oracle/DnBROW.aspx?CRMID=%%%Id%%%&DNBID=%%%CustomObject 8\_Ex\*p\_al\_System\_Id%%%&CompanyDnBId=%%%CustomObject 9\_External\_System\_Id%%%&OBJECTTYPE=LEAD&ORGID=%%%User id%%%

- h. (Optional) In the **Description** field, type a description for your custom web applet.
- i. In the Height field, type 750 (pixels).
- j. Click Save.

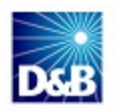

| 💡 Use the User fields d | frop down to add user field | arameters to the URL. |          |
|-------------------------|-----------------------------|-----------------------|----------|
|                         | Name*                       | 08B360ROW             |          |
|                         | Location                    | Detail Page 🔻         |          |
|                         | Туре                        | URL 👻                 |          |
|                         | User fields                 | -                     |          |
|                         | Lead Fields                 |                       | -        |
|                         |                             |                       | *        |
|                         | URL                         |                       |          |
|                         |                             |                       | Ψ.       |
|                         | Always Run                  | 3                     |          |
|                         |                             |                       | <u>^</u> |
|                         | Description                 |                       |          |
|                         |                             |                       | Ŧ        |
| - Deguized Field        | Height                      | pixels                |          |

#### Configuring the D&B Custom Page Layout for Leads

- 1. In the Record Type Setup area, click Lead.
- 2. In the Lead Application Customization window, Page Layout Management area, click Lead Page Layout.
- 3. Next to DnB Custom Layout, click Edit.

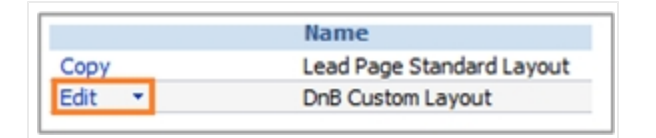

- 4. Click Step 4.
- 5. Add the **D&B360** and **D&B360** ROW applets so that they are listed in the **Displayed Information** list, and then click **Finish**.

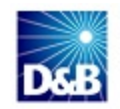

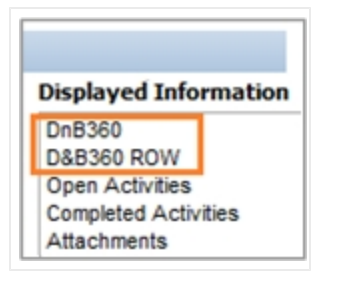

## **Configuring Contacts**

| Configuring the D&B360 ROW Web Applet for Contacts  | . 4-23 |
|-----------------------------------------------------|--------|
|                                                     |        |
| Configuring the D&B Custom Page Layout for Contacts | .4-24  |

To navigate through the user interface as you complete these procedures, refer to the steps that follow:

- 1. Log in to your Oracle instance.
- 2. In the top menu, click Admin.

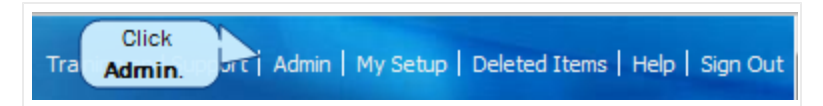

3. In the Admin Homepage window, click Application Customization.

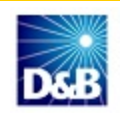

| 🔒 Home                                                                                                    | Accounts with DnB360                                                                                                    | 🚯 Contacts v                                                                                                    | vith DnB360                                                                                                    | 🚯 Le                                      | ads with DnB360             | 🔮 DnB360 Build A List                                        | 🔮 DnB Industries 🛛 🔻                                                                                                    |  |  |
|----------------------------------------------------------------------------------------------------|----------------------------------------------------------------------------------------------------|----------------------------------------------------------------------------------------------------|----------------------------------------------------------------------------------------------------|-------------------------------------------|-----------------------------|--------------------------------------------------------------|----------------------------------------------------------------------------------------------------|--|--|
| Admin Ho                                                                                                    | mepage   Back to My Hom                                                                                                    | epage                                                                                                    |                                                                                                    |                                           | Help   Printer Friend       |                                                              |                                                                                                    |  |  |
| Company A                                                                                                    | pany Administration                                                                                                    |                                                                                                    |                                                                                                    | Application Customization                 |                             |                                                              |                                                                                                    |  |  |
| Company Ad<br>including curr<br>Define compa                                                                                                    | Company Administration - Manage your company profile and glob<br>roluding currencies and active languages. Monitor usage and set<br>Define company Fiscal Calendars. Create Homepage alerts. |                                                                                                    | Application Customization - Customize application specific to your company; create<br>custom page layouts, homepage layouts, search result layouts, and dynamic layouts,<br>change field names, modify picklist values, create custom fields, specify cascading<br>picklists, define custom web tabs and applets, set up custom audit trail and rename<br>record types. |                                           |                             |                                                              |                                                                                                    |  |  |
| User Management and Access Controls                                                                                                    |                                                                                                    |                                                                                                    |                                                                                                    |                                           |                             |                                                              |                                                                                                    |  |  |
| User Management and Access Controls - Create and manage user profiles and<br>relationships. Set up user roles that define data access levels, privileges to various                                                                                                    |                                                                                                    |                                                                                                    |                                                                                                    |                                           | Business Process Management |                                                              |                                                                                                    |  |  |
| application features and presentation of information. Manage groups of users to validus<br>application features and presentation of information. Manage groups of users to share<br>data and calendar entries.<br>Territory Management - Define the hierarchy that makes up your company's Territory.<br><b>Data Management Tools</b><br>Import and Export Tools - Import your company data, export your company data, or<br>view the import and export queues.<br>Batch Delete Queue - View the batch delete requests (active and completed).<br>Integration Event Administration - Manage Integration Event |                                                                                                    | <ul> <li>Workflow Configuration - Extend business processes with workflow rules to send emails create, update or delete information, wait for a time period and enable outbound integration requests. Workflow rules and actions will not be processed unless the "Enable Workflow" checkbox is checked on the Company Profile Page.</li> <li>Workflow Monitor - Monitor and manage active instances of waiting workflows, and review workflow error messages.</li> <li>Data Rules &amp; Assignment - Define the data rules for your company, including automatic personnel of coered for section.</li> </ul> |                                                                                                    |                                           |                             |                                                              |                                                                                                    |  |  |
|                                                                                                    |                                                                                                    |                                                                                                    |                                                                                                    |                                           |                             | assignment of records, forecasting, and sales methodologies. |                                                                                                    |  |  |
|                                                                                                    |                                                                                                    |                                                                                                    |                                                                                                    |                                           |                             | Content Management                                           |                                                                                                    |  |  |
|                                                                                                    |                                                                                                    | Integration                                                                                                    | n                                                                                                    |                                           |                             |                                                              | Content Management - Define your company Product list and hierarchy. View, delete<br>and replace all of your company's Attachments. Manage access to Reports Folders and<br>define visibility to shared custom analyses folders. Define your company's assessments<br>templates. |  |  |
|                                                                                                    |                                                                                                    | Web Services<br>Web Services                                                                                                    | s Administration - View and down<br>s Utilization - Review a summary                                                                                                    | load web services.<br>of services used by | your company.               |                                                              |                                                                                                    |  |  |

3. In the Application Customization window, Record Type Setup area, click Contact.

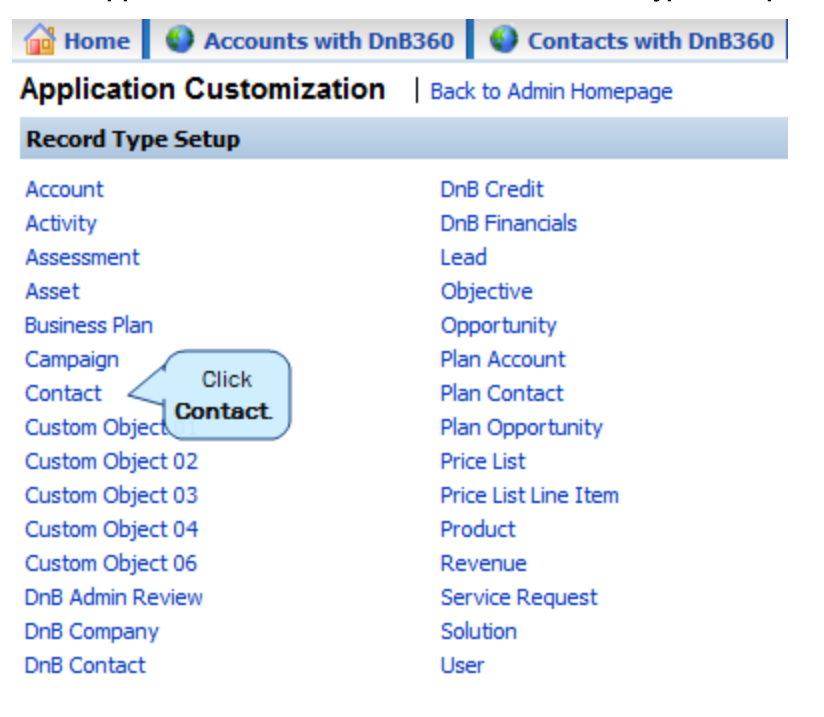

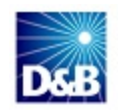

#### Configuring the D&B360 ROW Web Applet for Contacts

- 1. In the Page Layout Management area, click Contact Web Applet.
- 2. Click New.
- 3. In the Contact Web Applet window, complete these fields:
  - a. In the Name field, type D&B360 ROW.
  - b. In the Location field, select Detail Page.
  - c. In the Columns field, select Single or Double.
  - d. In the Type field, select URL.
  - e. In the URL field, copy and paste or enter this URL: https://dnb360.dnb.com/oracle/DnBROW.aspx?CRMID=%%%Row\_ Id%%%&DNBID=%%%CustomObject#DnBContactNumber#\_External\_System\_ Id%%%&OBJECTTYPE=CONTACT&ORGID=%%%User id%%%
  - f. Modify the URL by replacing **#DnBContactNumber#** with the **Custom Object Number** that you selected for the D&B Contact object. An example is shown in the following illustrations:

https://dnb360.dnb.com/or\_\_\_/DnBROW.aspx?CRMID=%%%Id%%%&DNBID=%%%%CustomObject #DnBContactNumber#\_External\_System\_Id%%%&OBJECTTYPE=CONTACT&ORGID=%%%User id%%%

http://dnb360.dnb.com/oracle/DnBROW.aspx?CRMID=%%%Id%%%&DNBID=%%%CustomObject 8\_External\_System\_Id%%%&OBJECTTYPE=CONTACT&ORGID=%%%User id%%%

- g. (Optional) In the **Description** field, type a description for your custom web applet.
- h. In the Height field, type 750.
- i. Click Save.

| Another user has logged in with your User sign in it  | ENAPSTS-DEV3/ADMINUSER I. Click here to view login history.                             |                                  |
|-------------------------------------------------------|-----------------------------------------------------------------------------------------|----------------------------------|
| Istom Web Applet Save Cancel                          |                                                                                         |                                  |
| 💡 Use the User fields drop down to add user field par | ameters to the URL.                                                                     |                                  |
| Nama*                                                 |                                                                                         |                                  |
|                                                       | Homenage                                                                                |                                  |
| Columns*                                              | Single                                                                                  |                                  |
| Туре                                                  |                                                                                         |                                  |
| User fields                                           |                                                                                         |                                  |
|                                                       |                                                                                         | *                                |
| URL                                                   |                                                                                         |                                  |
|                                                       |                                                                                         | *                                |
|                                                       |                                                                                         | *                                |
| Description                                           |                                                                                         |                                  |
|                                                       |                                                                                         | ~                                |
| - Dequired Field                                      | pixels                                                                                  |                                  |
| - Kequileu Heiu                                       |                                                                                         |                                  |
| WARNING: Browsers have different maximum URL          | engths. If you specify a URL that is too long, it may not work as intended. The URL len | gth will change if you are using |

#### Configuring the D&B Custom Page Layout for Contacts

- 1. In the Account Application Customization window, Page Layout Management area, click Contact Page Layout.
- 2. Next to DnB Custom Layout, click Edit.

|        | THUTTE .                     |
|--------|------------------------------|
| Сору   | Contact Page Standard Layout |
| Edit 🝷 | DnB Custom Layout            |

- 3. Click Step 4.
- 4. Add the D&B360 ROW applet so that it is listed in the Displayed Information list, and then click Finish.

| Displayed Inform   | nation |
|--------------------|--------|
| D&B360 ROW         |        |
| Notes              | •      |
| Open Activities    |        |
| Completed Activiti | es     |
| Leads              |        |

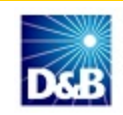

## Configuring the Action Bar

| Creating the D&B360 Web Applet for the Action Bar | <br>-25 |
|---------------------------------------------------|---------|
|                                                   |         |

To navigate through the user interface as you complete these procedures, refer to the steps that follow:

- 1. Log in to your Oracle instance.
- 2. In the top menu, click Admin.

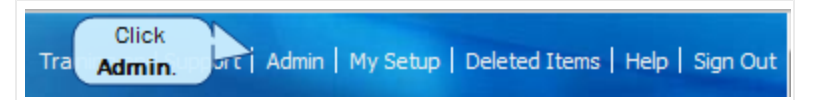

3. In the Admin Homepage window, click Application Customization.

| Admin Homepage       Back to My Homepage       Help       Printer Friendly         Company Administration       Company Administration - Manage your company profile and glob inducing currencies and active languages. Monitor usage and set Define company Fiscal Calendars. Create Homepage alerts.       Click Application Customization - Customize application specific to your company; create custom page layouts, homepage layouts, search result layouts, and dynamic layouts; change field names, modify piddist values, create custom fields, specify cascading piddists, define custom web tabs and applets, set up custom audit trail and rename record types.         User Management and Access Controls       User Management and Access Controls - Create and manage user profiles and relationships. Set up user roles that define data access levels, privileges to various application features and presentation of information. Manage groups of users to share data and calendar entries.       Business Process Management         Territory Management Tools       Workflow Monitor - Monitor and manage active instances of waiting workflows, and review workflow error messages.         Data Management Tools       Workflow Monitor - Monitor and manage active instances of waiting workflows, and review workflow error messages.         Import and Export Tools - Import your company data, export your company data, export your company data, or instruction - Define the data rules for your company, including automatic                                                                                                    | Home O Accounts with DnB360 O Contacts with DnB360 O Lea                                                                                                    | ads with DnB360 🚯 DnB360 Build A List 🚯 DnB Industries 🔻                                                                                                    |  |  |  |  |
|----------------------------------------------------------------------------------------------------|----------------------------------------------------------------------------------------------------|----------------------------------------------------------------------------------------------------|--|--|--|--|
| Company Administration       Application Customization         Company Administration - Manage your company profile and glob<br>induding currencies and active languages. Monitor usage and se<br>Define company Fiscal Calendars. Create Homepage alerts.       Click Application<br>Customizations.         User Management and Access Controls       User Management and Access Controls - Create and manage user profiles and<br>relationships. Set up user roles that define data access levels, privileges to various<br>application features and presentation of information. Manage groups of users to share<br>data and calendar entries.       Business Process Management<br>Workflow Configuration - Extend business processes with workflow rules to send emails,<br>create, update or delete information, wait for a time period and enable outbound<br>integration reducts is checked on the Company Profile Page.         Data Management Tools       Workflow Monitor - Monitor and manage active instances of waiting workflows, and<br>review workflow error messages.         Import and Export Tools - Import your company data, export your company data, export your company data, export your company data, export your company data, export your company data, or       Workflow Monitor - Monitor and manage active instances of waiting workflows, and<br>review workflow error messages.                                                                                                    | Admin Homepage   Back to My Homepage                                                                                                    | Help   Printer Friendly                                                                                                    |  |  |  |  |
| Company Administration - Manage your company profile and glob<br>including currencies and active languages. Monitor usage and set<br>Define company Fiscal Calendars. Create Homepage alerts.       Customization - Customization - Customize application specific to your company; create<br>custom page layouts, homepage layouts, search result layouts, and dynamic layouts;<br>change field names, modify picklist values, create custom fields, specify cascading<br>picklists, define custom web tabs and applets, set up custom audit trail and rename<br>record types.         User Management and Access Controls       User Management and Access Controls - Create and manage user profiles and<br>relationships. Set up user roles that define data access levels, privileges to various<br>application features and presentation of information. Manage groups of users to share<br>data and calendar entries.       Business Process Management<br>Workflow Configuration - Extend business processes with workflow rules to send emails,<br>create, update or delete information, wait for a time period and enable outbound<br>integration requests. Workflow rules and actions will not be processed unless the<br>"Enable Workflow" checkbox is checked on the Company Profile Page.         Data Management Tools       Workflow Monitor - Monitor and manage active instances of waiting workflows, and<br>review workflow error messages.         Import and Export Tools - Import your company data, export your company data, export your company data, export your company data, or<br>is when the total or the total or the total or total or total or total actions for your company, including automatic                                                                                                    | Company Administration                                                                                                    | Application Customization                                                                                                    |  |  |  |  |
| User Management and Access Controls       record types.         User Management and Access Controls - Create and manage user profiles and relationships. Set up user roles that define data access levels, privileges to various application features and presentation of information. Manage groups of users to share data and calendar entries.       Business Process Management         Territory Management - Define the hierarchy that makes up your company's Territory.       Workflow Configuration - Extend business processes with workflow rules to send emails, create, update or delete information, wait for a time period and enable outbound integration requests. Workflow rules and actions will not be processed unless the "Enable Workflow" checkbox is checked on the Company Profile Page.         Data Management Tools       Workflow Monitor - Monitor and manage active instances of waiting workflows, and review workflow error messages.         Import and Export Tools - Import your company data, export your company data, or instances to the use of the total or instances of the total or instances of the total or instanc                                                                                                    | Company Administration - Manage your company profile and glob<br>including currencies and active languages. Monitor usage and set<br>Define company Fiscal Calendars. Create Homepage alerts.           | Application Customization - Customize application specific to your company; create<br>custom page layouts, homepage layouts, search result layouts, and dynamic layouts;<br>change field names, modify picklist values, create custom fields, specify cascading<br>picklists, define custom web tabs and applets, set up custom audit trail and rename |  |  |  |  |
| User Management and Access Controls - Create and manage user profiles and<br>relationships. Set up user roles that define data access levels, privileges to various<br>application features and presentation of information. Manage groups of users to share<br>data and calendar entries.<br>Territory Management - Define the hierarchy that makes up your company's Territory.<br>Data Management Tools<br>Import and Export Tools - Import your company data, export your company data, or<br>in the total total | User Management and Access Controls                                                                                                    | record types.                                                                                                    |  |  |  |  |
| Workflow Configuration - Extend business processes with workflow rules to send emails, create, update or delete information, wait for a time period and enable outbound integration requests. Workflow rules and actions will not be processed unless the "Enable Workflow" checkbox is checked on the Company Profile Page.         Data Management Tools       Workflow Monitor - Monitor and manage active instances of waiting workflows, and review workflow error messages.         Import and Export Tools - Import your company data, export your company data, or bus the to be the data rules & Assignment - Define the data rules for your company, including automatic                                                                                                    | User Management and Access Controls - Create and manage user profiles and<br>relationships. Set up user roles that define data access levels, privileges to various                                     | Business Process Management                                                                                                    |  |  |  |  |
| Data Management Tools         Workflow Monitor - Monitor and manage active instances of waiting workflows, and<br>review workflow error messages.           Import and Export Tools - Import your company data, export your company data, or<br>instances of waiting workflows, and review workflow error messages.         Data Rules & Assignment - Define the data rules for your company, including automatic                                                                                                    | application features and presentation of information. Manage groups of users to share data and calendar entries.<br>Territory Management - Define the hierarchy that makes up your company's Territory. | Workflow Configuration - Extend business processes with workflow rules to send emails<br>create, update or delete information, wait for a time period and enable outbound<br>integration requests. Workflow rules and actions will not be processed unless the<br>"Enable Workflow" checkbox is checked on the Company Profile Page.                   |  |  |  |  |
| Import and Export Tools - Import your company data, export your company data, or<br>Data Rules & Assignment - Define the data rules for your company, including automatic                                                                                                    | Data Management Tools                                                                                                    | Workflow Monitor - Monitor and manage active instances of waiting workflows, and                                                                                                    |  |  |  |  |
| New the import and export queues.       assignment of records, forecasting, and sales methodologies.         Batch Delete Queue - View the batch delete requests (active and completed).       assignment of records, forecasting, and sales methodologies.                                                                                                    | Import and Export Tools - Import your company data, export your company data, or view the import and export queues.<br>Batch Delete Queue - View the batch delete requests (active and completed).      | Data Rules & Assignment - Define the data rules for your company, including automatic assignment of records, forecasting, and sales methodologies.                                                                                                    |  |  |  |  |
| Integration Event Administration - Manage Integration Event Content Management                                                                                                    | Integration Event Administration - Manage Integration Event                                                                                                    | Content Management                                                                                                    |  |  |  |  |
| Integration         Content Management - Define your company Product list and hierarchy. View, delete<br>and replace all of your company's Attachments. Manage access to Reports Folders and<br>define visibility to shared custom analyses folders. Define your company's assessments                                                                                                    | Integration Web Services Administration - View and download web services.                                                                                                    | Content Management - Define your company Product list and hierarchy. View, delete<br>and replace all of your company's Attachments. Manage access to Reports Folders and<br>define visibility to charge devices replace folders. Define your company's accesses                                                                                        |  |  |  |  |
| Web Services Utilization - Review a summary of services used by your company.       templates.                                                                                                    | Web Services Utilization - Review a summary of services used by your company.                                                                                                    | templates.                                                                                                    |  |  |  |  |

#### Creating the D&B360 Web Applet for the Action Bar

- 1. In the Application Customization window, Application Setup area, click Global Web Applets.
- 2. In the My Applet List window, click New.

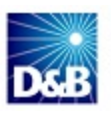

| 🙀 Home        | Accounts with DnB360            |
|---------------|---------------------------------|
| My Apple      | t List   Back to Application Cu |
| New <         | Click New                       |
| <b>All</b> 0- | -9 A B C D E F G H I            |

- 3. In the My Web Applet window (shown in the illustration that follows), complete these fields:
  - a. In the Name field, type D&B360.
  - b. In the Location field, select Action Bar.
  - c. In the Type field, select HTML.
  - d. In the **User fields** field, select from the menu.
  - e. In the Web Applet HTML field, copy this text:

<a href="/OnDemand/user/CustomTab?Tab.Name=[Accounts+with+DnB360]">Accounts with D&B360</a><br/>

- <a href="/OnDemand/user/CustomTab?Tab.Name=[Leads+with+DnB360]">Leads with D&B360</a><br/>
- <a href="/OnDemand/user/CustomTab?Tab.Name=[Contacts+with+DnB360]">Contacts with D&B360</a><br/>
- <a href="/OnDemand/user/CustomTab?Tab.Name=[DnB360+Build+A+List]">DnB360 Build A List</a><br/>
- <a href="/OnDemand/user/CustomTab?Tab.Name=[DnB360+Administration]">DnB360 Administration</a>

<a href="/OnDemand/user/CustomTab?Tab.Name=[DnB+Industries]">DnB Industries</a>

- f. In the Always Run field, select this check box or leave clear.
- g. In the **Description** field, type a description of the applet.
- h. In the Height field, type **75** (pixels).
- i. Click Save.

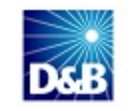

| Name*               | D&B360                                                                                               |                                                                                                    |
|---------------------|----------------------------------------------------------------------------------------------------|----------------------------------------------------------------------------------------------------|
|                     |                                                                                                    |                                                                                                    |
| Location            | Action Bar 🔹                                                                                         |                                                                                                    |
| Туре                | HTML 👻                                                                                               |                                                                                                    |
| User fields         | ▼                                                                                                    |                                                                                                    |
|                     |                                                                                                    |                                                                                                    |
| HTML Head Additions |                                                                                                    |                                                                                                    |
|                     |                                                                                                    | -                                                                                                    |
|                     |                                                                                                    |                                                                                                    |
| Web Applet HTML     |                                                                                                    |                                                                                                    |
|                     |                                                                                                    | -                                                                                                    |
| Always Run          |                                                                                                    |                                                                                                    |
|                     |                                                                                                    |                                                                                                    |
| Description         |                                                                                                    |                                                                                                    |
|                     |                                                                                                    | -                                                                                                    |
| Height              | 75 pixels                                                                                            |                                                                                                    |
|                     | Type<br>User fields<br>HTML Head Additions<br>Web Applet HTML<br>Always Run<br>Description<br>Height | Type HTML  User fields  HTML Head Additions  Web Applet HTML Always Run Description Height 75 pixels |

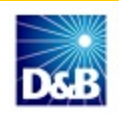

#### Configuring the Action Bar

- 1. In the Application Customization window, Application Setup area, click Action Bar Layout.
- 2. In the Action Bar Layout window, next to the Layout you want to configure, click Edit.
- 3. In the Action Bar Layout Wizard for that layout, click Step 2.
- 4. Assign the Global Web Applet you created so that it is listed in the **Displayed Sections** list.

| Step 2<br>Action Bar Layout                           | Previous Finish |
|-------------------------------------------------------|-----------------|
|                                                       |                 |
| Displayed Sections<br>Message Center                  | A               |
| Search<br>D&B360<br>Create<br>Inner Circle Trials     |                 |
| Recently Viewed<br>Favorite Records<br>Favorite Lists | +               |

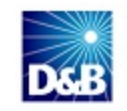

- 5. In the Account Web Applet window, complete these fields:
  - a. In the Name field, type D&B360.
  - b. In the Location field, select Detail Page.
  - c. In the Columns field, select Single or Double
  - d. In the Type field, select URL .
  - e. In the User fields field, select from the list.
  - f. In the URL field, copy and paste or enter this URL: https://dnb360.dnb.com/oracle/DnBCommonSection.aspx?CRMID=%%%Row\_ Id%%%&DNBID=%%%CustomObject#DnBCompanyNumber#\_External\_System\_ Id%%%&OBJECTTYPE=ACCOUNT&ORGID=%%%User id%%%
  - g. In the URL you pasted, replace Replace **#DnBCompanyNumber#** with the Custom Object Number you selected for the D&B Company object. An example is shown in the following illustrations:

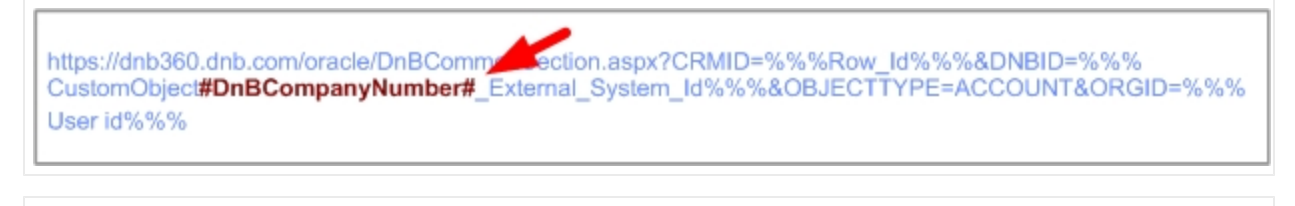

https://dnb360.dp/\_\_sm/oracle/DnBCommonSection.aspx?CRMID=%%%Row\_Id%%%&DNBID=%%% CustomObject9\_External\_System\_Id%%%&OBJECTTYPE=ACCOUNT&ORGID=%%%User id%%%

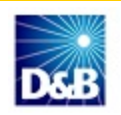

- h. (Optional) In the **Description** field, type a description for your custom web applet.
- i. In the Height field, type 400 (pixels).
- j. Click Save.

| Account Web Applet   Back to Account Applet List                               | :                                                                                                    | Help |
|--------------------------------------------------------------------------------|----------------------------------------------------------------------------------------------------|------|
| Another user has logged in with your User Sign In II                           | ) ENAPSYS-DEV3/ADMINUSER 1. Click here to view login history.                                                           |      |
| Custom Web Applet Save Cancel                                                  |                                                                                                    |      |
| $\ensuremath{\widehat{Q}}$ Use the User fields drop down to add user field par | ameters to the URL.                                                                                                    |      |
| Name*                                                                          |                                                                                                    |      |
| Location                                                                       | Homepage 🔻                                                                                                    |      |
| Columns*                                                                       | Single 💌                                                                                                    |      |
| Туре                                                                           | URL •                                                                                                    |      |
| User fields                                                                    | ▼                                                                                                    |      |
|                                                                                | *                                                                                                    |      |
| UKL                                                                            | *                                                                                                    |      |
|                                                                                |                                                                                                    |      |
| Description                                                                    |                                                                                                    |      |
|                                                                                | Ψ                                                                                                    |      |
| Height                                                                         | pixels                                                                                                    |      |
| *= Required Field                                                              |                                                                                                    |      |
| WARNING: Browsers have different maximum URL parameter substitution.           | engths. If you specify a URL that is too long, it may not work as intended. The URL length will change if you are using | 1    |
| Click Save. Save Cancel                                                        |                                                                                                    |      |

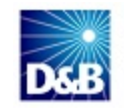

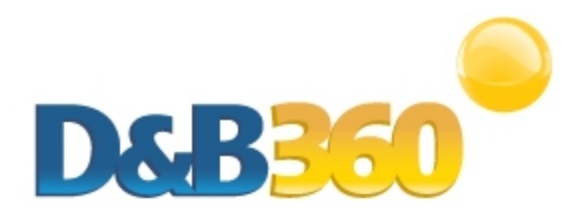

# **Chapter 5: Setting Up Profiles**

| Establishing Access for Roles within the Oracle On-Demand CRM | .5-1 |
|---------------------------------------------------------------|------|
| Establishing Permissions for Roles within D&B360              | 5-5  |
| Setting Permissions                                           | 5-5  |
| Setting User Roles                                            | .5-7 |

After you have completed installing the application, you need to assign components of the D&B360 add-in application to selected roles. To do this, you will use Oracle On-Demand user profile management process.

The D&B360 for Oracle installation includes the DnB Access Profile and DnB Role. By default, these profiles and roles provide access to the DnB Company and DnB Contact objects and all of the D&B360 functionality.

Be aware of these components as you grant Users access to the D&B360 functionality:

- D&B360 and D&B360 ROW Account Web Applets
- D&B360 and D&B360 ROW Lead Web Applets
- D&B360 ROW Contact Web Applet
- DnB Company Custom Object
- DnB Financials Custom Object
- Accounts with DnB360, Contacts with DnB360, Leads with DnB360, DnB360 Build A List, DnB Industries, DnB360 Administration, and About DnB360 Custom Web Tabs

To grant access to D&B360 features, you need to modify each role for which you want to grant access.

## Establishing Access for Roles within the Oracle On-Demand CRM

1. In the top menu, click Admin.

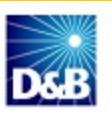

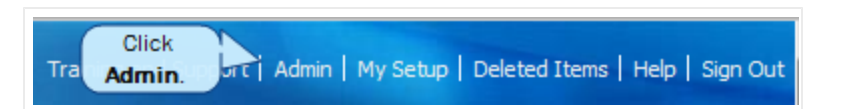

3. In the Admin Homepage window, User Management and Access Controls, click User Management and Access Controls.

| Home Accounts with DnB360                                                                                                    | Contacts with DnB360                                                                                                    | tacts with DnB360 🛛 🚯 Lea   |                                                                                                    | 🚯 DnB360 Build A List                                        | 🔮 DnB Industries                                     | ₹                              |  |  |  |
|----------------------------------------------------------------------------------------------------|----------------------------------------------------------------------------------------------------|-----------------------------|----------------------------------------------------------------------------------------------------|--------------------------------------------------------------|------------------------------------------------------|--------------------------------|--|--|--|
| Admin Homepage   Back to My Home                                                                                                    | epage                                                                                                    |                             | Help   Printer Friendly                                                                                                    |                                                              |                                                      |                                |  |  |  |
| Company Administration                                                                                                    |                                                                                                    |                             | Application Customization                                                                                                    |                                                              |                                                      |                                |  |  |  |
| Company Administration - Manage your compa<br>including currencies and active languages. Mor<br>Define company Fiscal Calendars. Create Hom                                                                | Application Customization - Customize application specific to your company; create<br>custom page layouts, homepage layouts, search result layouts, and dynamic layouts;<br>change field names, modify picklist values, create custom fields, specify cascading<br>picklists, define custom web tabs and applets, set up custom audit trail and rename |                             |                                                                                                    |                                                              |                                                      |                                |  |  |  |
| User Management and Access Controls                                                                                                    |                                                                                                    |                             | record types.                                                                                                    |                                                              |                                                      |                                |  |  |  |
| User Management and Access Controls - Creat<br>relationships. Set up user roles that define dat                                                                                                    | ous                                                                                                    | Business Process Management |                                                                                                    |                                                              |                                                      |                                |  |  |  |
| application features and presentation of information. Manage groups of users to share<br>data and calendar entries.<br>Territory Management - Define the hierarchy that makes up your company's Territory. |                                                                                                    |                             | Workflow Configuration - Extend business processes with workflow rules to send emails,<br>create, update or delete information, wait for a time period and enable outbound<br>integration requests. Workflow rules and actions will not be processed unless the<br>"Enable Workflow" checkbox is checked on the Company Profile Page. |                                                              |                                                      |                                |  |  |  |
| Data Management Tools                                                                                                    |                                                                                                    |                             | Workflow Monitor - Monitor and manage active instances of waiting workflows, and                                                                                                    |                                                              |                                                      |                                |  |  |  |
| Import and Export Tools - Import your company data, export your company data, or view the import and export queues.                                                                                        |                                                                                                    |                             | Data Rules & Assignment - Define the data rules for your company, including automatic                                                                                                    |                                                              |                                                      |                                |  |  |  |
| Batch Delete Queue - View the batch delete re                                                                                                    | quests (active and completed).                                                                                                    |                             | assignment of records, for ecasing, and sales methodologies.                                                                                                    |                                                              |                                                      |                                |  |  |  |
| Integration Event Administration - Manage Inte                                                                                                    | egration Event                                                                                                    |                             | Content Management                                                                                                    |                                                              |                                                      |                                |  |  |  |
| Integration                                                                                                    |                                                                                                    |                             | Content Managem<br>and replace all of y                                                                                                    | ent - Define your company Pro<br>your company's Attachments. | oduct list and hierarchy.<br>Manage access to Report | View, delete<br>ts Folders and |  |  |  |
| Web Services Administration - View and downlo                                                                                                    | oad web services.                                                                                                    |                             | define visibility to s                                                                                                    | shared custom analyses folder                                | s. Define your company's                             | s assessments                  |  |  |  |
| Web Services Utilization - Review a summary o                                                                                                    | f services used by your company                                                                                                    |                             | templates.                                                                                                    |                                                              |                                                      |                                |  |  |  |

- 4. In the Role Management area, click Role Management.
- 5. In the Role List window, next to a role you want to configure, click Edit.

The Role Management Wizard window guides you through the following steps.

1. In the Step 1 Role Information window, Action Bar Layout field, select D&B360. Click Next or Step 2.

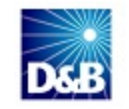

| ole Information | Step 2<br>Record Type<br>Access | Step 3<br>Access Profiles | Step 4<br>Privileges | Step 5<br>Tab Access &<br>Order | Step 6<br>Page Layout<br>Assignment | Step 7<br>Search Layout<br>Assignment | Step 8<br>Homepage<br>Layout<br>Assignment |
|-----------------|---------------------------------|---------------------------|----------------------|---------------------------------|-------------------------------------|---------------------------------------|--------------------------------------------|
|                 |                                 |                           |                      |                                 |                                     | Ν                                     | ext Finish Car                             |
| le Information  |                                 |                           |                      |                                 |                                     |                                       |                                            |
| Key Role Inf    | ormation                        |                           |                      |                                 |                                     |                                       |                                            |
| Role            | Name* Administrate              | or                        |                      | Created                         | By User Name [                      | Date Time                             |                                            |
| Mark for Trar   | nslation 📃                      |                           |                      | Modified                        | By Admin User                       | Name Date Time                        |                                            |
| Des             | cription OnDemand               | Role                      |                      | Default Sales Proce             | ess                                 | •                                     |                                            |
| User Interfa    | ce Settings                     |                           |                      |                                 |                                     |                                       |                                            |
| Theme           | e Name                          |                           | Q                    | Action Bar Layo                 | out D&B360                          | -                                     |                                            |
| Related Infor   | Format                          | •                         |                      | Lead Conversion Layo            | but                                 |                                       | •                                          |

2. In the **Step 2 Record Type Access** window, **Record Types** column, select the check boxes to grant permissions to the various DnB Custom Objects. Click **Next** or **Step 3**.

| Role Management Wizard: Administrator   Back to Role List Help |                                 |                           |                             |                                 |                                     |                             |                    | Help                        |
|----------------------------------------------------------------|---------------------------------|---------------------------|-----------------------------|---------------------------------|-------------------------------------|-----------------------------|--------------------|-----------------------------|
| Step 1<br>Role Information                                     | Step 2<br>Record Type<br>Access | Step 3<br>Access Profiles | <b>Step 4</b><br>Privileges | Step 5<br>Tab Access &<br>Order | Step 6<br>Page Layout<br>Assignment | Step 7<br>Search<br>Assignr | Layout H<br>nent L | Step 8<br>Iomepage<br>ayout |
| Decord Type Access                                             |                                 |                           |                             |                                 |                                     | Click                       | Next. Next         | t Finish Cancel             |
| Record Type                                                    |                                 |                           |                             |                                 |                                     | Has Access?                 | Can Create?        | Can Read All<br>Records?    |
| DnB Admin Review                                               |                                 |                           |                             |                                 |                                     | <b>V</b>                    |                    | ✓                           |
| DnB Company                                                    |                                 |                           |                             |                                 |                                     | <b>V</b>                    | <b>V</b>           | <b>V</b>                    |
| DnB Contact                                                    |                                 |                           |                             |                                 |                                     | <b>V</b>                    | 7                  | <b>V</b>                    |
| DnB Credit                                                     |                                 |                           |                             |                                 |                                     | <b>V</b>                    | 7                  | <b>V</b>                    |
| DnB Financials                                                 |                                 |                           |                             |                                 |                                     | <b>V</b>                    |                    | <b>V</b>                    |

3. In the **Step 3 Access Profiles** window, **Access Profiles** area, select which level of access to the various DnB Custom objects that you want for the profile. You can also select the default DnB Access Profile. Click **Next** or **Step 4**.

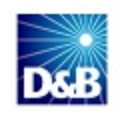

| Step 1<br>Role Information | Step 2<br>Record Type<br>Access | Step 3<br>Access Profiles | Step 4<br>Privileges | Step 5<br>Tab Access &<br>Order | Step 6<br>Page Layout<br>Assignment | Step 7<br>Search Layout<br>Assignment | Step 8<br>Homepage<br>Layout |
|----------------------------|---------------------------------|---------------------------|----------------------|---------------------------------|-------------------------------------|---------------------------------------|------------------------------|
|                            |                                 |                           |                      |                                 |                                     | Click Next                            | ext Finish Ca                |
| Access Profile             | es                              |                           |                      |                                 |                                     |                                       |                              |
|                            | Def                             | ault Access Profile*      | Full                 |                                 | •                                   |                                       |                              |
|                            | 0.                              | iner Access Profile*      | Full                 |                                 | -                                   |                                       |                              |

- 4. In the **Step 4 Privileges** window, view the information that displays. No action is required. Click **Next** or **Step 5**.
- 5. In the **Step 5 Tab Access and Order** window, use the arrows in the columns to assign the D&B Custom We Tabs to the role. The tabs will display on the UI the next time a user logs into his or her account. Click **Next**.

| lot Available Tab | Available Tabs | 5         | elected Tabs          |     |   |
|-------------------|----------------|-----------|-----------------------|-----|---|
| Business Plan     | A _            |           | lome                  | ~   |   |
| Custom Object 01  |                | $\otimes$ | Accounts with DnB360  |     |   |
| Custom Object 02  |                | 0         | Contacts with DnB360  |     | 0 |
| Custom Object 03  |                | 91        | eads with DnB360      | -   | 0 |
| Custom Object 04  | - (x)          | (S) [     | 0nB360 Build A List   |     | Q |
| Custom Object 06  | ă              | ~ 1       | OnB Industries        |     | 9 |
| DnB Admin Review  | (S)            | 5         | DnB360 Administration |     |   |
| DnB Company       | ~              |           | About DnB360          | ~   |   |
|                   |                | -         | Click Nex             | t 之 |   |

6. In the **Step 6 Page Layout Assignment** window, assign the DnB Custom Layouts that were included with your installation to the various DnB Custom Objects.

| Role Manageme              | nt Wizard: Admir                | nistrator   Back to Role List |                      |                                 |                                     |                                       |
|----------------------------|---------------------------------|-------------------------------|----------------------|---------------------------------|-------------------------------------|---------------------------------------|
| Step 1<br>Role Information | Step 2<br>Record Type<br>Access | Step 3<br>Access Profiles     | Step 4<br>Privileges | Step 5<br>Tab Access &<br>Order | Step 6<br>Page Layout<br>Assignment | Step 7<br>Search Layout<br>Assignment |
|                            |                                 |                               |                      |                                 |                                     | Previous                              |
| Page Layout Assign         | nent                            |                               |                      |                                 |                                     |                                       |
| Record Type                |                                 | Page View Type*               | Pag                  | e Layout Name*                  |                                     |                                       |
| Account                    |                                 | Static                        | ▼ DnE                | 3 Custom Layout                 |                                     | •                                     |

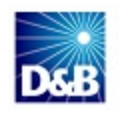

| Contact          | Static   | DnB Custom Layout                     |
|------------------|----------|---------------------------------------|
| DnB Admin Review | Static 💌 | DnbAdminReview -                      |
| DnB Company      | Static 💌 | DnB Custom Layout 🔹                   |
| DnB Contact      | Static 💌 | DnB Contact Page Standard Layout      |
| DnB Credit       | Static 💌 | DnB Credit Page Standard Layout 💌     |
| DnB Financials   | Static 💌 | DnB Financials Page Standard Layout 💌 |

The Step 7 Search Layout Assignment window and Step 8 Homepage Layout Assignment window require no action.

## **Establishing Permissions for Roles within D&B360**

You can configure whether users can turn application-specific features on or off based on specific roles by enabling or disabling features within the application pages such as buttons, links, and check boxes.

#### **Setting Permissions**

To set permissions, you must first enable the feature in D&B360. To enable the feature, do the following:

1. In the top menu, click DnB360 Administration.

General Home Accounts with DnB360 Octacts with DnB360 Octacts with

- 3. In the D&B Oracle Administration window, scroll down to the System Settings area.
- 4. In the D&B System Settings area, select the Enable D&B360 Permissions check box.

Note: Be sure to click Save at the top of this window before you navigate away from this window.

Selecting this check box ensures that only a user role that has been configured to access D&B360 will have access. Later you will be able to establish permissions by role.

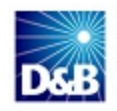

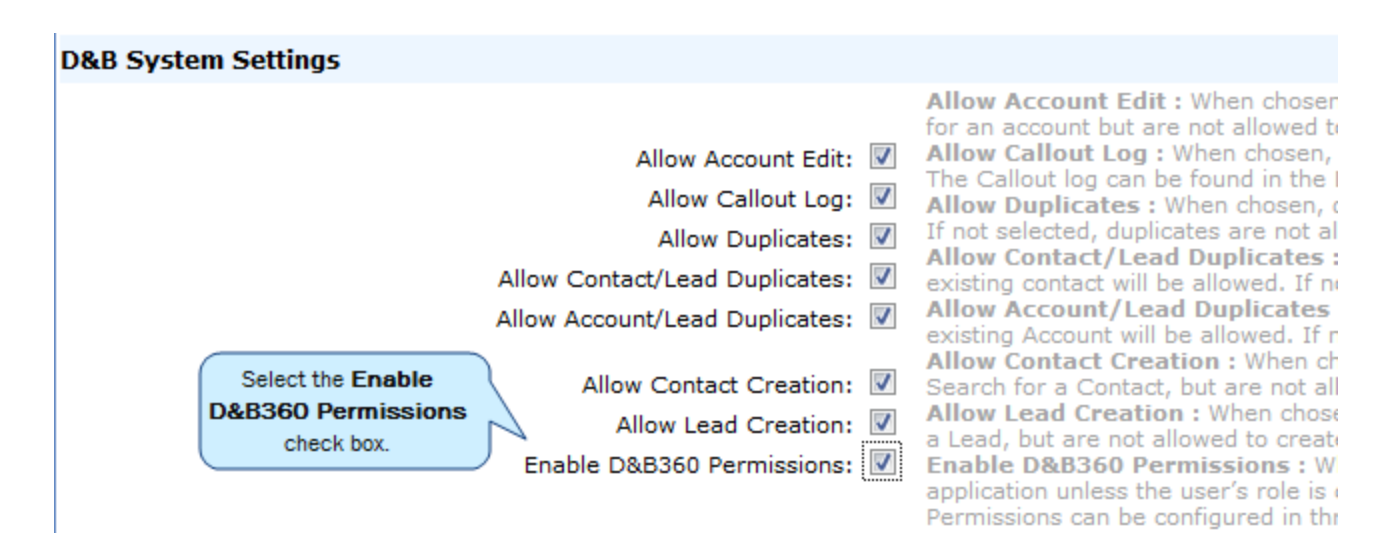

5. In the **ROW Annotation Configuration** area, select the ROW items you want users to have access to, generally all ROW elements. Only those ROW elements that you select will display on the user interface. Be sure to click **Save** at the top of the window before you navigate away from this window.

| ROW Annotation Configuration |           |
|------------------------------|-----------|
| Alerts                       | Blogs 🔽   |
| Facebook                     | ✓ Finance |
| LinkedIn                     | Map 🗸     |
| Skype                        | Twitter   |
| Youtube                      | V         |

6. In the Stare and Compare Configuration area, determine which fields to allow, and then click Save.

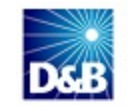

| Stare and Compare Configuration                      |              |
|------------------------------------------------------|--------------|
| Automatically select detected differences for update |              |
| Select Fields for Update in Stare and Compare        |              |
| Field Name                                           | Selected     |
| Account Name                                         | $\checkmark$ |
| Description                                          | $\checkmark$ |
| Billing City                                         | $\checkmark$ |
| Billing State                                        | $\checkmark$ |
| Billing Country                                      | $\checkmark$ |
| Billing Street                                       | $\checkmark$ |
| Billing Postal Code                                  | $\checkmark$ |
| Telephone Number                                     | $\checkmark$ |
| Mailing City                                         |              |
| Mailing State                                        |              |
| Mailing Country                                      |              |
| Mailing Street                                       | $\checkmark$ |
| Annual Revenue                                       |              |
| Location                                             | $\checkmark$ |
| Number of Employees                                  |              |
|                                                      | Save         |

#### **Setting User Roles**

1. At the top of the **D&B Oracle Administration** window, **User Role Configuration** field, click **Configure User Roles**.

| Oracle Administration   | Show Terms and Conditions            |  |
|-------------------------|--------------------------------------|--|
| Update User Data        | Update API Connectio Click Configure |  |
| User Role Configuration | Configure User Roles User Roles.     |  |

- 2. Complete the following steps for each role you want to configure:
  - a. In the Role List window, next to the role you want to configure, click Edit.

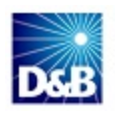

| Role List                                                                    |                             |               |
|------------------------------------------------------------------------------|-----------------------------|---------------|
| Back to Administration page           Refresh Roles         Clear Role Cache |                             |               |
|                                                                              | Role Name                   | Description   |
| Edit Administrator                                                           | Administrator               | OnDemand Role |
| Edit Advanced User                                                           | Advanced User               | OnDemand Role |
| Edit CRMDPAdmin                                                              | CRMDPAdmin                  | OnDemand Role |
| Edit Executive                                                               | Executive                   | OnDemand Role |
| Edit Field Sales Rep                                                         | Field Sales Rep             | OnDemand Role |
| Edit Inside Sales Rep                                                        | Inside Sales Rep            | OnDemand Role |
| Edit Non Administrator Test Role                                             | Non Administrator Test Role | OnDemand Role |
| Edit Regional Manager                                                        | Regional Manager            | OnDemand Role |
| Edit Sales & Marketing Manager                                               | Sales & Marketing Manager   | OnDemand Role |
| Edit Service Manager                                                         | Service Manager             | OnDemand Role |
| Edit Service Rep                                                             | Service Rep                 | OnDemand Role |

b. In the Role Management window for that role, select the check box for each option to grant access.

— or —

To disable access for an option, clear the check box.

3. At the top of the window, click **Save**.

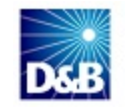

| B.                                    | Control                          | Ha |
|---------------------------------------|----------------------------------|----|
| Accounts with DnB360                  | Add Account                      |    |
| Contacts with DnB360                  | Merge                            |    |
| Contacts with DnB360                  | Select Contact                   | 2  |
| Contacts with DnB360                  | Select Lead                      | 2  |
| Contacts with DnB360                  | Create Button                    | E  |
| DnB360 Build A List                   | Save Current Search              | E  |
| DnB360 Build A List                   | People Search / People Results   | 2  |
| Dn8360 Build A List                   | Company Search / Company Results | E  |
| Dn8360 Build A List - Company Results | Create Account                   | E  |
| DnB360 Build A List - Company Results | Create                           | E  |
| DnB360 Build A List - Person Results  | Create Contact                   | E  |
| DnB360 Build A List - Person Results  | Create Lead                      | E  |
| DnB360 Build A List - Person Results  | Create                           | E  |
| DnB360 Company Summary                | Change                           | E  |
| DnB360 Company Summary                | Remove                           |    |
| DnB360 Company Summary                | D&B360 Refresh                   | E  |
| DnB360 Company Summary                | D&B360+                          | E  |
| DnB360 Company Summary                | D&B Contacts                     | E  |
| DnB360 Company Summary                | D&B360 View                      | E  |
| DnB360 Company Summary                | D&B Look-A-Like                  | E  |
| DnB360 Company Summary                | Add D&B Data                     | 0  |
| DnB360 Credit                         | Add D&B Data                     | 0  |
| Leads with DnB360                     | Select Lead on Person Results    |    |
| Leads with DnB360                     | Create Lead Manually             | E  |
| Match Info                            | Add Account                      | E  |
| ROW                                   | Add D&B Data                     |    |

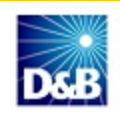

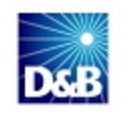

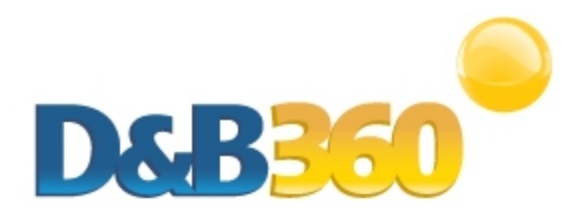

## **Chapter 6: Activating the Application**

The final step in the installation process requires that you provide basic company information for your installation, accept the terms and conditions of the application, and configure some basic default settings.

| Completing the Final Installation Steps | 6-1 |
|-----------------------------------------|-----|
|                                         |     |
| Updating Entitlements                   | 6-4 |

## **Completing the Final Installation Steps**

To confirm that no software updates are needed, complete the following steps:

- 1. Click any of the DnB tabs.
- 2. In the About D&B window, D&B Licensing area, click Configure.

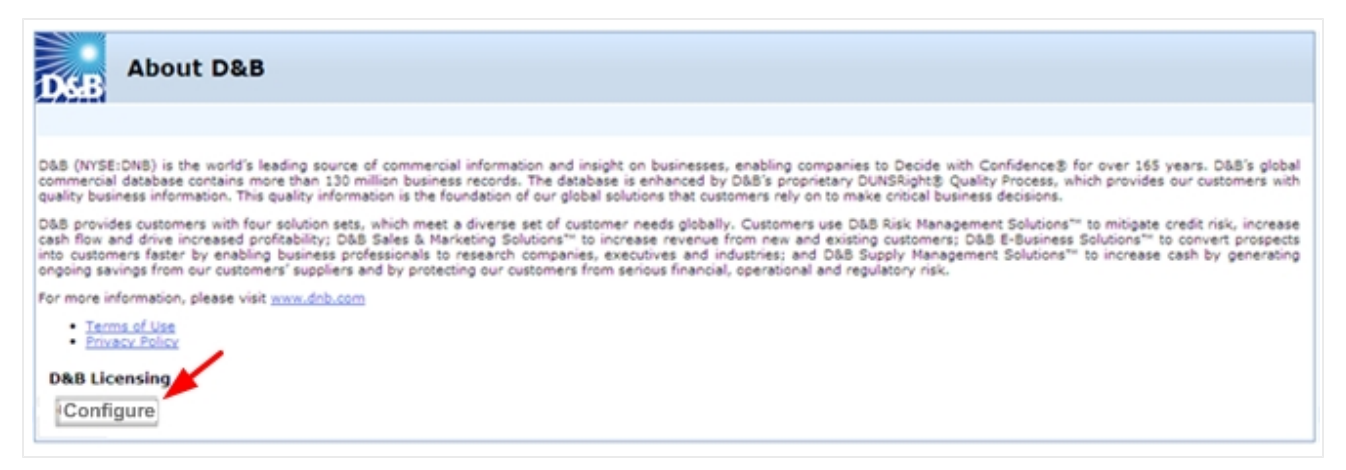

After D&B sent you your Installation Key by email, and you completed your registration and downloaded the remainder of the installation package, you can use your Installation Key in up to 3 environments. This gives you flexibility to test or deploy D&B360 in various environments. Each Installation Key has a specific set of limits that are defined by either your trial terms or your contract. You will be prompted for this as you proceed.

3. In the D&B Administration Wizard window, click Begin.

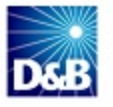

**Note: Trial customers**—Your 60-day trial period begins at the point of installation, as noted in the trial terms. If you are not yet ready to configure D&B360, we recommend that you click **Cancel** and configure your software when you are ready to start using it. This will allow you to take full advantage of your trial period.

|                | D&B Administration Wizard                                                                                                    |  |  |
|----------------|----------------------------------------------------------------------------------------------------|--|--|
| D              | &B Administration Wizard                                                                                                    |  |  |
| If<br>sh<br>co | If this is your first install, the Trial term will begin when you complete this configuration. Select <b>Begin</b> to indicate that your Trial should start today. Select <b>Cancel</b> to end configuration and begin your trial at a later date. If this is not you first install, service will continue according to your initial Trial term. Select <b>Begin</b> to continue configuration or <b>Cancel</b> to end. |  |  |
|                | Click Begin Cancel                                                                                                    |  |  |

4. In the **D&B 360 Terms & Conditions** window, to accept the terms and conditions of the licensing agreement, click **Next**.

| D&B 360 Terms & Conditions                                                                                                    |
|----------------------------------------------------------------------------------------------------|
|                                                                                                    |
| Trial Terms and Conditions for D&B 360                                                                                                    |
| Trial Terms and Conditions (the "Agreement")                                                                                                    |
| PLEASE READ THE FOLLOWING TERMS AND CONDITIONS BEFORE CONTINUING. BY CONTINUING, YOU AGREE TO THE TERMS AND CONDITIONS SET OUT BELOW                                                                                                    |
| Pursuant to the free trial (the "Trial") for which you have registered, Dun & Bradstreet, Inc. ("D&B") shall make available to<br>you, the customer ("Customer") business information ("Information") and services (the Information and services together, the "Services").<br>The following terms and conditions shall apply to Customer's use of the Services, provided that if Customer has a currently effective master<br>agreement with D&B, the conflicting and additional terms and conditions of such master agreement shall control.                                                                                                    |
| <ol> <li>User Acknowledgment You agree that, when prompted during this registration, you will accurately select or identify your company as the Customer who will be receiving the Services, that you are an authorized representative of Customer, and that Customer is an existing and operating business. You agree not to register in this Trial more than one time for Customer, or for more than one company. You agree that this Trial allows Customer to evaluate the Services for use in the sales and marketing functions of Customer's business, and does not permit Customer to perform searches, create lists, extract Information or otherwise use the Services at a volume inconsistent with the ordinary performance of Customer's sales and marketing functions.</li> </ol>                                                                                                    |
| 2. License<br>D&B grants to Customer a non-exclusive, non-transferable license ("License") to use the Services subject to the limitations contained in this Agreement. Customer may use the Services during the term of the Trial only. Customer may use the Services for internal use only, specifically for sales and marketing purposes, including lead generation, mailing lists, segmentation analysis, sales channel management, campaign management, sales force automation and customer acquisition and order entry. The Services may only be accessed by Customer's employees who currently have an account with the CRM. The Services may only be accessed through the CRM, and may not be exported, copied, transferred or otherwise used or accessed by Customer only in the United States or Canada, based upon the country in which the Customer is based, to support its business in such country. Customer shall not share its user IDs and passwords outside such country, nor may it share Information with personal located outside such country. Customer will not use any Information as a factor in establishing an individual's eligibility for (i) credit or insurance to be used primarily for personal, family, or household purposes, or (ii) employment. In addition, Customer will not use any Information to engage in any unfair or deceptive practices and will use the Information only in compliance with applicable state, local, federal or foreign laws or regulations, including but not limited to laws and regulations promulgated by the Office of Foreign Asset Control, applicable |
| I accept Terms of Agreement I do not accept Terms of Agreement                                                                                                    |
| Cancel Next Click Next                                                                                                    |
|                                                                                                    |

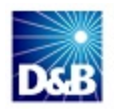

- 5. In the D&B Install Key window, complete these steps:
  - a. In the License Information area, Install Key field, type the Installation Key that you received by email.
  - b. In the Company Name, Country, First Name, and Last Name fields, type the appropriate information.
  - c. In the **Oracle Account Information** area, **Admin User Name**, **Password**, and **Confirm Password** fields, type this information to enable stateless web service calls into your system.
  - d. In the Custom Object chosen for the D&B objects, select to confirm.
  - e. Click Next.

| D&B Install Key                                      |                   |         |      |                  |   |
|------------------------------------------------------|-------------------|---------|------|------------------|---|
| License Information                                  |                   |         |      |                  |   |
| Install Key                                          |                   |         |      |                  |   |
| Company Name                                         | Cour              | ntry    |      |                  | × |
| First Name                                           |                   |         |      |                  |   |
| Last Name                                            |                   |         |      |                  |   |
| Oracle Account Information                           |                   |         |      |                  |   |
| Admin Username                                       |                   |         |      |                  |   |
| Password                                             |                   |         |      | Confirm Password |   |
| POD                                                  |                   |         |      |                  |   |
| Custom Object chosen for the D&B Company Object      | Custom O          | bject 4 | ~    |                  |   |
| Custom Object chosen for the D&B Contact Object      | Custom O          | bject S | ~    |                  |   |
| Custom Object chosen for the D&B Credit Object       | Custom O          | bject 6 | ~    |                  |   |
| Custom Object chosen for the D&B Admin Review Object | Custom 0          | bject 7 | ~    |                  |   |
| Source                                               |                   |         |      |                  |   |
| Who provided                                         | you this package? | D&B     |      | ×                |   |
|                                                      |                   | Cancel  | Next |                  |   |

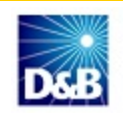

### **Updating Entitlements**

(!) Important Note: To ensure your permissions are properly set, we recommend that after every upgrade or change to your configuration, you update your entitlements.

• To update your entitlements, at the top of the **D&B360 Administration** window, click **Update Entitlements**.

| Update Entitlements Click Update Entitlements.                                                                                                    |                                                                                                    |
|----------------------------------------------------------------------------------------------------|----------------------------------------------------------------------------------------------------|
| System Settings                                                                                                    | Save                                                                                                    |
| Country United States Callout Timeout: 60 seconds                                                                                                    | Country ISO Code  State: Description                                                                                                    |
| D&B System Settings                                                                                                    |                                                                                                    |
| Allow Account Edit:<br>Allow Callout Log:<br>Allow Duplicates:<br>Allow Contact/Lead Duplicates:<br>Allow Contact Creation:<br>Allow Contact Creation:<br>Allow Lead Creation:<br>Enable D&B360 Permissions: | Allow Account Edit : When chosen, users can Search & Create an Account. If not selected, users can Search<br>for an account but are not allowed to create one.<br>Allow Callout Log : When chosen, the system will create a record with additional details to help track issues<br>The Callout Log : When chosen, the system will create a record with additional details to help track issues<br>The Callout Log can be found in the D&B Callout Log section.<br>Allow Duplicates : When chosen, duplicate Accounts, Contacts or Leads are allowed to be created by users<br>If not selected, duplicates are not allowed.<br>Allow Contact/Lead Duplicates : When chosen create a contact that is a duplicate of existing lead or<br>existing contact will be allowed. If not selected duplication is not allowed.<br>Allow Contact Creation : When chosen, users can Search & Create a Contact. If not selected, users can<br>Search for a Contact, but are not allowed to create one.<br>Allow Lead Creation : When chosen, users can Search & Create a Lead. If not selected, users can Search for<br>a Lead, but are not allowed to create one.<br>Enable D&B360 Permissions : When chosen, D&B360 will not permit configurable functions within the 360<br>application unless the user's role is configured to access the functions through the D&B360 permissions.<br>Permissions can be configured in through the User Role Configuration section.                                                                                                    |
| D&B360 Button Configuration                                                                                                    |                                                                                                    |
| D&B360+:<br>D&B View:<br>D&B Contacts:<br>D&B Look-A-Like:<br>D&B Refresh:<br>D&B Competitors<br>D&B Industries<br>D&B Financials                                                                            | <ul> <li>D&amp;B360 + button allows users to view all of the D&amp;B data licensed by the company for a specific account.</li> <li>D&amp;B360 View button allows users who have licensed the Premium Edition to identify related accounts within their Account object as well as pull in family members for cross-sell oportunities.</li> <li>D&amp;B Contacts button allows users to search for contacts associated with a D-U-N-S Number or Company Name and create leads or contacts from them.</li> <li>D&amp;B Look-A-Like button allows users to pull in the most current D&amp;B data for a specific account and provides a stare and compare for the data in the Account object compared to the D&amp;B350 object.</li> <li>D&amp;B Competitors Allows users to access a list of competitors associated with a D-U-N-S Number or Company and assembled by D&amp;B's editorial team to create Accounts, Contacts, or Leads from them.</li> <li>D&amp;B Competitors Allows users to access a list of competitors associated with a D-U-N-S Number or Company and assembled by D&amp;B's editorial team to create Accounts, Contacts, or Leads from them.</li> <li>D&amp;B Industry Allows users to view Industry profiles associated with a D-U-N-S Number or Company to quickly gain powerful insight that accelerates the sales cycle. Industry profiles are powered by First Research industry experts.</li> <li>D&amp;B Financials Allows a user to view financial data such as Income, cash flow, and balance sheet data associated with a D-U-N-S Number or Company.</li> </ul> |
| ROW Annotation Configuration                                                                                                    |                                                                                                    |

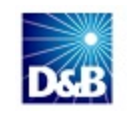

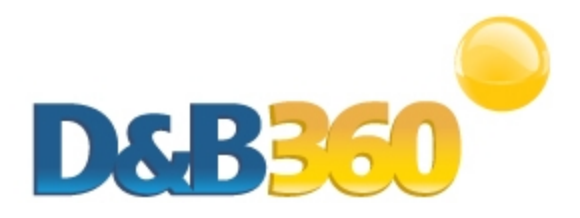

# **Chapter 7: Managing Batches**

For information about the availability of batch processing by Tier level, see "D&B360 Packages" on page 2-3.

| Understanding Key Features of Batch Jobs | 7-2 |
|------------------------------------------|-----|
| Record Eligibility                       | 7-2 |
| Confidence Code Threshold Facts          | 7-2 |
| Validating D-U-N-S Numbers               | 7-2 |
| Scheduling New and Refresh Batch Jobs    | 7-3 |
| Changing Credentials                     |     |
| Scheduling a New Batch                   | 7-5 |
| Scheduling a Refresh Batch               | 7-5 |

Two batch jobs are available through D&B360:

- New Batch Use to associate existing Oracle accounts with a valid D-U-N-S record. New Batch chooses accounts from Oracle and sends the account name and address to D&B for potential cleanse, match, and append processes. After D&B returns the batch records, the accounts in Oracle are associated with a valid D-U-N-S number.
- **Refresh Batch** After Oracle accounts are associated with a D-U-N-S number, a Refresh Batch is used once a month, or once a week, to refresh the D-U-N-S data stored in D&B360 Oracle tables.

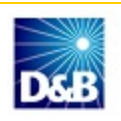

## **Understanding Key Features of Batch Jobs**

The three key features of D&B360 Batch jobs are:

- Record Eligibility
- Confidence Code Threshold Facts
- Validating D-U-N-S Numbers

#### **Record Eligibility**

Every record picked for New Batch processing goes through a data quality check procedure. To pass this quality check, a record must have a Company Name and one of the following:

| This field:        | Phone                                                                                     |
|--------------------|-------------------------------------------------------------------------------------------|
| 2 of these fields: | Billing City, Billing State, Billing Postal Code                                          |
| 5 of these fields: | Billing Address, Billing City, Billing State, Billing Postal Code, Billing Country, Phone |

Note: If none of the three criteria is met, the records will get pushed to the Admin Review List.

#### **Confidence Code Threshold Facts**

- The range of Confidence Code is: 1 to 10
- Any number above 8 is considered to result in accurate match records.
- The setting can be adjusted by a D&B360 Administrator in the Batch Setup screen.

Records from D&B that fail to meet the defined Confidence Code Threshold are moved to the Admin Review List. They are not automatically re-processed in the next batch run. As the Administrator, you must manually process these records.

#### Validating D-U-N-S Numbers

An event such as a merger or acquisition can result in changes to the D-U-N-S number for a record.

**Note:** A Recertified D-U-N-S has occurred when we send records to D&B in a Refresh Batch job, and the returned records have a new D-U-N-S Number.

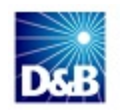

In the case of a Merger or Acquisition, re-certified D-U-N-S records will be updated within the D&B360 table with the following:

- Re-cert reason code
- Re-cert description
- DATS date when the new DUNS Number was assigned

### Scheduling New and Refresh Batch Jobs

• In the D&B Oracle Administration window, scroll down to the Batch Processing Setup area, and click Batch Setup.

| Batch Processing Setup |                    |  |
|------------------------|--------------------|--|
| Batch Setup            | Admin Review List  |  |
| 7                      | Click Batch Setup. |  |

In the D&B Batch Setup window, User Credentials area, your Oracle user name displays.

| User Credentials |                         |
|------------------|-------------------------|
|                  | Username Your User Name |
|                  | Change Credentials      |
|                  |                         |

Each batch job has its own distinct schedule:

New Batch When you are ready to execute a batch job for the first time, you must run the New Batch Job.

Refresh Batch You can run Refresh Batch only after you have run New Batch at least once.

### **Changing Credentials**

1. To allow another user to run batches, click Change Credentials.

| Batch Setup                                                                                                    |
|----------------------------------------------------------------------------------------------------|
| DeB360 Batch Administration                                                                                                    |
| D&B360 batch synchronizes data between Oracle and D&B. The batch runs in the background to make sure you have access to the latest D&B data at your finger tips. Specify schedule for running batch jobs.                                                            |
| User Credentials                                                                                                    |
| Username user credentials display<br>Change Credentials                                                                                                    |
| New Batch Schedule                                                                                                    |
| Start Time:         11/29/12 07:00 AM         12/10/12 10:10 AM         Confidence Code:         08            Repeat Frequency:         Does Not Repeat                                                                                                    < |
| Refresh Batch Schedule                                                                                                    |
| Start Time:         11/29/12 06:30 AM         12/10/12 10:10 AM           Repeat Frequency:         Does Not Repeat                                                                                                    |
| Save Batch Settings                                                                                                    |

2. In the **D&B360 Update Informatica Connection Credentials** window, type the information for the user who will run batches, and then click **Update**.

| D&B3                 | 60 Update Informatica Connection Credentials                                   |  |  |  |  |  |
|----------------------|--------------------------------------------------------------------------------|--|--|--|--|--|
| Back to D&B Batch Se | tup                                                                            |  |  |  |  |  |
| Enter your new Orac  | Enter your new Oracle username and password to change credentials successfully |  |  |  |  |  |
|                      |                                                                                |  |  |  |  |  |
| Username             | user name                                                                      |  |  |  |  |  |
| Password             | • • • • • • •                                                                  |  |  |  |  |  |
| Confirm Password     | •••••                                                                          |  |  |  |  |  |
|                      | Update Click Update.                                                           |  |  |  |  |  |

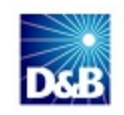

#### Scheduling a New Batch

If you've logged in and your user credentials display correctly, you are ready to run a new batch.

- 1. In the New Batch Schedule area, Start Time field, select the date and time you want the batch to run.
- 2. In the **Repeat Frequency** field, select the repeat frequency. See the Repeat Frequency table that follows for more information.
- 3. In the **Confidence Code** field, select from 1 to 10. We recommend 8.

D&B uses confidence codes to attach a match code to the resulting company records. Records with an 8 or higher confidence code return higher quality matches. The batch process uses this code to determine whether to update the matched records directly to the D&B360 Account table, or reject them to the Admin Review List.

4. Click Save Batch Settings.

| New Batch Schedule |                   |                   |                     |
|--------------------|-------------------|-------------------|---------------------|
| Start Time:        | 11/29/12 07:00 AM | 12/10/12 10:10 AM | Confidence Code: 08 |
| Repeat Frequency:  | Does Not Repeat 🔹 |                   |                     |

| Repeat Frequency |                 |                     |                     |                      |  |
|------------------|-----------------|---------------------|---------------------|----------------------|--|
|                  | Does Not Repeat | Daily               | Weekly              | Monthly              |  |
| Run the Task     | No options      | Select from 1 to 30 | Select from 1 to 5. | Select from 1 to 12. |  |

**Note:** Depending on the number of records in the batch being processed, results will be provided between 24 to 72 hours after submission. Smaller files will typically process in 24-48 hours.

| New Batch Schedule |                   |                          |                  |    |   |
|--------------------|-------------------|--------------------------|------------------|----|---|
| Start Time:        | 11/29/12 07:00 AM | <u>12/10/12 10:10 AM</u> | Confidence Code: | 08 | • |
| Repeat Frequency:  | Does Not Repeat   |                          |                  |    |   |

#### Scheduling a Refresh Batch

If you've logged in and your user credentials display correctly, you are ready to schedule a refresh batch.

1. In the **Refresh Batch Schedule** area, **Start Time** field, select the date and time you want the batch to run.

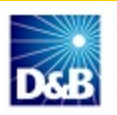

- 2. In the **Repeat Frequency** field, select the repeat frequency. See the Repeat Frequency table that follows for more information.
- 3. Click Save Batch Settings.

| Refresh Batch Schedule |                                 |                          |
|------------------------|---------------------------------|--------------------------|
| Start Time:            | 11/29/12 06:30 AM               | <u>12/10/12 10:10 AM</u> |
| Repeat Frequency:      | Does Not Repeat 🔹               |                          |
|                        | Click Save<br>Batch<br>Settings | Save Batch Settings      |

| Repeat Frequency |                 |                     |                     |                      |  |
|------------------|-----------------|---------------------|---------------------|----------------------|--|
|                  | Does Not Repeat | Daily               | Weekly              | Monthly              |  |
| Run the Task     | No options      | Select from 1 to 30 | Select from 1 to 5. | Select from 1 to 12. |  |

**Note:** Depending on the number of records in the batch being processed, results will be provided between 24 to 72 hours after submission. Smaller files will typically process in 24-48 hours.

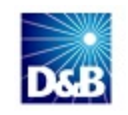
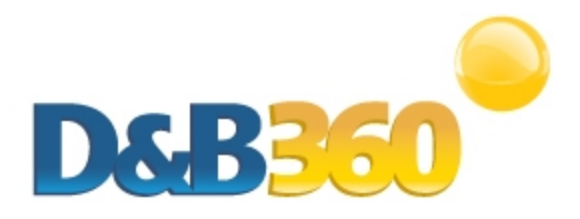

# **Chapter 8: Reviewing Logs and Reports**

| Viewing Expanded Reporting Options                                    | 8-1  |
|-----------------------------------------------------------------------|------|
| Viewing Callout Logs                                                  | 8-2  |
| Viewing Activity Logs for Batches                                     | 8-4  |
| Viewing the Admin Review List                                         | 8-5  |
| Viewing and Processing Failed Batch Records in the Admin Review List. | 8-5  |
| Using the Admin Review List                                           | 8-7  |
| Viewing D&B360 Reports                                                | 8-10 |
| Duplicate DUNS Reports                                                | 8-10 |
| Recertified D-U-N-S Report                                            | 8-13 |

# **Viewing Expanded Reporting Options**

In the Account Detail window, Key Account Information area, D&B360 includes two fields that you can add to a record and use for reporting:

- DNB Initial Association Date
- DNB Initial Association Status

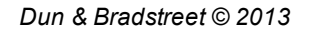

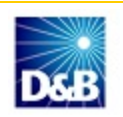

| Assessment Destail Line Landau and a series   | - 1                             |
|-----------------------------------------------|---------------------------------|
| ACCOUNT DETAIL   Back to Accounts with DnB360 | Edit Layout                     |
| F - Account Detail New Edit Copy Delete Merge |                                 |
| Key Account Information:                      |                                 |
| Account Name Apple Inc.                       | Main Phone # +001(408) 996-1010 |
| Location 060704780                            | Main Fax #                      |
| Parent Account                                | Web Site                        |
| DnB Company 060704780                         | Account Currency USD            |
| DnB Credit                                    | External Unique ID              |
| DnB Association Date 12/14/2012               |                                 |
| DnB Association Status Created                |                                 |
| DnB Industries 1098                           |                                 |

## **Viewing Callout Logs**

1. In the D&B Oracle Administration window, scroll down to the D&B Callout Logs area, and click Call Out Logs.

| Reports                          |                            |
|----------------------------------|----------------------------|
| Duplicate D-U-N-S Identification | Recertified D-U-N-S Report |
| Batch Processing Setup           |                            |
| Batch Setup Admin Revie          | ew List                    |
| D&B Callout Logs                 |                            |
| Call Out Logs                    | it Logs.                   |

The **Recent DNB Callout Logs** window displays the logs that D&B360 tracks for all calls made between your CRM system and D&B.

2. In the DNB Callout Log column, click a transaction ID for a DNB Callout Log you want to view.

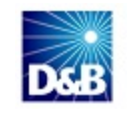

| Recent DNB Callout Logs                                      |                           |              |            |
|--------------------------------------------------------------|---------------------------|--------------|------------|
| Back to D&B Administration                                   |                           |              |            |
| DNB Callout Log                                              | Callout Operations        | Created Date | Created By |
| DBEED659-D001-4F22-8695-412E1C20E0C4 Click a transaction ID. | DNB Retrieve Entitlements | 12/10/2012   | ADMINUSER1 |
| EB62D92E-6D13-4B50-8ECA-99AB98A796D3                         | DNB Company Append        | 12/10/2012   | ADMINUSER1 |
| 4907B538-905F-4BD0-9A6E-9F56245411B8                         | DNB Cleanse Match         | 12/10/2012   | ADMINUSER1 |
| CA7F54B7-7FD9-4CFF-A025-049EB1DA3D0B                         | DNB Refresh Check         | 12/10/2012   | ADMINUSER1 |
| 7C81D07C-BF46-42D4-826E-6DF7090F3E7A                         | DNB Company Append        | 12/10/2012   | ADMINUSER1 |
| 27B70586-9066-4171-8364-E43918B83626                         | DNB Company Append        | 12/10/2012   | ADMINUSER1 |
| 9E80576E-D116-4372-B27B-C06345F55DE4                         | DNB Cleanse Match         | 12/10/2012   | ADMINUSER1 |
| 73295082-CA2B-4810-A46C-0E90DD3000F1                         | DNB Retrieve Entitlements | 12/10/2012   | ADMINUSER1 |
| A422621D-0CE1-49D5-9079-7754E35F577B                         | DNB Retrieve Entitlements | 12/10/2012   | ADMINUSER1 |
| 7E451EB5-A71A-4CE2-B248-EBC757F2E0D9                         | DNB Retrieve Entitlements | 12/10/2012   | ADMINUSER1 |

The **DNB Callout Log Detail** window displays additional information that can help you resolve any issues that might arise.

| D&B Callout Log Detail                               |                    |
|------------------------------------------------------|--------------------|
| Back to D&B Callout Log                              |                    |
| Delete                                               |                    |
| DNB Callout Log DBEED659-D001-4F22-8695-412E1C20E0C4 | Owner ENAPSYS-DEV3 |
| D&B Callout Logs                                     |                    |
| Callout Operations DNB Retrieve Entitlements         |                    |
| Transaction Id DBEED659-D001-4F22-8695-412E1C20E0C4  |                    |
| Transaction Details Request:                         |                    |
| TPCUserID:ADMINUSER1 ENAPSYS-DEV3                    |                    |
| Response:                                            |                    |
| Code:1<br>Description:Success - good call            |                    |
| Created By 12/10/2012 12:04:55                       |                    |

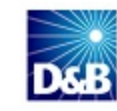

# **Viewing Activity Logs for Batches**

1. In the D&B Oracle Administration window, scroll down to the Batch Setup area, and click Batch Setup.

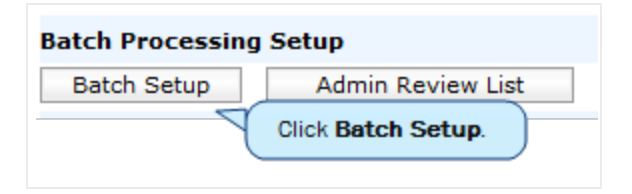

2. In the **D&B Batch Administration** window, click **New Batch Activity Logs** or **Refresh Batch Activity Logs** to view the logs for the batch you ran.

| D&B360 Batch Administ                                               | ration                    |                    | 6                              |                                |                                                   |                                                 |                         |                    |
|---------------------------------------------------------------------|---------------------------|--------------------|--------------------------------|--------------------------------|---------------------------------------------------|-------------------------------------------------|-------------------------|--------------------|
| D&B360 batch synchronize<br>schedule for running batch<br>Click Ner | w Batch New Batch Activit | y Logs R           | the back and                   | vity Logs                      | ave access to<br>Admin Review                     | the latest D&B<br>List                          | data at your fi         | nger tips. Specify |
| Activity                                                            | / Logs.                   |                    |                                |                                |                                                   |                                                 |                         |                    |
|                                                                     |                           |                    |                                |                                |                                                   |                                                 |                         |                    |
| New Batc                                                            | h Activity Logs           |                    |                                |                                |                                                   |                                                 |                         |                    |
| Back to Batch Setup                                                 |                           |                    |                                |                                |                                                   |                                                 |                         |                    |
| Start Time                                                          | End Time                  | Status             | Total<br>Accounts<br>Processed | # of<br>Accounts<br>Updated    | # of<br>Accounts<br>that<br>Failed<br>DQ<br>Check | # of<br>Accounts<br>below<br>Confidence<br>Code | # of<br>Failure<br>rows | Error<br>Message   |
| 11/29/2012 6:20:00 AM<br>11/29/2012 7:00:00 AM                      | 12/2/2012 2:04:50 PM      | Received<br>Submit | 0<br>601402                    | 437504<br>0                    | 0<br>48                                           | 3<br>0                                          | 322494<br>0             |                    |
|                                                                     |                           |                    |                                |                                |                                                   |                                                 |                         |                    |
| DSB Refresh B                                                       | atch Activity Logs        |                    |                                |                                |                                                   |                                                 |                         |                    |
| Back to Batch Setup                                                 |                           |                    |                                |                                |                                                   |                                                 |                         |                    |
| Start Time                                                          | End Time                  |                    | Status                         | Total<br>Accounts<br>Processed | # of<br>Accounts<br>Refreshe                      | s<br>ed Fa                                      | # of<br>ailures         | Error<br>Message   |
| 11/29/2012 6:20:00<br>AM                                            | 11/29/2012 7:22:23<br>AM  |                    | Received                       | 7                              | 5                                                 | 0                                               |                         |                    |

In the **New Batch Activity Logs** and **Refresh Batch Activity Logs** windows, a table displays with information about your batch. The first line of the table displays the **Received Status** and the number of accounts that D&B returns back to you. The second line displays the **Submit Status** and the number of accounts you submitted to D&B. The rows in the table are described in the following table:

| Column Name              | Displays                                              |
|--------------------------|-------------------------------------------------------|
| Start Time               | Job start time                                        |
| End Time                 | Job end time                                          |
| Status                   | Activity related to those records                     |
| Total Accounts Processed | Count of records involved in a Submit or Receive task |

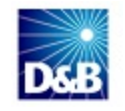

| # of Accounts Updated                  | The number of accounts sent to D&B for Submit task type. For a Receive task type, this column displays the number of records that were updated with D&B data in D&B360 table. |
|----------------------------------------|----------------------------------------------------------------------------------------------------|
| # of Accounts Failing DQ<br>Check      | The number of records that failed initial data quality (DQ) check. This column will be populated only for a New Batch Submit type of task.                                    |
| # of Accounts below<br>Confidence Code | The number of records that had a confidence code below the organization's set value. This column is populated only for a New Batch Receive type of task.                      |
| # of Failure Rows                      | The number of errors found.                                                                                                    |
| Error Message                          | The last error message.                                                                                                    |
| # of Records Refreshed                 | The number of records that were refreshed with D&B data in D&B360 table. This column is populated only for a Refresh Batch Receive type of task.                              |
| # of Recertified Records               | The number of records that had new D-U-N-S Numbers assigned. This column is populated only for Refresh Batch receive type of task.                                            |

## Viewing the Admin Review List

• In the D&B Oracle Administration window, scroll down to the Batch Setup area, and click Admin Review List.

| Batch Processing Setup        |  |  |  |  |
|-------------------------------|--|--|--|--|
| Batch Setup Admin Review List |  |  |  |  |
| Click Admin Review<br>List    |  |  |  |  |

— or —

In the D&B Batch Administration window, click Admin Review List.

| D&B360 Batch Administration                                                  |                             |                                    |                                  |                                     |
|------------------------------------------------------------------------------|-----------------------------|------------------------------------|----------------------------------|-------------------------------------|
| D&B360 batch synchronizes data between O<br>schedule for running batch jobs. | racle and D&B. The batch ru | ins in the background to make sure | you have access to the latest D& | B data at your finger tips. Specify |
|                                                                              | New Batch Activity Logs     | Refresh Batch Activity Logs        | Admin Review List 🧹              | Click Admin Review List.            |

## Viewing and Processing Failed Batch Records in the Admin Review List.

Accounts without a D-U-N-S Numbers are batched and sent to D&B for matching with D&B's D-U-N-S data. Some accounts cannot be sent because they don't meet 80% completeness. These accounts are listed in the Admin Review List for review and resolution.

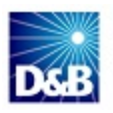

When the information is returned from D&B, most of the accounts will have been matched with D-U-N-S Numbers. Some accounts will be sent to the Admin Review List for one of the following reasons:

- They were unable to be matched.
- They were matched, but the confidence code is below the default.

Whenever accounts are on the Admin Review List, you must review the information and correct it so that these accounts can be successfully processed.

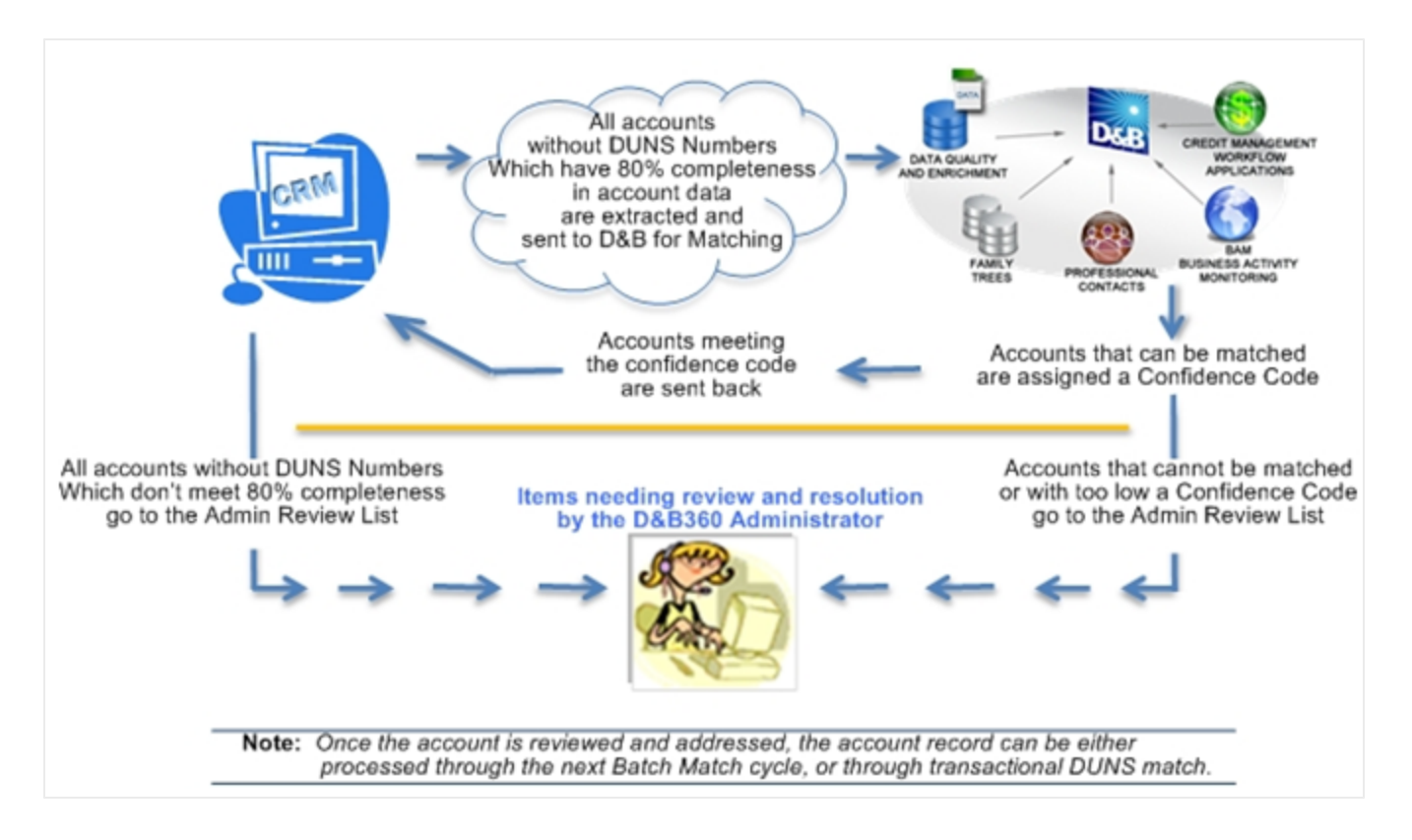

Refresh batch results can also produce items that you must manually review and resolved. For example, you need to change or accept the modified data.

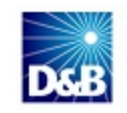

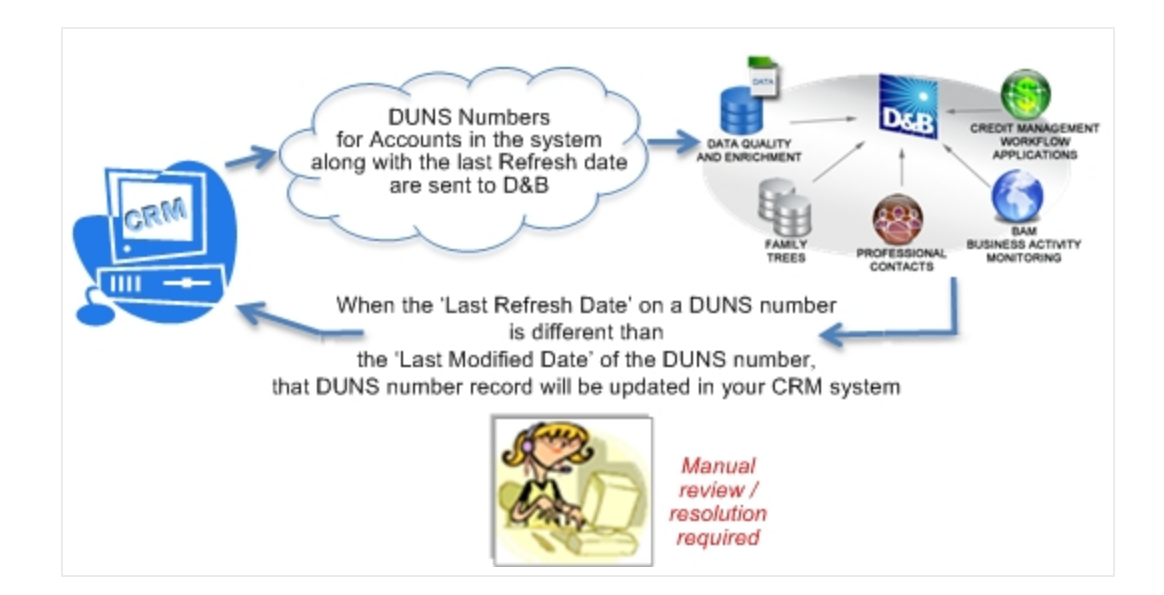

## Using the Admin Review List

In the **Admin Review** window, a list of failure types displays. Next to the **Failure Type** you want to see more information about:

- To open the Account Search window, click Edit.
- To open the Account record from which you can run an account search, click Account.

The two failure types reported include:

| Failure Type       | Means                                                                                                    |
|--------------------|----------------------------------------------------------------------------------------------------|
| Data Quality       | The Data Quality of the Account Record did not meet the minimum requirements set for D&B360 Batch processing. |
| Below CC Threshold | The D&B record matched to your input record was below the customer-assigned confidence code.                  |

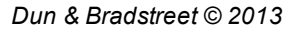

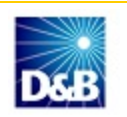

| D&B              | Admin Revi              | ew                    |                                                                                                    |                      |                |
|------------------|-------------------------|-----------------------|----------------------------------------------------------------------------------------------------|----------------------|----------------|
| Action           | Account                 | Failure Type          | Failure Description                                                                                               | Last Modified Date   | Owner Alias    |
| Edit   Del       | Microsoft<br>Automation | Below CC<br>Threshold | The D&B360 record<br>was below the<br>configured<br>confidence code<br>value serviced                             | 3/21/2012 5:28:35 PM | adminuser1     |
| dit   Del        | Dell's                  | Below CC<br>Threshold | The D&B350 record<br>was below the<br>configured<br>confidence code<br>value specified.                           | 3/21/2012 5:28:34 PM | adminuser1     |
| dit i <u>Del</u> | AK Plus LLC             | Below CC<br>Threshold | The D&B360 record<br>was below the<br>configured<br>confidence code<br>value specified.                           | 3/13/2012 8:44:56 PM | Arturo Ramirez |
| dit   Del        | Tier                    | Below CC<br>Threshold | The D&B360 record<br>was below the<br>configured<br>confidence code<br>value specified.                           | 3/13/2012 8:44:50 PM | adminuser1     |
|                  | Wal-Mart                | Acct DQ               | Data Quality of the<br>Account Record did<br>not meet the min.<br>requirements for<br>D&B350 batch<br>processing. | 3/13/2012 5:25:08 PM | adminuser3     |

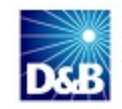

#### Using the Account Search Window

- 1. In the Account Search window, D&B360 Account Search area, fill in the required fields
- 2. Click Search.
- 3. In the D&B Account Results window, find the relevant company name based on the search results
- 4. In the Actions column next to that account, click Select.

| Ac                                                                                         | count Se                                                                                                    | arch                                                                                                    |                                                                                                    |                                                                                      |                                                    |                                       |                                                                                   |                                                                                                 |                                                                                                    |
|--------------------------------------------------------------------------------------------|----------------------------------------------------------------------------------------------------|----------------------------------------------------------------------------------------------------|----------------------------------------------------------------------------------------------------|--------------------------------------------------------------------------------------|----------------------------------------------------|---------------------------------------|-----------------------------------------------------------------------------------|-------------------------------------------------------------------------------------------------|----------------------------------------------------------------------------------------------------|
| 1                                                                                          |                                                                                                    |                                                                                                    |                                                                                                    |                                                                                      |                                                    |                                       |                                                                                   |                                                                                                 |                                                                                                    |
|                                                                                            |                                                                                                    |                                                                                                    | 0                                                                                                    | Fill in re                                                                           | quired fields                                      |                                       |                                                                                   | 6                                                                                               | About D&B36I                                                                                           |
| B Accour                                                                                   | nt Search                                                                                                    |                                                                                                    | 10-                                                                                                    |                                                                                      |                                                    |                                       |                                                                                   |                                                                                                 |                                                                                                    |
|                                                                                            | Company Na                                                                                                    | me*: Wal-Mart                                                                                                    | 2                                                                                                    | Cour                                                                                 | try*: United St                                    | ites                                  |                                                                                   | ~                                                                                               | 1                                                                                                    |
|                                                                                            |                                                                                                    | City:                                                                                                    |                                                                                                    | State/Provin                                                                         | ce**: Arkansas                                     |                                       | *                                                                                 |                                                                                                 |                                                                                                    |
|                                                                                            | Add                                                                                                    | ress:                                                                                                    |                                                                                                    | Postal C                                                                             | Code:                                              |                                       |                                                                                   |                                                                                                 |                                                                                                    |
|                                                                                            | Ph                                                                                                    | ione:                                                                                                    |                                                                                                    |                                                                                      |                                                    |                                       |                                                                                   |                                                                                                 |                                                                                                    |
|                                                                                            |                                                                                                    |                                                                                                    | 0                                                                                                    |                                                                                      |                                                    |                                       |                                                                                   | *Requir                                                                                         | ed Fields                                                                                              |
|                                                                                            |                                                                                                    |                                                                                                    | (2)                                                                                                    |                                                                                      |                                                    |                                       | Required only                                                                     | n United States and                                                                             | Canada.                                                                                                |
|                                                                                            |                                                                                                    |                                                                                                    | Sea                                                                                                    | inch                                                                                 |                                                    |                                       |                                                                                   |                                                                                                 |                                                                                                    |
|                                                                                            |                                                                                                    |                                                                                                    |                                                                                                    |                                                                                      |                                                    |                                       |                                                                                   |                                                                                                 |                                                                                                    |
| 1-10883                                                                                    | 60                                                                                                    |                                                                                                    | /                                                                                                    |                                                                                      |                                                    |                                       |                                                                                   |                                                                                                 |                                                                                                    |
|                                                                                            | 8                                                                                                    |                                                                                                    |                                                                                                    |                                                                                      |                                                    |                                       |                                                                                   |                                                                                                 |                                                                                                    |
|                                                                                            |                                                                                                    | · · · /                                                                                                    |                                                                                                    |                                                                                      |                                                    |                                       |                                                                                   |                                                                                                 |                                                                                                    |
|                                                                                            |                                                                                                    |                                                                                                    |                                                                                                    |                                                                                      |                                                    |                                       |                                                                                   |                                                                                                 |                                                                                                    |
| 140                                                                                        | Accour                                                                                                    | nt Search                                                                                                    |                                                                                                    |                                                                                      |                                                    |                                       |                                                                                   |                                                                                                 |                                                                                                    |
| D&B                                                                                        | Accour                                                                                                    | nt Search                                                                                                    |                                                                                                    |                                                                                      |                                                    |                                       |                                                                                   |                                                                                                 |                                                                                                    |
| D&B                                                                                        | Accour                                                                                                    | nt Search                                                                                                    |                                                                                                    |                                                                                      |                                                    |                                       |                                                                                   |                                                                                                 | Ab                                                                                                    |
| D&li                                                                                       | Accour                                                                                                    | nt Search                                                                                                    |                                                                                                    |                                                                                      |                                                    |                                       |                                                                                   |                                                                                                 | Abr                                                                                                    |
| DXII                                                                                       | Account Sea                                                                                                    | rch                                                                                                    |                                                                                                    |                                                                                      |                                                    |                                       |                                                                                   |                                                                                                 | Abi                                                                                                    |
| DXII                                                                                       | Account Sea                                                                                                    | rch 3                                                                                                    |                                                                                                    |                                                                                      |                                                    |                                       |                                                                                   |                                                                                                 | Ab                                                                                                    |
| D&B                                                                                        | Account Sea                                                                                                    | rch 3                                                                                                    |                                                                                                    |                                                                                      |                                                    |                                       |                                                                                   |                                                                                                 | Ab                                                                                                    |
| D&E                                                                                        | Account Sea                                                                                                    | rch<br>sults<br>Review results,                                                                                                    | identify the one to                                                                                                    | select                                                                               |                                                    |                                       |                                                                                   |                                                                                                 | Ab                                                                                                    |
| D&B                                                                                        | Account Sea<br>0 Account Re<br>0 Companies: 2                                                                                                    | rch<br>sults<br>s                                                                                                    | identify the one to                                                                                                    | select                                                                               |                                                    |                                       |                                                                                   |                                                                                                 | Ab                                                                                                    |
| D&B<br>D&B<br>D&B360<br>Matching<br>ctions                                                 | Account Sea<br>0 Account Re<br>companies: 2<br>Match Info                                                                                                    | rch<br>sults<br>Company Name                                                                                                    | identify the one to<br>Address                                                                                             | select                                                                               | State/Province                                     | Country                               | Postal Code                                                                       | Phone                                                                                           | Abs<br>Location St                                                                                     |
| D&B<br>D&B<br>D&B360<br>Matching                                                           | Account Sea<br>0 Account Re<br>0 Account Re<br>Companies: 2<br>Match Info                                                                                                    | rch<br>sults<br>Company Name<br>XWAL-MART STORES, INC.                                                                                                    | identify the one to<br>Address                                                                                             | Select<br>City<br>BENTONYILLE                                                        | State/Province                                     | Country                               | Postal Code<br>22716-6209                                                         | Phone<br>(479) 273-4000                                                                         | Abs<br>Location St                                                                                     |
| D&B<br>D&B<br>D&B360<br>Matching<br>Select                                                 | Account Sear<br>O Account Re<br>Companies: 2<br>Match Info                                                                                                    | rch<br>sults<br>Company Name<br>WAL-MART STORES, INC.<br>Also Trade as: WALMART                                                                                                    | identify the one to<br>Address<br>702 SW 8TH ST                                                                            | Select<br>City<br>BENTONVILLE                                                        | State/Province<br>AR                               | Country<br>US                         | Postal Code<br>72716-6209                                                         | Phone<br>(479) 273-4000                                                                         | Abs<br>Location St<br>ParentHeadq                                                                      |
| D&B360                                                                                     | Account Sea<br>0 Account Re<br>0 Account Re<br>Companies: 2<br>Match Info                                                                                                    | rch<br>suits<br>Suits<br>Review results,<br>S<br>Company Name<br>MAL-MART STORES, INC.<br>Also Trade es: WALMART<br>WAL-MART PUERTO RICO<br>INC                                                                                                    | identify the one to<br>Address<br>702 SW 8TH ST<br>202 SW 8TH ST                                                           | Select<br>City<br>BENTONVILLE                                                        | State/Province<br>AR                               | Country<br>US                         | Postal Code<br>72716-6209                                                         | Phone<br>(479) 273-4000<br>(479) 273-4000                                                       | Abs<br>Location St<br>ParentHeadq<br>Signal cratic                                                     |
| D&B<br>D&B<br>D&B36i<br>D&B36i<br>D&B36i<br>D&B36i<br>Select                               | Account Sea<br>0 Account Re<br>0 Account Re<br>0 Account Re<br>0 Account Re<br>0 Account Re<br>0 Account Re<br>0 Account Re<br>0 Account Sea<br>0 Account Sea<br>0 Account Sea<br>0 Account Sea<br>0 Account Sea<br>0 Account Sea<br>0 Account Sea<br>0 Account Re<br>0 Account Re<br>0 Account  | rch<br>sults<br>Company Name<br>MAL-MART STORES, INC.<br>Also Trade as: WAL-MART<br>MAL-MART PUERTO RICO<br>INC<br>Also Trade as: WAL-MART                                                                                                    | identify the one to<br>Address<br>702 SW 8TH ST<br>702 SW 8TH ST                                                           | Select<br>City<br>BENTONVILLE<br>BENTONVILLE                                         | State/Province<br>AR<br>AR                         | Country<br>US<br>US                   | Postal Code<br>72716-6209<br>72716-6209                                           | Phone<br>(479) 273-4000<br>(479) 273-4000                                                       | Abs<br>Location St.<br>ParentHeadq<br>SingleLocatio                                                    |
| D&B<br>D&B<br>D&B360<br>Matching<br>Select<br>Select                                       | Account Sea<br>0 Account Re<br>0 Account Re<br>0 Account Re<br>0 Account Re<br>0 Account Re<br>0 Account Re<br>0 Account Re<br>0 Account Sea<br>0 Account Sea<br>0 Account Sea<br>0 Account Sea<br>0 Account Sea<br>0 Account Sea<br>0 Account Sea<br>0 Account Re<br>0 Account Re<br>0 Account  | nt Search<br>suits Review results,<br>suits Review results,<br>s<br><u>Company Name</u><br>WAL-MART STORES, INC.<br>Also Trade as: WALMART<br>WALMART STORES, INC.                                                                                                    | Identify the one to<br>Address<br>702 SW 8TH ST<br>702 SW 8TH ST<br>702 SW 8TH ST                                          | Select<br>City<br>BENTONVILLE<br>BENTONVILLE<br>BENTONVILLE                          | State/Province<br>AR<br>AR<br>AR                   | Country<br>US<br>US<br>US             | Postal Code<br>72716-6209<br>72716-6209<br>72716-6209                             | Phone<br>(479) 273-4000<br>(479) 273-4000<br>(479) 254-0364                                     | Abs<br>Location St<br>ParentHeadq<br>SingleLocatio<br>BranchDiviei                                     |
| D&B<br>D&B<br>D&B360<br>D&B360<br>D&B360<br>D&B360<br>Select<br>Select                     | Account Sea<br>0 Account Re<br>0 Account Re<br>0 Account Re<br>0 Account Re<br>0 Account Re<br>0 Account Re<br>0 Account Sea<br>0 Account Sea<br>0 Account Sea<br>0 Account Sea<br>0 Account Sea<br>0 Account Sea<br>0 Account Sea<br>0 Account Sea<br>0 Account Sea<br>0 Account Re<br>0 Account Sea<br>0 Account Re<br>0 Account Sea<br>0 Account Re<br>0 Account Sea<br>0 Account Sea<br>0 Account Sea<br>0 Account Sea<br>0 Account Re<br>0 Account Sea<br>0 Account Sea<br>0 A                 | nt Search<br>suits Review results,<br>5<br>Company Name<br>* WAL-MART STORES, INC.<br>Also Trade as: WALMART<br>WAL-MART PUERTO RICO<br>INC<br>Also Trade as: WALMART<br>WAL-MART STORES, INC.<br>Also Trade as: WALMART<br>WALMART STORES, INC.<br>Also Trade as: WALMART<br>WALMART STORES, INC.                                                                                                    | identify the one to<br>Address<br>702 SW 8TH ST<br>702 SW 8TH ST<br>702 SW 8TH ST                                          | Select<br>Sity<br>BENTONVILLE<br>BENTONVILLE                                         | <u>State/Province</u><br>AR<br>AR<br>AR            | Country<br>US<br>US<br>US             | Postal Code<br>72716-6209<br>72716-6209<br>72716-6209                             | Phone<br>(479) 273-4000<br>(479) 273-4000<br>(479) 254-0364                                     | <u>Abs</u><br>Location St<br>ParentHeadq<br>SingleLocatio<br>BranchDivisio                             |
| D&B<br>D&B<br>D&B360<br>D&B360<br>D&B360<br>D&B360<br>Select<br>Select<br>Select           | Account Sea<br>0 Account Re<br>0 Account Re<br>0 Account Re<br>0 Account Re<br>0 Account Re<br>0 Account Re<br>0 Account Sea<br>0 Account Sea                    | nt Search<br>suits<br>Suits<br>Review results,<br>S<br>Company Name<br>WAL-MART STORES, INC.<br>Also Trade as: WAL-MART<br>WAL-MART STORES, INC.<br>Also Trade as: WAL-MART<br>WAL-MART STORES, INC.<br>Also Trade as: WAL-MART<br>WAL-MART STORES, INC.<br>Also Trade as: WALMART<br>WAL-MART STORES, INC.<br>Also Trade as: WALMART<br>WAL-MART STORES, INC.                                                                                                    | Identify the one to<br>Address<br>702 SW 8TH ST<br>702 SW 8TH ST<br>702 SW 8TH ST<br>702 SW 8TH ST<br>2708 RJFE MEDICAL LN | Select<br>City<br>BENTONVILLE<br>BENTONVILLE<br>ROGERS                               | State/Province<br>AR<br>AR<br>AR<br>AR             | Country<br>US<br>US<br>US<br>US       | Postal Code<br>72716-6209<br>72716-6209<br>722716-6209<br>722758-1452             | Phone<br>(479) 273-4000<br>(479) 273-4000<br>(479) 254-0364<br>(479) 636-4101                   | Abs<br>Location Sta<br>ParentHeadq<br>SingleLocatio<br>BranchDivisio<br>BranchDivisio                  |
| D&B<br>D&B<br>D&B360<br>D&B360<br>D&B360<br>Select<br>Select<br>Select<br>Select<br>Select | Account Sea<br>0 Account Re<br>0 Account Re<br>0 Account Re<br>0 Account Re<br>0 Account Re<br>0 Account Re<br>0 Account Sea<br>0 Account Sea<br>0 Account Sea<br>0 Account Sea<br>0 Account Sea<br>0 Account Sea<br>0 Account Sea<br>0 Account Sea<br>0 Account Re<br>0 Account Re<br>0 Account | rch<br>suits<br>Suits<br>Company Name<br>MAL-MART STORES, INC.<br>Also Trade as: WALMART<br>WAL-MART STORES, INC.<br>Also Trade as: WALMART<br>WAL-MART STORES, INC.<br>Also Trade as: WALMART<br>WAL-MART STORES, INC.<br>Also Trade as: WALMART<br>WAL-MART STORES, INC.                                                                                                    | identify the one to<br>Address<br>702 SW 8TH ST<br>702 SW 8TH ST<br>702 SW 8TH ST<br>2708 RJFE MEDICAL LN<br>109 MALONE DR | Select<br>City<br>BENTONVILLE<br>BENTONVILLE<br>BENTONVILLE<br>ROGERS<br>ARKADELPHIA | State/Province<br>AR<br>AR<br>AR<br>AR<br>AR       | Country<br>US<br>US<br>US<br>US<br>US | Postal Code<br>72716-6209<br>72716-6209<br>72716-6209<br>72758-1452<br>71923-8111 | Phone<br>(479) 273-4000<br>(479) 273-4000<br>(479) 254-0364<br>(479) 636-4101<br>(870) 246-5410 | Abs<br>Location Sta<br>ParentHeadq<br>SingleLocatio<br>BranchDivisio<br>BranchDivisio<br>BranchDivisio |
| D&B<br>D&B36<br>D&B36<br>D&B36<br>D&B36<br>D&B36<br>Select<br>Select<br>Select<br>Select   | Account Sea<br>0 Account Rea<br>0 Account Re<br>Companies: 2<br>Match Info<br>769<br>7697<br>7687<br>                                                                                                    | rch<br>suits<br>Suits<br>Review results,<br>S<br>Company Name<br>Wal-Mart Stores, INC.<br>Also Trade as: WALMART<br>WAL-MART STORES, INC.<br>Also Trade as: WALMART<br>WAL-MART STORES, INC.<br>Also Trade as: WALMART<br>WAL-MART STORES, INC.<br>Also Trade as: WALMART<br>WAL-MART STORES, INC.<br>Also Trade as: WALMART<br>WAL-MART STORES, INC.<br>Also Trade as: WALMART<br>WALMART STORES, INC.<br>Also Trade as: WALMART<br>WALMART STORES, INC.<br>Also Trade as: WALMART<br>WALMART STORES, INC.<br>Also Trade as: WALMART<br>WALMART STORES, INC.<br>Also Trade as: WALMART<br>WALMART STORES, INC.<br>Also Trade as: WALMART<br>WALMART STORES, INC.<br>Also Trade as: WALMART<br>WALMART STORES, INC.<br>Also Trade as: WALMART<br>WALMART STORES, INC.<br>Also Trade as: WALMART<br>WALMART STORES, INC.<br>Also Trade as: WALMART<br>WALMART STORES, INC.<br>Also Trade as: WALMART<br>WALMART STORES, INC.<br>Also Trade as: WALMART<br>WALMART STORES, INC.<br>Also Trade as: WALMART<br>WALMART STORES, INC.<br>Also Trade as: WALMART<br>WALMART STORES, INC.<br>Also Trade as: WALMART<br>MART STORES, INC.<br>Also Trade as: WALMART<br>WALMART STORES, INC.<br>Also Trade as: WALMART<br>WALMART STORES, INC.<br>Also Trade as: WALMART<br>MART STORES, INC.<br>Also Trade as: WALMART<br>MART STORES, INC.<br>Also Trade as: WALMART STORES, INC.<br>Also Trade as: WALMART STORES, INC.<br>Also TraDE AS TRADE AS TRADE AS TRADE AS TRADE AS TRADE AS TRADE AS TRADE AS TRADE AS TRADE AS TRADE AS TRADE AS TRADE AS TRADE AS TRADE AS TRADE AS TRADE AS TRADE AS TRADE AS TRADE AS TRADE AS TRADE AS TRADE AS TRADE AS TRADE AS TRADE AS TR | identify the one to<br>Address<br>702 SW 8TH ST<br>702 SW 8TH ST<br>702 SW 8TH ST<br>2708 RIFE MEDICAL IN<br>109 MALONE DR | Select<br>City<br>BENTONVILLE<br>BENTONVILLE<br>BENTONVILLE<br>ROGERS<br>ARKADELPHIA | State/Province<br>AR<br>AR<br>AR<br>AR<br>AR<br>AR | Country<br>US<br>US<br>US<br>US<br>US | Postal Code<br>72716-6209<br>72716-6209<br>72758-1452<br>71923-8111               | Phone<br>(479) 273-4000<br>(479) 273-4000<br>(479) 254-0364<br>(479) 636-4101<br>(870) 246-5410 | Abs<br>Location Sta<br>ParentHeadq<br>SingleLocatio<br>BranchDivisio<br>BranchDivisio<br>BranchDivisio |

After you have found the match for the correct company and added it into the D&B360 object, the failed record will be removed from the Admin Review List.

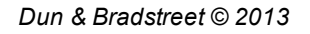

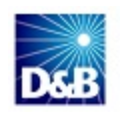

# Viewing D&B360 Reports

The Duplicate D-U-N-S Report and the Recertification D-U-N-S Report are valuable for reviewing and resolving some common situations. To access these reports, in the **D&B Oracle Administration** window, scroll down to the **Reports** area.

| Reports                          |                            |
|----------------------------------|----------------------------|
| Duplicate D-U-N-S Identification | Recertified D-U-N-S Report |

## **Duplicate DUNS Reports**

If more than one account with the same D-U-N-S Number exists, it is listed on the Duplicate DUNS report.

#### Access to Reports by Tier Level

Access to reports depends on the tier level of your License, as follows:

| Tier | Description                                                                                                    |
|------|----------------------------------------------------------------------------------------------------|
| 1    | Access to report, but cannot merge accounts                                                                                                    |
| 2    | Access to report, but cannot merge accounts                                                                                                    |
| 3    | Access to report, can merge accounts, and can prevent duplicates from being created in the first place.<br>(For more information, see "Establishing Permissions for Roles within D&B360" on page 5-5.) |

Note: If you would like a feature you don't currently have, contact your D&B sales representative.

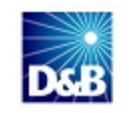

#### Using the Duplicate D-U-N-S Report

1. In the D&B Oracle Administration window, scroll down to the Reports area, and click Duplicate D-U-N-S Identification.

| Reports                          |                            |
|----------------------------------|----------------------------|
| Duplicate D-U-N-S Identification | Recertified D-U-N-S Report |

| DAB Duplicat                                                                               | e D-U-N-S                                                                                 |                                                                                   |                                       |
|--------------------------------------------------------------------------------------------|-------------------------------------------------------------------------------------------|-----------------------------------------------------------------------------------|---------------------------------------|
| Back to D&B Administration                                                                 | D                                                                                         |                                                                                   |                                       |
| Specify the order in which the<br>first account retained over<br>account merge is complete | to merge these accounts. Accounts will be values in second , popluated values in second . | merged in the order specified with pop<br>cond account retained over third, and c | oluated values in<br>continuing until |
| D-U-N-S                                                                                    | Account Name                                                                              | Owner                                                                             | Merge                                 |
| 114315195                                                                                  | Dell Inc.                                                                                 | Arturo Ramirez                                                                    | 1                                     |
|                                                                                            | Dell                                                                                      | adminuser1                                                                        | P                                     |
|                                                                                            | Dell Inc.                                                                                 | Arturo Ramirez                                                                    | P                                     |
|                                                                                            | Dell Inc.                                                                                 | adminuser4                                                                        | P                                     |
|                                                                                            | Dell                                                                                      | adminuser1                                                                        | 1                                     |

- 2. In the **Duplicate D-U-N-S** window, review the information in each of the duplicates and then:
  - a. Decide which one is the master that is, which one should be the primary selection.
  - b. Select an account with information you want to merge into the master.

**Note:** If you have three or more accounts with the same D-U-N-S Number, you can merge the information for more than one account into the master. However, you must perform the merge operations one at a time because the merge function merges information from two sources at a time.

#### Merging Duplicate D-U-N-S Reports

- 1. Next to the account you want to merge, click the pencil in the Merge column.
- 2. Select the account you want to select as the Master. The Merge and Cancel buttons display.
- 3. Click Merge. The second account merges with the first account.

See the following illustration:

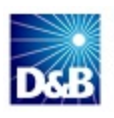

| 8                                                                                                    | ate D-U-N-S                                                                                                    |                                                                                                    |                                                                                                    |
|----------------------------------------------------------------------------------------------------|----------------------------------------------------------------------------------------------------|----------------------------------------------------------------------------------------------------|----------------------------------------------------------------------------------------------------|
| to D&B Administra                                                                                                    | tion                                                                                                    |                                                                                                    |                                                                                                    |
| y the order in whi<br>ccount retained o<br>nt merge is compl                                                                                                    | ich to merge these accounts<br>ver values in second , poplu<br>ete.                                                                                                    | . Accounts will be merged in t<br>ated values in second accoun                                                                               | he order specified with popluated vi<br>t retained over third, and continuing                                                                                                    |
| -S                                                                                                    | Account Name                                                                                                    | Owner                                                                                                    | Merge                                                                                                    |
| 5195                                                                                                    | Dell Inc.                                                                                                    | Arturo Rami                                                                                                    |                                                                                                    |
|                                                                                                    | Dell                                                                                                    | adminuser1                                                                                                    | 1                                                                                                    |
|                                                                                                    | Dell Inc.                                                                                                    | Arturo Rami                                                                                                    | irez 🧳                                                                                                    |
|                                                                                                    | Dell Inc.                                                                                                    | adminuser4                                                                                                    | /                                                                                                    |
| DKB                                                                                                    | Duplicate D-U-N                                                                                                    | -S                                                                                                    |                                                                                                    |
| Back to D&B                                                                                                    | Administration                                                                                                    |                                                                                                    |                                                                                                    |
| Specify the o<br>irst account<br>account merg                                                                                                    | order in which to merge thes<br>retained over values in sec<br>ge is complete.                                                                                                    | e accounts. Accounts will be<br>ond , popluated values in sec                                                                                | merged in the order specified wit<br>cond account retained over third,                                                                                                    |
| D-U-N-S                                                                                                    | Account Name                                                                                                    | Owner                                                                                                    | Merge                                                                                                    |
| 114315195                                                                                                    | Dell Inc.                                                                                                    | Arturo Ramirez                                                                                                    | Merge Cancel                                                                                                    |
|                                                                                                    | Dell                                                                                                    | adminuser1                                                                                                    |                                                                                                    |
|                                                                                                    | Dell Inc.                                                                                                    | Arturo Ramirez                                                                                                    |                                                                                                    |
|                                                                                                    | Dell Inc.                                                                                                    | adminuser4                                                                                                    |                                                                                                    |
|                                                                                                    |                                                                                                    |                                                                                                    |                                                                                                    |
| Dx:B D                                                                                                    | ouplicate D-U-N-S                                                                                                    | 5                                                                                                    |                                                                                                    |
| DXSEB D<br>Back to D&B A                                                                                                    | uplicate D-U-N-S                                                                                                    | 5                                                                                                    |                                                                                                    |
| Back to D&B A<br>Specify the ord<br>first account re<br>account merge                                                                                                    | Administration<br>der in which to merge these stained over values in second<br>is complete.                                                                                                    | S<br>accounts. Accounts will be me<br>d , popluated values in secon                                                                          | rged in the order specified with<br>d account retained over third, a                                                                                                    |
| Back to D&B A<br>Specify the ord<br>first account re<br>account merge<br>D-U-N-S                                                                                                    | Administration<br>der in which to merge these<br>stained over values in secon-<br>is complete.<br>Account Name                                                                                                    | accounts. Accounts will be me<br>d , popluated values in secon<br>Owner                                                                      | rged in the order specified with<br>d account retained over third, a<br>Merge 3                                                                                                    |
| Back to D&B A<br>Specify the ord<br>first account re<br>account merge<br>D-U-N-S<br>114315195                                                                                                    | Administration<br>der in which to merge these is<br>trained over values in second<br>is complete.<br>Account Name<br>Dell Inc.                                                                                                    | S<br>accounts. Accounts will be me<br>d , popluated values in secon<br>Owner<br>Arturo Ramirez                                               | rged in the order specified with<br>d account retained over third, a<br>Merge 3<br>Warge Cancel                                                                                                    |
| Back to D&B A<br>Specify the ord<br>first account re<br>account merge<br>D-U-N-S<br>114315195                                                                                                    | Administration<br>der in which to merge these stained over values in second<br>is complete.<br>Account Name<br>Dell Inc.<br>Dell                                                                                                    | accounts. Accounts will be me<br>d , popluated values in secon<br>Owner<br>Arturo Ramirez<br>adminuser1                                      | rged in the order specified with<br>d account retained over third, an<br>Merge 3<br>I Merge Cancel                                                                                                    |
| Back to D&B A<br>Specify the ord<br>first account re<br>account merge<br>D-U-N-S<br>114315195                                                                                                    | Administration<br>der in which to merge these is<br>etained over values in second<br>is complete.<br>Account Name<br>Dell Inc.<br>Dell<br>Dell Inc.                                                                                                    | S<br>accounts. Accounts will be me<br>d , popluated values in secon<br>Owner<br>Arturo Ramirez<br>adminuser1<br>Arturo Ramirez               | rged in the order specified with<br>d account retained over third, a<br>Merge 3<br>V 1 Merge Cancel                                                                                                    |
| Back to D&B A<br>Specify the ord<br>first account merge<br>D-U-N-S<br>114315195                                                                                                    | Administration<br>der in which to merge these a<br>stained over values in second<br>is complete.<br>Account Name<br>Dell Inc.<br>Dell Inc.<br>Dell Inc.<br>Dell Inc.                                                                                                    | S<br>accounts. Accounts will be me<br>d , popluated values in secon<br>Owner<br>Arturo Ramirez<br>adminuser1<br>Arturo Ramirez<br>adminuser4 | rged in the order specified with<br>d account retained over third, at<br>Merge 3<br>V 1 Merge Cancel<br>Cancel                                                                                                    |
| D<br>Back to D&B A<br>Specify the ord<br>first account merge<br>D-U-N-S<br>114315195<br>114315195<br>Back to D&<br>Back to D&<br>Specify the a<br>first account                                                                                                    | Administration<br>Administration<br>der in which to merge these a<br>stained over values in second<br>is complete.<br>Account Name<br>Dell Inc.<br>Dell Inc. | S<br>accounts. Accounts will be me<br>d , popluated values in secon<br>Owner<br>Arturo Ramirez<br>adminuser1<br>Arturo Ramirez<br>adminuser4 | rged in the order specified with<br>d account retained over third, a<br>Merge<br>I Merge<br>Cancel<br>I<br>2<br>the order specified with popluated values in<br>the order specified with popluated values in                                                                                                    |
| DUCKER DABA<br>Back to DABA<br>Specify the ord<br>first account merge<br>D-U-N-S<br>114315195<br>114315195<br>Back to DA<br>Specify the<br>first account merge<br>D-U-N-S<br>114315195                                                                                                | Administration<br>der in which to merge these extained over values in second<br>is complete.<br>Account Name<br>Dell Inc.<br>Dell Inc.<br>Dell Inc.<br>Dell Inc.<br>Dell Inc.<br>Dell Inc.<br>Dell Inc.<br>Dell Inc.<br>Dell Inc.<br>Dell Inc.<br>Dell Inc.<br>Second the second over values in second over values in second                                                                                                    | Counts. Accounts will be me<br>d , popluated values in secon<br>Owner<br>Arturo Ramirez<br>adminuser1<br>Arturo Ramirez<br>adminuser4        | rged in the order specified with<br>d account retained over third, a<br>Merge<br>I Merge<br>Cancel<br>Cancel<br>Cance |
| DURNE DABA<br>Specify the ord<br>first account merge<br>D-U-N-S<br>114315195<br>Back to DB<br>Back to DB<br>Back to DB<br>Back to DB<br>Specify the<br>first account<br>account merge<br>D-U-N-S<br>114315195                                                                         | Administration<br>der in which to merge these ex-<br>etained over values in second<br>is complete.<br>Account Name<br>Dell Inc.<br>Dell Inc.                                                                                                    | Counts. Accounts will be me<br>d , popluated values in secon<br>Owner<br>Arturo Ramirez<br>adminuser1<br>Arturo Ramirez<br>adminuser4        | rged in the order specified with<br>d account retained over third, al<br>Merge Cancel<br>U Merge Cancel<br>U 2<br>the order specified with popluated values in<br>the retained over third, and continuing until<br>Merge<br>I Merge Cancel                                                                                                    |
| DURNE DABA<br>Specify the ord<br>first account merge<br>D-U-N-S<br>114315195<br>Back to DABA<br>Specify the ord<br>first account merge<br>D-U-N-S<br>Specify the ord<br>first account merge<br>D-U-N-S<br>114315195<br>Specify the ord<br>first account merge<br>D-U-N-S<br>114315195 | Administration<br>Administration<br>der in which to merge these set<br>trained over values in second<br>is complete.<br>Account Name<br>Dell Inc.<br>Dell Inc.                                                                                                    | Counts. Accounts will be me<br>d , popluated values in secon<br>Owner<br>Arturo Ramirez<br>adminuser1<br>Arturo Ramirez<br>adminuser4        | the order specified with<br>account retained over third, and<br>Merge Cancel<br>2<br>2<br>the order specified with popluated values<br>int retained over third, and continuing until<br>Merge<br>1<br>Merge Cancel<br>1<br>1<br>Merge Cancel<br>1<br>1<br>1<br>1<br>1<br>1<br>1<br>1<br>1<br>1<br>1<br>1<br>1                                                                                                    |
| DUCES DEBA<br>Back to DABA<br>Specify the ord<br>first account re-<br>account merge<br>D-U-N-S<br>114315195<br>114315195<br>Back to DA<br>Specify the a<br>first account<br>first account merge<br>D-U-N-S<br>114315195                                                               | Administration<br>der in which to merge these a<br>etained over values in second<br>is complete.<br>Account Name<br>Dell Inc.<br>Dell Inc.                                                                                                    | Counts. Accounts will be me<br>d , popluated values in secon<br>Owner<br>Arturo Ramirez<br>adminuser1<br>Arturo Ramirez<br>adminuser4        | rged in the order specified with<br>d account retained over third, al<br>Merge 3<br>() 1 Merge Cancel<br>)<br>2<br>the order specified with popluated values<br>in retained over third, and continuing until<br>Merge<br>() 1 Merge Cancel<br>)<br>1 Merge Cancel                                                                                                    |

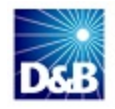

### **Recertified D-U-N-S Report**

Periodically, information about a company changes. This triggers a change in the D-U-N-S Number. Use this report to identify these issues, so that you understand, and if necessary, can modify your account information. The Recertified D-U-N-S Report window is shown in the following illustration.

| Accounts with DnB360       | Oontacts with I | DnB360 🔮 Leads with DnB360 | 🚯 DnB360 Build A List 🔹 🚯 DnB360 Administration 🛛 🔐 Leads 📲 Accounts 🔠 Contacts 🔻 |
|----------------------------|-----------------|----------------------------|-----------------------------------------------------------------------------------|
| DKB Recertif               | ied D-U-N       | -S Report                  |                                                                                   |
| Back to D&B Administration |                 |                            |                                                                                   |
| D-U-N-S Number             | DATS Date       | Recertified Reason Code    | Recertified Reason                                                                |
| 2222222                    | 01/02/2011      | A                          | D-U-N-S Number changed due to being identified as a duplicate in D&B's database   |
| 11111111                   | 07/09/2011      | Μ                          | D-U-N-S Number changed due to a Merger or Acquisition.                            |
| 43432432                   | 01/02/2011      | С                          | D-U-N-S Number changed due to a branch location becoming a separate legal entity. |

This feature is available only for Tier 2 licenses and higher. If you want to add this feature, request that your Administrator contact your D&B sales representative.

Note: If you would like a feature you don't currently have, contact your D&B sales representative.

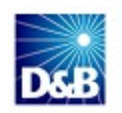

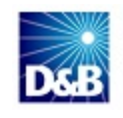

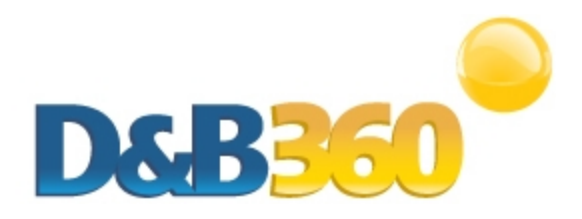

# **Chapter 9: Troubleshooting**

| Frequently Asked Questions (FAQ's) | 9-1 |
|------------------------------------|-----|
| Installed Components               | 9-2 |

# Frequently Asked Questions (FAQ's)

| Question                                                                                                    | Answer                                                                                                    |  |  |  |
|----------------------------------------------------------------------------------------------------|----------------------------------------------------------------------------------------------------|--|--|--|
| Can D&B360 for Oracle CRM be installed<br>once and accessed by multiple instances<br>(or ORGs) of Oracle CRM? | No. During the installation, the Oracle CRM ORG ID is used to<br>create a unique key to access our DaaS platform. A separate<br>D&B360 for Oracle CRM installation will be needed for each<br>Oracle CRM instance (or ORG) that needs access to D&B360.                                                                                     |  |  |  |
| What steps should I take if our existing<br>implementation of D&B360 for Oracle CRM<br>has expired?           | <ul> <li>Follow these steps to re-install D&amp;B360 after it has expired:</li> <li>1. Verify that the existing D&amp;B360 application has expired.</li> <li>2. If expired, contact D&amp;B360 Support and ask them to re-<br/>activate your Oracle CRM ORGID (Administration Setup /<br/>Company Profile / Company Information)</li> </ul> |  |  |  |
|                                                                                                    | Note: If there's a reason D&B Support is unable to comply<br>immediately, they will let you know at that time and assist<br>you in getting the issue resolved as quickly as possible.<br>3. Install the latest D&B360 application                                                                                                    |  |  |  |

Dun and Bradstreet is committed to a high level of customer satisfaction. An efficient support process is combined with a communication service level agreement to give our customers quality support.

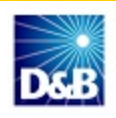

The communication SLA (Service Level Agreement) is as follows:

| Initial Response      | The maximum timeframe for initial response for all inbound issues is 4 hours.                |
|-----------------------|----------------------------------------------------------------------------------------------|
| Ongoing Communication | SLA Determined with the customer.<br>Based on mutual agreement of the severity of the issue. |

The communication SLA is based on normal business hours, which are considered to be:

- 8 A.M. 6 P.M. local time, Monday through Friday
- Excluding D&B holidays

To submit a ticket, go to this URL: <u>http://dnbus.force.com/support?prod=dnb360</u>. You will be prompted to enter your e-mail address and then fill out a form.

## **Installed Components**

The following table contains a list of all components created or updated during the installation process. To remove the product from your CRM instance:

- 1. Remove all installed components except custom tables. You can re-purpose custom tables from Oracle if required, but you cannot be remove them.
- 2. Replace any reference to D&B Page Layouts in the CRM profiles.
- 3. Purge any D&B data in the D&B Company, Contact, and Custom Objects.

| Name                           | Item Type           | Created or Updated | Created or Updated By |
|--------------------------------|---------------------|--------------------|-----------------------|
| Custom Object# DnB Company     | Custom Object       | Updated            | Migration Tool        |
| Custom Object# DnB Contact     | Custom Object       | Updated            | Migration Tool        |
| Custom Object# DnB AdminReview | Custom Object       | Updated            | Migration Tool        |
| Custom Object# DnB Financials  | Custom Object       | Updated            | Migration Tool        |
| DnB Custom Layout              | Account Page Layout | Created            | Migration Tool        |
| DnB Custom Layout              | Lead Page Layout    | Created            | Migration Tool        |
| DnB Custom Layout              | Contact Page Layout | Created            | Migration Tool        |
| About DnB360                   | Custom Web Tab      | Created            | Migration Tool        |
| Accounts with DnB360           | Custom Web Tab      | Created            | Migration Tool        |

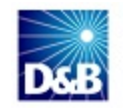

| Contacts with DnB360   | Custom Web Tab       | Created | Migration Tool    |
|------------------------|----------------------|---------|-------------------|
| DnB360 Administration  | Custom Web Tab       | Created | Migration Tool    |
| DnB360 Build A List    | Custom Web Tab       | Created | Migration Tool    |
| Leads with DnB360      | Custom Web Tab       | Created | Migration Tool    |
| DnB Industries         | Custom Web Tab       | Created | Migration Tool    |
| DnB Access Profile     | Access Profile       | Created | Migration Tool    |
| DnB Role               | User Role            | Created | Migration Tool    |
| D&B360                 | Account Web Applet   | Created | Installation User |
| D&B360 ROW             | Account Web Applet   | Created | Installation User |
| DnB360 Custom Layout   | Account Page Layout  | Updated | Installation User |
| DnB Association Date   | Account Custom Field | Created | Installation User |
| DnB Association Status | Account Custom Field | Created | Installation User |
| DnB Industries         | Account Custom Field | Created | Installation User |
| DnB360                 | Lead Web Applet      | Created | Installation User |
| DnB360 ROW             | Lead Web Applet      | Created | Installation User |
| DnB360 Custom Layout   | Lead Page Layout     | Updated | Installation User |
| DnB360 ROW             | Contact Web Applet   | Created | Installation User |
| DnB360 Custom Layout   | Contact Page Layout  | Updated | Installation User |
| DnB360                 | Global Web Applet    | Created | Installation User |
| Action Bar Layout      | Action Bar Layout    | Updated | Installation User |

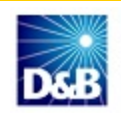

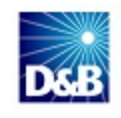

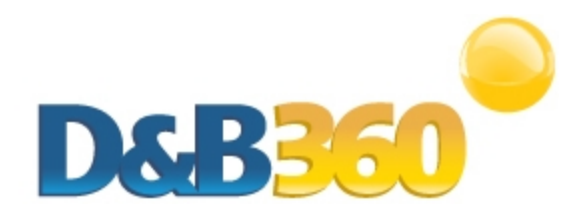

#### F Index facebook, for companies 2-5 Α favorites 2-5 about D&B360 2-1 finance, news 2-5 alerts 2-5 G В graphical user interface for CRM 2-1 batch jobs GUI see graphical user interface 2-1 changing user credentials 7-4 L blogs, from companies 2-5 installing D&B360 С first time 7-3 changing user credentials for batches 7-4 L client operating systems 2-2 linkedin 2-6 CRM Μ environment 2-2 maps 2-5 user interface 2-1 Ν D news, financial, feeds 2-5 D&B360 R packages 2-3 requirements tiers 2-3 browser 2-2 Ε client operating systems 2-2 environment requirements 2-2 platform version 2-2

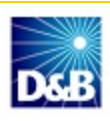

rest of world 2-4

#### S

setting alerts 2-6

skype 2-6

social media applications 2-4

stocks, news 2-5

### Т

tiers, description 2-3

#### twitter 2-6

### U

user interface 2-1

users

credentials, changing in Batch Setup 7-4

### ۷

videos 2-5

### Y

YouTube 2-5

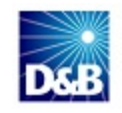